## **Oracle® Argus Analytics**

Installation Guide Release 8.0 E58916-01

January 2015

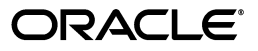

Oracle Argus Analytics Installation Guide, Release 8.0

E58916-01

Copyright © 2015, Oracle and/or its affiliates. All rights reserved.

This software and related documentation are provided under a license agreement containing restrictions on use and disclosure and are protected by intellectual property laws. Except as expressly permitted in your license agreement or allowed by law, you may not use, copy, reproduce, translate, broadcast, modify, license, transmit, distribute, exhibit, perform, publish, or display any part, in any form, or by any means. Reverse engineering, disassembly, or decompilation of this software, unless required by law for interoperability, is prohibited.

The information contained herein is subject to change without notice and is not warranted to be error-free. If you find any errors, please report them to us in writing.

If this is software or related documentation that is delivered to the U.S. Government or anyone licensing it on behalf of the U.S. Government, the following notice is applicable:

U.S. GOVERNMENT END USERS: Oracle programs, including any operating system, integrated software, any programs installed on the hardware, and/or documentation, delivered to U.S. Government end users are "commercial computer software" pursuant to the applicable Federal Acquisition Regulation and agency-specific supplemental regulations. As such, use, duplication, disclosure, modification, and adaptation of the programs, including any operating system, integrated software, any programs installed on the hardware, and/or documentation, shall be subject to license terms and license restrictions applicable to the programs. No other rights are granted to the U.S. Government.

This software or hardware is developed for general use in a variety of information management applications. It is not developed or intended for use in any inherently dangerous applications, including applications that may create a risk of personal injury. If you use this software or hardware in dangerous applications, then you shall be responsible to take all appropriate fail-safe, backup, redundancy, and other measures to ensure its safe use. Oracle Corporation and its affiliates disclaim any liability for any damages caused by use of this software or hardware in dangerous applications.

Oracle and Java are registered trademarks of Oracle and/or its affiliates. Other names may be trademarks of their respective owners.

Intel and Intel Xeon are trademarks or registered trademarks of Intel Corporation. All SPARC trademarks are used under license and are trademarks or registered trademarks of SPARC International, Inc. AMD, Opteron, the AMD logo, and the AMD Opteron logo are trademarks or registered trademarks of Advanced Micro Devices. UNIX is a registered trademark of The Open Group.

This software or hardware and documentation may provide access to or information on content, products, and services from third parties. Oracle Corporation and its affiliates are not responsible for and expressly disclaim all warranties of any kind with respect to third-party content, products, and services. Oracle Corporation and its affiliates will not be responsible for any loss, costs, or damages incurred due to your access to or use of third-party content, products, or services.

# Contents

| Preface                                              | v    |
|------------------------------------------------------|------|
| Audience                                             | v    |
| Documentation Accessibility                          | vi   |
| Finding Information and Patches on My Oracle Support | vi   |
| Related Documents                                    | viii |
| Known Installation and Configuration Issues          | ix   |
| Conventions                                          | ix   |
|                                                      |      |

## Part I Installing Oracle Argus Analytics

## 1 Oracle Argus Analytics Requirements

| 1.1     | Requirements                             | 1-1 |
|---------|------------------------------------------|-----|
| 1.1.1   | Technology Stack and System Requirements | 1-1 |
| 1.1.1.1 | Server Components                        | 1-1 |
| 1.1.1.2 | Client Components                        | 1-3 |
| 1.1.1.3 | Supported Sources                        | 1-4 |
| 1.1.1.4 | Technology Stack Matrix                  | 1-4 |
| 1.1.1.5 | Typical Hardware Architecture            | 1-6 |
| 1.1.1.6 | Installation Process Overview            | 1-7 |
| 1.1.2   | Pre-requisites                           | 1-8 |
| 1.1.2.1 | Client Tools                             | 1-8 |

## 2 Installing Oracle Argus Analytics

| 2.1     | Preinstallation Configuration                          | 2-3  |
|---------|--------------------------------------------------------|------|
| 2.1.1   | Configuring ETL Clients                                | 2-5  |
| 2.1.1.1 | Informatica                                            | 2-5  |
| 2.1.1.2 | ODI Studio                                             | 2-6  |
| 2.2     | Running the Oracle Argus Analytics Installer           | 2-10 |
| 2.3     | Preparing the DAC Repository (Informatica Only)        | 2-15 |
| 2.4     | ODI Smart Import and Topology Configuration (ODI only) | 2-19 |
| 2.4.1   | ODI Smart Import                                       | 2-19 |
| 2.4.2   | Configuring the Topology in ODI Studio                 | 2-21 |
| 2.4.3   | Configuring the Standalone ODI 11g Agent               | 2-22 |
| 2.4.4   | Configuring the Standalone ODI 12c Agent               | 2-26 |

| 2.4.5   | Deploying and Configuring the ODI 11g Java EE Agent on the Existing WebLogic Domain <b>2-26</b> | 2    |
|---------|-------------------------------------------------------------------------------------------------|------|
| 2.4.6   | Configuring the ODI 12c Java EE Agent                                                           | 2-30 |
| 2.5     | Configuring the OBIEE Repository and Webcatalog                                                 | 2-31 |
| 2.5.1   | Prerequisites                                                                                   | 2-31 |
| 2.5.1.1 | Upgrading the AN 1.1/1.1.1/7.0.3 RPD and Catalog (Upgrade Install Only).                        | 2-31 |
| 2.5.2   | Deployment of OBIEE Repository and Catalog                                                      | 2-32 |
| 2.5.2.1 | Post-deployment of the Oracle Argus Analytics RPD                                               | 2-36 |
| 2.5.3   | Changing the OBIEE RPD Password                                                                 | 2-37 |
| 2.6     | Configuring the OBIEE Help files                                                                | 2-37 |
| 2.6.1   | Configuring the Help links in the Dashboards and Reports                                        | 2-37 |
| 2.7     | Configuring SSO Using Oracle Access Manager 10g                                                 | 2-41 |
| 2.8     | Configuring SSO Using Oracle Access Manager 11g                                                 | 2-57 |
| 2.9     | Configuring SSL for Oracle Argus Analytics in OBIEE                                             | 2-69 |
| 2.10    | Configuring SSL for SSO in Oracle Argus Analytics with OAM 11g                                  | 2-71 |
| 2.11    | Creating Users and Groups in Oracle Argus Analytics                                             | 2-73 |
| 2.11.1  | Creating Groups for Oracle Argus Analytics in WebLogic Server                                   | 2-73 |
| 2.11.2  | Assigning OBIEE Application Roles for Oracle Argus Analytics Groups                             | 2-75 |
| 2.11.3  | Creating Users for Oracle Argus Analytics in WebLogic Server                                    | 2-76 |
| 2.11.4  | Creating Users for DAC                                                                          | 2-79 |
| 2.12    | Configuring SSL for Oracle Argus Analytics in OBIEE                                             | 2-79 |
| 2.13    | OBIEE Default Application Roles                                                                 | 2-81 |

## Part II Appendix

## A Managing Catalog Permissions and Privileges

| A.1   | Creating Users and Groups                                     | A-1 |
|-------|---------------------------------------------------------------|-----|
| A.2   | Creating Application Roles and Assigning User Groups to Roles | A-1 |
| A.3   | Maintaining Catalog Privileges                                | A-5 |
| A.4   | Managing Permissions for Catalog Folders and Requests         | A-8 |
| A.4.1 | Creating a New Catalog Folder under Shared Folders            | A-8 |
| A.4.2 | Managing Permissions for Catalog Folders or Saved Requests    | A-9 |

# Preface

Oracle Argus Analytics is an analytical reporting application. Oracle Argus Analytics extracts data from Oracle Argus Safety, providing a data mart containing key metrics across the pharmacovigilance business process. From this data mart, Oracle Argus Analytics provides key pre-defined reports, and enables the creation of additional custom reports. Oracle Argus Analytics also includes reports that run against the source database, thereby providing an up to date data analysis.

Oracle Argus Analytics was previously named Oracle Health Sciences Pharmacovigilance Operational Analytics (OPVA).

In addition to Argus Safety, Oracle Argus Analytics requires the presence of Informatica PowerCenter/Oracle Data Integrator, Oracle Business Intelligence Data Mart Administration Console (DAC), Oracle Business Intelligence Enterprise Edition (OBIEE), and Oracle Database.

## Audience

Installing Oracle Argus Analytics requires a level of knowledge equivalent to having mastered the material in Oracle's DBA Architecture and Administration course. You must be able to read and edit SQL\*Plus scripts. You must be able to run SQL scripts and review logs for Oracle errors.

Installing and maintaining Oracle Argus Analytics requires the following skill set across a variety of platforms including Linux, Unix, Solaris and Microsoft:

- Creating and managing user accounts, groups, and access
- Installation and maintenance of Oracle RDBMS
- Installation and maintenance of Informatica PowerCenter
- Installation and maintenance of Oracle Data Integrator
- Installation and maintenance of Oracle Business Intelligence Enterprise Edition 11g
- Installation and maintenance of Oracle Data Warehouse Administration Console 11g
- Installation and maintenance of Oracle Access Manager 10g/11g
- Installation and maintenance of Oracle Weblogic
- Managing OS Environment, services, and network

## **Documentation Accessibility**

For information about Oracle's commitment to accessibility, visit the Oracle Accessibility Program website at http://www.oracle.com/pls/topic/lookup?ctx=acc&id=docacc.

#### Access to Oracle Support

Oracle customers that have purchased support have access to electronic support through My Oracle Support. For information, visit http://www.oracle.com/pls/topic/lookup?ctx=accid=info or visit http://www.oracle.com/pls/topic/lookup?ctx=accid=trs if you are hearing impaired.

## Finding Information and Patches on My Oracle Support

Your source for the latest information about Oracle Argus Analytics is Oracle Support's self-service Web site, My Oracle Support (formerly MetaLink).

Always visit the My Oracle Support Web site for the latest information, including alerts, release notes, documentation, and patches.

#### Getting the Oracle Argus Analytics Standard Configuration Media Pack

The Oracle Argus Analytics media pack is available both as physical media and as a disk image from the Oracle E-Delivery Web site. The media pack contains the technology stack products and the Oracle Argus Analytics application. To receive the physical media, order it from Oracle Store at https://oraclestore.oracle.com.

To download the Oracle Argus Analytics media pack from eDelivery, do the following:

- 1. Navigate to http://edelivery.oracle.com and log in.
- 2. From the Select a Product Pack drop-down list, select Health Sciences.
- 3. From the Platform drop-down list, select the appropriate operating system.
- 4. Click Go.
- 5. Select Oracle Argus Analytics Media Pack for Operating System and click Continue.
- 6. Download the software.

#### **Creating a My Oracle Support Account**

You must register at My Oracle Support to obtain a user name and password account before you can enter the Web site.

To register for My Oracle Support:

- 1. Open a Web browser to http://support.oracle.com.
- **2.** Click the **Register here** link to create a My Oracle Support account. The registration page opens.
- **3.** Follow the instructions on the registration page.

#### Signing In to My Oracle Support

To sign in to My Oracle Support:

1. Open a Web browser to http://support.oracle.com.

- 2. Click Sign In.
- **3.** Enter your user name and password.
- 4. Click Go to open the My Oracle Support home page.

#### Searching for Knowledge Articles by ID Number or Text String

The fastest way to search for product documentation, release notes, and white papers is by the article ID number.

To search by the article ID number:

- 1. Sign in to My Oracle Support at http://support.oracle.com.
- **2.** Locate the Search box in the upper right corner of the My Oracle Support page.
- **3.** Click the sources icon to the left of the search box, and then select Article ID from the list.
- 4. Enter the article ID number in the text box.
- **5.** Click the magnifying glass icon to the right of the search box (or press the Enter key) to execute your search.

The Knowledge page displays the results of your search. If the article is found, click the link to view the abstract, text, attachments, and related products.

In addition to searching by article ID, you can use the following My Oracle Support tools to browse and search the knowledge base:

- Product Focus On the Knowledge page, you can drill into a product area through the Browse Knowledge menu on the left side of the page. In the Browse any Product, By Name field, type in part of the product name, and then select the product from the list. Alternatively, you can click the arrow icon to view the complete list of Oracle products and then select your product. This option lets you focus your browsing and searching on a specific product or set of products.
- Refine Search Once you have results from a search, use the Refine Search options on the right side of the Knowledge page to narrow your search and make the results more relevant.
- Advanced Search You can specify one or more search criteria, such as source, exact phrase, and related product, to find knowledge articles and documentation.

#### **Finding Patches on My Oracle Support**

Be sure to check My Oracle Support for the latest patches, if any, for your product. You can search for patches by patch ID or number, or by product or family.

To locate and download a patch:

- 1. Sign in to My Oracle Support at http://support.oracle.com.
- 2. Click the Patches & Updates tab.

The Patches & Updates page opens and displays the Patch Search region. You have the following options:

- In the Patch ID or Number is field, enter the primary bug number of the patch you want. This option is useful if you already know the patch number.
- To find a patch by product name, release, and platform, click the Product or Family link to enter one or more search criteria.
- 3. Click Search to execute your query. The Patch Search Results page opens.

- **4.** Click the patch ID number. The system displays details about the patch. In addition, you can view the Read Me file before downloading the patch.
- **5.** Click **Download**. Follow the instructions on the screen to download, save, and install the patch files.

#### **Finding Certification Information**

Certifications provide access to product certification information for Oracle and third party products. A product is certified for support on a specific release of an operating system on a particular hardware platform, for example, Oracle Database 10g Release 2 (10.2.0.1.0) on Sun Solaris 10 (SPARC). To find certification information:

- 1. Sign in to My Oracle Support at http://support.oracle.com.
- Click the Certifications tab. The Certifications page opens and displays the Find Certifications region.
- 3. In Select Product, enter Oracle Argus Analytics.
- 4. Click the Go to Certifications icon.

The right pane displays the certification information.

**5.** Select a certification to view the certification details.

## **Related Documents**

For more information, see the following documents:

The Oracle Business Intelligence Data Warehouse Administration Console (DAC) documentation set includes:

- Data Warehouse Administration Console User's Guide (Part E12652)
- Oracle Business Intelligence Data Warehouse Administration Console Installation, Configuration, and Upgrade Guide (Part E12653)

The Oracle Fusion Middleware documentation set includes:

- Oracle Fusion Middleware Quick Installation Guide for Oracle Business Intelligence 11g Release 1 (11.1.1) (E16518-02)
- Oracle Fusion Middleware Installation Guide for Oracle Business Intelligence 11g Release 1 (11.1.1) (E10539-02)
- Oracle Fusion Middleware Upgrade Guide for Oracle Business Intelligence 11g Release 1 (11.1.1) (E16452-02)
- Oracle Fusion Middleware Enterprise Deployment Guide for Oracle Business Intelligence 11g Release 1 (11.1.1) (E15722-02)
- Oracle Fusion Middleware User's Guide for Oracle Business Intelligence 11g Release 1 (11.1.1) (E10544-02)
- Oracle Fusion Middleware System Administrator's Guide for Oracle Business Intelligence 11g Release 1 (11.1.1) (E10541-02)
- Oracle Fusion Middleware Developer's Guide for Oracle Business Intelligence 11g Release 1 (11.1.1) (E10545-02)
- Oracle Fusion Middleware Security Guide for Oracle Business Intelligence 11g Release 1 (11.1.1) (E10543-03)

- Oracle Fusion Middleware Metadata Repository Builder's Guide for Oracle Business Intelligence 11g Release 1 (11.1.1) (E10540-02)
- Oracle Fusion Middleware Installation Guide for Oracle Data Integrator 11g Release 1 (11.1.1) (E16543-03)

## **Known Installation and Configuration Issues**

Oracle maintains a list of installation and configuration issues that you can download from My Oracle Support (MOS).

## Conventions

The following text conventions are used in this document:

| Convention | Meaning                                                                                                    |
|------------|----------------------------------------------------------------------------------------------------|
| boldface   | Boldface type indicates graphical user interface elements associated with an action, or terms defined in text or the glossary.            |
| italic     | Italic type indicates book titles, emphasis, or placeholder variables for which you supply particular values.                             |
| monospace  | Monospace type indicates commands within a paragraph, URLs, code<br>in examples, text that appears on the screen, or text that you enter. |

# Part I

# **Installing Oracle Argus Analytics**

This part of the Oracle Argus Analytics Installation Guide describes how to install Oracle Argus Analytics.

Part I contains the following chapters:

- Chapter 1, Oracle Argus Analytics Requirements
- Chapter 2, Installing Oracle Argus Analytics

1

# **Oracle Argus Analytics Requirements**

### **1.1 Requirements**

This section presents an overview of the Oracle Argus Analytics architecture, required hardware and software, and dependencies across the components. Before you begin the installation, confirm that your environment meets hardware and software requirements described in this section.

#### 1.1.1 Technology Stack and System Requirements

The requisite technology stack for Oracle Argus Analytics is provided in the media pack, with the exception of Informatica products. It consists of the following products:

#### 1.1.1.1 Server Components

#### 1.1.1.1.1 Oracle Argus Analytics Database Server

Oracle Argus Analytics is certified for Oracle Database Enterprise Edition and Standard Edition 11.2.0.4/12.1.0.2.

#### **Supported Operating System**

- Oracle Enterprise Linux 5 and above (32/64 bit)
- Oracle Solaris 10 (64 Bit)
- Oracle Solaris 11
- Microsoft Windows Server 2008 R1 and above (32/64 bit)
- Microsoft Windows Server 2012 and above (64 bit)
- Memory: RAM 4-16 GB (based on organization size), HDD at least 500 GB free space
- CPU: At least 4 Dual Core CPUs

#### 1.1.1.1.2 Oracle Argus Analytics ETL Server

This section comprises the following sub-sections:

#### 1.1.1.1.3 Oracle Argus Analytics Informatica Server

Oracle Argus Analytics is certified against Informatica PowerCenter 9.0.1 with Hotfix2 and PowerCenter 9.6.1. Refer to the Informatica PowerCenter Installation Guide for recommended hardware and supported platforms.

Oracle Argus Analytics has got certified with the following:

- Operating System: Oracle Enterprise Linux 5 or above (32/64 bit)
- Memory: At least 8 GB RAM. HDD at least 250 GB free space
- CPU: At least 4 Dual Core CPUs

#### 1.1.1.1.4 Oracle Data Integrator (ODI) Server

Oracle Argus Analytics is certified against Oracle Data Integrator 11.1.1.7.0 or 12.1.3.0.0. Refer to the ODI Installation Guide for recommended hardware and supported platforms.

Oracle Argus Analytics has got certified with the following:

- Operating System: Microsoft Windows (32 bit), Oracle Solaris 10 (64 Bit), Oracle Solaris 11
- Memory: At least 8 GB RAM. HDD at least 250 GB free space
- CPU: At least 4 Dual Core CPUs

**1.1.1.1.5 Oracle Argus Analytics OBIEE Server** Oracle Argus Analytics is certified against Oracle Business Intelligence Enterprise Edition 11.1.1.7 with latest patch set (The following patch has been verified with AN 8.0: 11.1.1.7.140715 at the time of the release).

Refer to the installation manual of OBIEE for further hardware and software requirements Oracle Argus Analytics would recommend the following:

#### **Operating System**

- Microsoft Windows Server 2008 R1 with SP2 or above (32/64 bit)
- Microsoft Windows Server 2012 64 bit (Does NOT include 2012 R2)
- Oracle Enterprise Linux 5 or above (64 bit)
- Oracle Solaris 10 (64 bit)

**Note:** If Unix-based OS is used for the OBIEE server, then the OBIEE Admin tool must be installed separately on a Microsoft Windows box.

Please refer to the version-specific certification matrix for detailed information on OS certification.

- Oracle Solaris 11
- Memory: RAM at least 8 GB, HDD at least 250 GB free space
- CPU: At least 4 Dual Core CPUs

**1.1.1.1.6 Oracle Argus Analytics Data Warehouse Administration Console Server** Oracle Argus Analytics requires Oracle Data Warehouse Administration Console Server 11.1.1.6.4.

#### Supported Operating System

Oracle Enterprise Linux 5 or above (32/64 bit)

- Oracle Solaris 10 and 11 (64 bit)
- Microsoft Windows Server 2008 or above (32/64 bit)
- Microsoft Windows Server 2012 or above (64 bit)
- Memory: RAM 4-16 GB (based on organization size), HDD at least 500 GB free space
- CPU: At least 2 Dual Core CPUs

#### 1.1.1.2 Client Components

#### 1.1.1.2.1 Oracle Database Client

- Oracle Argus Analytics requires Oracle database client to connect to the database server. The supported client software version is 11.2.0.4 and 12.1.0.2.
- Supported Operating System: Microsoft Windows Server 2008 or above (64 bit)
- Microsoft Windows Server 2012 or above (64 bit)

#### 1.1.1.2.2 Oracle Data Warehouse Administration Console Client

- Oracle Data Warehouse Administration Console Client is required only when Informatica PowerCenter is used as an ETL Tool
- Oracle Argus Analytics requires Oracle Data Warehouse Administration Console Client 11.1.1.6.4
- Supported Operating System: Microsoft Windows Server 2012 or above (64 bit)

#### 1.1.1.2.3 ETL Client

This section comprises the following sub-sections:

#### 1.1.1.2.4 Informatica PowerCenter Client

- An Informatica PowerCenter Client 9.0.1 with Hotfix 2 or PowerCenter Client 9.6.1 is required to connect to the Informatica Server.
- Supported Operating System: Microsoft Windows Server 2008 or above (32/64 bit), Microsoft Windows Server 2012 or above (64 bit)

#### 1.1.1.2.5 ODI Studio

- An ODI Studio 11.1.1.7.0 or 12.1.3.0.0 is required to connect to the ODI Repository.
- Supported Operating System: Microsoft Windows Server 2008 or above (32/64 bit).

You can also refer to this link for supported platforms:

#### ODI 11g:

http://www.oracle.com/technetwork/middleware/data-integrator/odi-11gr1cert matrix-163773.xls

ODI 12c:

http://www.oracle.com/technetwork/middleware/fusion-middleware/docume ntation/fmw-1213certmatrix-2226694.xls

#### 1.1.1.2.6 OBIEE Admin Tool

- OBIEE Admin tool 11.1.1.7 must be installed for configuring the repository file (RPD).
- Supported Operating System: Microsoft Windows Server 2008 R1 or above (32/64 bit), Microsoft Windows Server 2012 64 bit (Does NOT include 2012 R2)

#### 1.1.1.2.7 Optional Security Component

You can also configure Single Sign On Support for your reports and dashboards using Oracle Access Manager 10.1.4 or 11g. For more information regarding the Oracle Access Manager installation and supported platforms, please refer the *Oracle Access Manager Installation Guide*.

#### 1.1.1.2.8 Miscellaneous Components

- For running the reports and dashboards, your machine should have the Adobe Flash Player 10 or above installed.
- Although OBIEE 11.1.1.7 reports are supported on Microsoft Internet Explorer, Mozilla Firefox, Chrome, and Safari, Oracle Argus Analytics is certified only for Microsoft Internet Explorer 7.0, 8.0, 9.0, 10, and 11.

#### 1.1.1.3 Supported Sources

Oracle Argus Analytics, by default, supports only Oracle Argus Safety. It supports the following Oracle Argus Safety versions:

- Oracle Argus Safety 8.0
- Oracle Argus Safety 7.0.3
- Oracle Argus Safety 6.0.5.2

Customers can add customer data sources to the application by adding their own ETL. For more information about customizing Oracle Argus Analytics, please refer to the Oracle Argus Analytics Administrator and User Guide.

#### 1.1.1.4 Technology Stack Matrix

The following table displays the technology stack matrix diagram of all the components of Oracle Argus Analytics.

| Specification                            | OBIEE Server                                                   | Database                                                     | Informatica<br>Server                                                                                      | Oracle Data<br>Integrator (ODI)                  | Client                             |
|------------------------------------------|----------------------------------------------------------------|--------------------------------------------------------------|----------------------------------------------------------------------------------------------------|--------------------------------------------------|------------------------------------|
| Operating                                | Windows Server 2008 or                                         | Windows Server                                               | Windows Server                                                                                             | Windows Server                                   | Windows 7                          |
| System                                   | above (32/64 Bit)                                              | 2008 or above<br>(64 Bit)                                    | 2008 or above<br>(32/64 Bit)                                                                               | 2008 or above (64<br>Bit)                        | Apple iOS (for                     |
|                                          | Bit (Does NOT include<br>2012 R2)                              | Windows Server<br>2012 or above<br>(64 Bit)                  | Windows Server<br>2012 or above<br>(64 Bit)                                                                | Windows Server<br>2012 or above (64<br>Bit)      | Mobile App)                        |
|                                          | X86 Version 5 or above<br>(32/64 Bit)                          | Oracle<br>Enterprise                                         | Oracle<br>Enterprise<br>Linux X86<br>Version 5 or<br>above (32/64<br>Bit)<br>Oracle Solaris<br>10 (64 Bit) | Windows 7 (all<br>SP levels                      |                                    |
|                                          | Oracle Solaris 10 (64 Bit)                                     | Linux Version 5<br>or above (64 Bit)<br>Oracle<br>Enterprise |                                                                                                    | Oracle Linux 5<br>(UL5+) or above<br>(32/64 bit) |                                    |
|                                          | Oracle Solaris 11                                              |                                                              |                                                                                                    |                                                  |                                    |
|                                          |                                                                | Linux with UEK<br>6.1 (32/64 bit)                            |                                                                                                    | Red Hat EL5<br>(UL5+) or above                   |                                    |
|                                          |                                                                | Oracle Solaris<br>10 (64 Bit)                                |                                                                                                    | (32/64 bit)<br>Oracle Solaris 10                 |                                    |
|                                          |                                                                | Oracle Solaris 11                                            |                                                                                                    | (64 Bit)                                         |                                    |
|                                          |                                                                |                                                              |                                                                                                    | Oracle Solaris 11                                |                                    |
| Oracle<br>Database                       | 11.2.0.4 Client                                                | 11.2.0.4<br>(Enterprise) -                                   |                                                                                                    |                                                  |                                    |
|                                          | 12.1.0.2 Client                                                | AL32UTF8<br>character set                                    |                                                                                                    |                                                  |                                    |
|                                          |                                                                | 12.1.0.2<br>(Enterprise) -<br>AL32UTF8<br>character set      |                                                                                                    |                                                  |                                    |
| OBIEE                                    | OBIEE 11.1.1.7 (With the latest patch set)                     |                                                              |                                                                                                    |                                                  |                                    |
| Informatica                              | Informatica Server 9.0.1<br>HF2 or Informatica<br>Server 9.6.1 |                                                              | Informatica<br>Server 9.0.1 HF2<br>or Informatica<br>Server 9.6.1                                          |                                                  |                                    |
| DAC                                      | DAC Server 11.1.1.6.4                                          |                                                              | DAC Server<br>11.1.1.6.4                                                                                   |                                                  |                                    |
| Browser                                  | IE 7.0 or                                                      |                                                              |                                                                                                    |                                                  | IE 7.0 or                          |
|                                          | IE 8.0 or                                                      |                                                              |                                                                                                    |                                                  | IE 8.0 or                          |
|                                          | IE 9.0 or                                                      |                                                              |                                                                                                    |                                                  | IE 9.0 or                          |
|                                          | IE 10.0 or                                                     |                                                              |                                                                                                    |                                                  | IE 10.0 or                         |
|                                          | IE 11.0                                                        |                                                              |                                                                                                    |                                                  | IE 11.0                            |
| Adobe Reader                             | Reader 9.0.3, 10.0.1                                           |                                                              |                                                                                                    |                                                  | Reader 9.0.3,<br>10.0.1            |
| Single Sign<br>On Solution<br>(Optional) | Oracle Access Manager<br>10.1.4/11g                            |                                                              |                                                                                                    |                                                  |                                    |
| Resolution                               |                                                                |                                                              |                                                                                                    |                                                  | Minimal<br>Resolution<br>1280x1024 |

**Note:** DAC Server needs to be installed on a machine where Informatica home is present. DAC Server can be installed on the same machine where Informatica Server is located; there is no need that it should be a stand-alone server.

OBIEE Admin tool can be installed along with the OBIEE Server, provided the Operating System is Microsoft Windows.

**1.1.1.4.1 Supported Security Configuration** Oracle Argus Analytics supports the following optional security configurations:

- LDAP/LDAPS 3.0
- Single Sign On Solution through Oracle Access Manager 10.1.4/11g

**Note:** If OAM is used, then the OBIEE Server must have Oracle Enterprise WebGate 10.1.4.3/11g and Oracle Web Tier 11g installed.

#### 1.1.1.5 Typical Hardware Architecture

A typical Oracle Argus Analytics installation contains the following hardware architecture:

- Servers:
  - An Oracle Database Server with Oracle Database 11.2.0.4/12.1.0.2
  - An OBIEE 11.1.1.7 Server with latest patch set
    - ETL Server \* Informatica: Informatica PowerCenter 9.0.1 with Hotfix 2 or PowerCenter 9.6.1 Server + DAC Server 11.1.1.6.4

OR

\* ODI Studio 11.1.1.7.0 or 12.1.3.0.0

**Note:** The above three boxes can run on any of the supported platforms: Linux/Solaris/Windows.

- Clients:
  - ETL Clients

\* Informatica PowerCenter Client 9.0.1 + Hotfix 2 or Informatica PowerCenter Client 9.6.1

OR

\* ODI Studio 11.1.1.7.0 or 12.1.3.0.0

- Oracle Database Client 11.2.0.4 or 12.1.0.2
- DAC Client 11.1.1.6.4
- OBIEE 11.1.1.7 Admin tool

**Note:** All tools can be installed in a single Microsoft Windows 32 bit box.

If the OBIEE server mentioned under the "Servers" section is a Windows 32 bit server, then all the clients can be installed in the same box itself.

If the OBIEE Server is installed on a Windows 64 bit machine, then the OBIEE Admin tool can also be installed along with the server itself.

Informatica PowerCenter and Oracle Database Client should be available in the same machine for Oracle Argus Analytics installer to run, if installation choice for ETL server is chosen as Informatica.

**Note:** It is important to get the technology stack products from the Oracle Argus Analytics media pack because newer versions of the technology stack products may have become available but may not be compatible with Oracle Argus Analytics.

Figure 1–1 Oracle Argus Analytics Technology

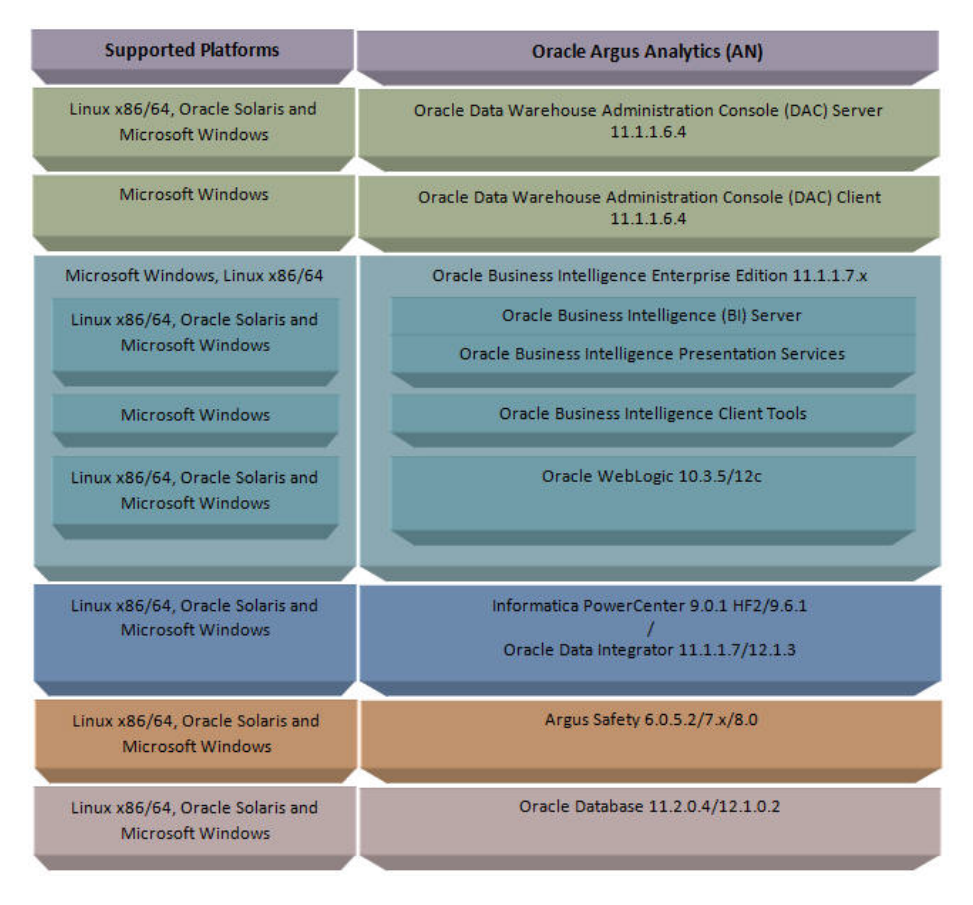

#### 1.1.1.6 Installation Process Overview

The following steps describes the overview of the installation process:

- Follow the steps described in Section 1.1.2, "Pre-requisites".
- Execute the installer to create the data mart and Informatica ETLs.

Follow the post-installation steps to configure DAC/ODI and OBIEE

For more information about certifications, refer to "Finding Certification Information".

#### 1.1.2 Pre-requisites

Before proceeding with the installation, ensure that the following software is available.

 Oracle Database Server – An Oracle 11.2.0.3 or 12.1.0.2 database server should be created before Oracle Argus Analytics installation. Follow the platform-specific Database Installation Guide for installing this server.

**Note:** The database server should be configured with AL32UTF8 character set.

ETL Server Choice

Informatica PowerCenter Server – An Informatica PowerCenter 9.0.1 + HF2 or PowerCenter 9.6.1 should be created before running the Oracle Argus Analytics Installer. Follow platform-specific Informatica PowerCenter Installation.

#### Note:

- Informatica Server needs a repository database. Customers can either use the database created in the previous step or can create a new database for holding the repository.
   A Versioned PowerCenter Repository should be created upon the installation of PowerCenter. This versioned repository information will be needed during Oracle Argus Analytics installation along with the admin user credentials.
- An Oracle 11.2.0.4 or 12.1.0.2 Client should be available in the Informatica Server.
- DAC Server (Required only for Informatica ETL Server) An Oracle Data Warehouse Administration Console Server of version 11.1.1.6.4 needs to be installed on the same machine where Informatica client is loaded. Follow platform-specific ODAC Installation Guide for installation instructions.

#### OR

• Oracle Data Integrator - ODI Studio 11.1.1.7.0 or 12.1.3.0.0 should be installed on the server machine where ETLs have to be configured.

**Note:** ODI Server needs Master and Work Repository Database, which can be created on the same DWH DB Server created above.

 OBIEE Server - An Oracle Business Intelligence Enterprise Edition 11.1.1.7 Server must be installed before the Oracle Argus Analytics Installation. Follow platform-specific OBIEE Installation Guide for installation instructions.

#### 1.1.2.1 Client Tools

ETL Client Tools

- Informatica PowerCenter Client An Informatica PowerCenter Client 9.0.1 with Hotfix 2 or PowerCenter Client 9.6.1 must be present. Supported only on a Microsoft Windows 32-bit machine.
- DAC Client A DAC Client 11.1.1.6.4 needs to be present. Supported only on a Microsoft Windows Server 2008 with SP1 or above (32 bit).

OR

- ODI Studio installation mentioned in the sever section above can be used as an ETL client to administer/manage ETL metadata.
- Oracle Database Client An Oracle 11.2.0.4 or 12.1.0.2 database client should be present. This should be present in the same machine where the Informatica PowerCenter client is loaded.

#### Note:

 Oracle recommends that you enable HTTPS on the middle-tier computer that is hosting the OBIEE Web services, because otherwise, the trusted user name and password that are passed can be intercepted.

# **Installing Oracle Argus Analytics**

**Note:** This installation assumes that assumes the typical hardware configuration with an Oracle database server, an Informatica PowerCenter Server/ODI Studio, and a Windows 2008 SP1 32 bit server with OBIEE Server & Admin Tool, DAC Server & Client, Informatica PowerCenter Client/ODI Studio, and an Oracle Database Client.

All installation and configuration actions must be performed as an administrator or root user.

#### **Argus Analytics Upgrade Matrix**

Before deciding on an upgrade for Argus Analytics, it is important that we first map ourselves as per our current Argus Analytics version and the tasks required to upgrade from one version to another.

The following matrix provides a high-level overview of the tasks to be performed to upgrade from one Argus Analytics version to another:

| Current<br>Argus<br>Analytics<br>Version | Upgrade to Argus Analytics Version:                                  |                                                                      |                                                          |                                                                 |
|------------------------------------------|----------------------------------------------------------------------|----------------------------------------------------------------------|----------------------------------------------------------|-----------------------------------------------------------------|
|                                          | 1.1                                                                  | 1.1.1                                                                | 7.0.3                                                    | 8.0                                                             |
| 1.0                                      | Cannot<br>upgrade.<br>Need to<br>perform a<br>fresh<br>installation. | Cannot<br>upgrade.<br>Need to<br>perform a<br>fresh<br>installation. | Cannot upgrade. Need to perform a fresh installation.    | Cannot upgrade.<br>Need to perform a<br>fresh installation.     |
| 1.1                                      | Not<br>applicable                                                    | Use Argus<br>Analytics<br>1.1.1<br>Installer to<br>upgrade.          | Use Argus Analytics 7.0.3 installer to make the upgrade. | Use Argus<br>Analytics 8.0<br>installer to make<br>the upgrade. |

| Argus<br>Analytics<br>Version | Upgrade to Argus Analytics Version: |                   |           |                                                                                                    |                                                                 |
|-------------------------------|-------------------------------------|-------------------|-----------|----------------------------------------------------------------------------------------------------|-----------------------------------------------------------------|
|                               | 1.1                                 | 1.1.1             | 7.0       | .3                                                                                                    | 8.0                                                             |
| 1.1.1                         | Not<br>applicable                   | Not<br>applicable | Fol<br>1. | low the steps given below:<br>Apply patch Argus<br>Analytics 1.1.1.1 (Please<br>follow the patch release<br>notes for complete<br>details).                                                                                                    | Use Argus<br>Analytics 8.0<br>installer to make<br>the upgrade. |
|                               |                                     |                   | 2.        | Get the latest Context<br>Sensitive Help files and<br>deploy the same. Follow<br>the steps given below:                                                                                                    |                                                                 |
|                               |                                     |                   |           | a) Extract the Argus<br>Analytics 7.0.3 installer to<br>any temporary folder.<br>Example: C:\temp\AN80                                                                                                    |                                                                 |
|                               |                                     |                   |           | b) Navigate to the folder<br><installer<br>ExtractionFolder&gt;\stage\<br/>Components\oracle.hsgb<br/>u.opva\7.0.3.0.\1\DataF<br/>iles\Expanded\filegroup<br/>19. Copy the opva_<br/>help.zip.</installer<br>                                                                                                    |                                                                 |
|                               |                                     |                   |           | c) Navigate to <argus<br>Analytics<br/>Home&gt;\report\help.<br/>Rename the existing<br/>opva_help.zip to opva_<br/>help_<argus analytics<br="">version&gt;.zip (Example:<br/>opva_help_AN1.1.zip).</argus></argus<br>                                                                                                    |                                                                 |
|                               |                                     |                   |           | d) Paste the copied opva_<br>help.zip file.                                                                                                    |                                                                 |
|                               |                                     |                   |           | e) Please follow the steps<br>mentioned in section<br>Configuring the Help<br>links in the Dashboards<br>and Reports to deploy the<br>latest help file.                                                                                                    |                                                                 |
|                               |                                     |                   | 3.        | (Optional Setup): Argus<br>Analytics 7.0.3 is certified<br>with Oracle Data<br>Integrator(ODI) 11.1.1.7. It<br>is optional to upgrade the<br>existing ODI from<br>11.1.1.6.3 to 11.1.1.7.0.<br>Please follow the<br>documentation Oracle®<br>Fusion Middleware<br>Upgrade Guide for Oracle<br>Data Integrator 11g<br>Release 1 (11.1.1.7.0) to<br>upgrade the existing ODI<br>11.1.1.6.3 to 11.1.1.7.0. |                                                                 |

| Current<br>Argus<br>Analytics<br>Version | Upgrade to        | Upgrade to Argus Analytics Version: |                |                                                                 |  |
|------------------------------------------|-------------------|-------------------------------------|----------------|-----------------------------------------------------------------|--|
|                                          | 1.1               | 1.1.1                               | 7.0.3          | 8.0                                                             |  |
| 7.0.3                                    | Not<br>applicable | Not<br>applicable                   | Not applicable | Use Argus<br>Analytics 8.0<br>installer to make<br>the upgrade. |  |

This section describes the detailed Oracle Argus Analytics installation process. It also describes the pre and post Oracle Argus Analytics installation tasks that you must complete for different environments. This section includes the following topics:

- Preinstallation Configuration
- Running the Oracle Argus Analytics Installer
- Preparing the DAC Repository (Informatica Only)
- ODI Smart Import and Topology Configuration (ODI only)
- Configuring the OBIEE Repository and Webcatalog
- Configuring the OBIEE Help files
- Configuring SSO Using Oracle Access Manager 10g
- Configuring SSO Using Oracle Access Manager 11g
- Configuring SSL for Oracle Argus Analytics in OBIEE
- Configuring SSL for SSO in Oracle Argus Analytics with OAM 11g
- Creating Users and Groups in Oracle Argus Analytics
- Configuring SSL for Oracle Argus Analytics in OBIEE
- OBIEE Default Application Roles

**Note:** To connect to SQLPLUS, execute the following steps:

- 1. Open a command window in Windows. Alternatively, in Unix, type at the shell prompt.
- 2. Enter the sqlplus <dbuser>@<tnsnames\_entry> command and press Enter.
- **3.** Enter the password when prompted by the SQLPLUS program.

## 2.1 Preinstallation Configuration

Prior to running the Oracle Argus Analytics Installer, the following tasks must be completed:

1. The TNS entries for both the Data Mart Schema and the Argus Safety Database Schema should be present in the OBIEE 11g home in the path:

<OracleBI Home>\Oracle\_BI1\network\admin\tnsnames.ora

2. Configuring the TNS for Oracle Client:

The TNS names entry for both Argus Analytics data mart and the Argus Safety Source system should be configured here:

<Oracle Client Home>\network\admin\tnsnames.ora

3. Configuring the TNS for Oracle DB Servers:

The TNS names entry for both Argus Analytics data mart and the Argus Safety Source system should be configured here:

Argus Safety DB Server:

<Oracle Client Home>\network\admin\tnsnames.ora

This should contain the TNS entry for AN Data DB Server.

Argus Safety DB Server:

<Oracle DB Home>\network\admin\tnsnames.ora

This should contain the TNS entry for Argus Safety DB Server.

- 4. Set up the Oracle Client Home in the PATH variable.
- **5.** Setting up the SYSTEM user:

The System user should be given grants to create view over the V\_\$SESSION view and execute privilege with grant option on DBMS\_RLS in case of a multi-tenant system, in order to run the installer.

Connect as SYS on both the Argus Safety DB instance and the Argus Analytics Data Mart DB instance and execute this script:

GRANT SELECT ON V\_\$SESSION TO SYSTEM WITH GRANT OPTION;

GRANT EXECUTE ON DBMS\_RLS TO SYSTEM WITH GRANT OPTION;

**Note:** Once the installation is complete, this grant can be revoked from the user system.

The NLS\_LENGTH\_SEMANTICS DB parameter must be in CHAR mode. To verify this, connect as the **sys** user and execute the following statement in SQLPLUS on the Argus Analytics DB Instance only:

SHOW PARAMETER NLS\_LENGTH\_SEMANTICS

The value should show as CHAR, else execute the following statements in the same SQLPLUS window followed by a restart of the Argus Analytics DB Instance:

ALTER SYSTEM SET NLS\_LENGTH\_SEMANTICS=CHAR SCOPE=BOTH;

SHUTDOWN IMMEDIATE;

STARTUP;

Once the Argus Analytics DB Instance has been restarted, verify this parameter again to check if the value of CHAR has been set accordingly.

**6.** Setting up the TABLESPACES:

The installer creates new schemas in the data mart and prompts for the tablespaces to be used. It is recommended to create one default tablespace and a temporary tablespace to be used for the new schemas that get created in both the Argus Analytics DB Instance and the Argus Safety DB Instance.

Example:

Default TABLESPACE [one each needed at the AN DWH DB Server and Argus Safety DB Server]:

CREATE TABLESPACE <AN\_DATA\_TS>

DATAFILE '<AN\_DATA\_TS>\_01.dbf'

SIZE 100M

NEXT 1M

LOGGING

AUTO EXTEND ON;

Example:

Temporary TABLESPACE [one each needed at the AN DWH DB Server and Argus Safety DB Server]:

CREATE TEMPORARY TABLESPACE < AN\_TEMP\_TS>

TEMPFILE '<AN\_TEMP\_TS>\_01.dbf'

SIZE 100M

NEXT 1M

AUTO EXTEND ON;

**7.** Follow the steps mentioned in the Configuring ETL Clients section below, and configure ETL Clients.

#### 2.1.1 Configuring ETL Clients

This section lists steps to configure ETL Client on Informatica and ODI.

You need to configure ETL Client on either on of the two, as required.

#### 2.1.1.1 Informatica

Follow the steps given below to configure ETL Client on Informatica:

- 1. The TNS entries for both the Data Mart Schema and the Argus Safety database Schema should be present in the Informatica Server as well so that the ETLs can pick data from the Argus Safety Database and populate the same in the PVA Warehouse.
- **2.** The Informatica client should be configured to connect to the Informatica server. There should be an entry for the Informatica Domain in the domains.infa file.

One can create the entry in the domains.infa file by configuring the Informatica Domain used for Argus Analytics in the Informatica Powercenter Repository Manager by navigating through the Repository > Configure Domains menu.

- **3.** Setting up the Informatica environmental parameters:
  - INFA\_DOMAINS\_FILE: Full filename with the path to the domains file present in the Informatica Client Home.
  - Path: Add the first entry in the path as the path to the PowerCenter Client Bin and then for the commandlineUtilities bin folder as shown in the following example: D:\Informatica\9.0.1\clients\PowerCenterClient\client\bin;D:\Informatica\

9.0.1\clients\PowerCenterClient\CommandLineUtilities\PC\server\bin;...

4. Setting up the DAC Client:

The DAC Client should be set configured to connect to the DAC Server.

Alternately, you may have to configure ETL Client on ODI.

#### 2.1.1.2 ODI Studio

Follow the steps given below to configure ETL Client on ODI:

#### **Creating DB Schemas for ODI Master and Work Repositories:**

- **1.** Connect to the DB Instance via "SQLPLUS" where you want to create the schemas (the AN DWH Data server can be used as well).
- **2.** Create a schema to host the Master Repository and a schema to host the Work Repository for Argus Analytics as mentioned below:

#### **ODI Master Repository:**

CREATE USER **<AN\_ODI\_MASTER>** IDENTIFIED BY **<AN\_ODI\_MASTER\_PASS>** DEFAULT TABLESPACE **<MY\_TBS>** TEMPORARY TABLESPACE **<MY\_TEMP>;** GRANT CONNECT, RESOURCE TO **<AN\_ODI\_MASTER>**;

#### **ODI Work Repository:**

CREATE USER **<AN\_ODI\_WORK>** IDENTIFIED BY **<AN\_ODI\_WORK\_PASS>** DEFAULT TABLESPACE **<MY\_TBS>** TEMPORARY TABLESPACE **<MY\_TEMP>;** GRANT CONNECT, RESOURCE TO **<AN\_ODI\_WORK>**; GRANT EXECUTE ON DBMS\_LOCK TO **<AN\_ODI\_WORK>**;

#### **ODI DBA User:**

CREATE USER **<AN\_ODI\_DBA>** IDENTIFIED BY **<AN\_ODI\_DBA\_PASS>** DEFAULT TABLESPACE **<MY\_TBS>** TEMPORARY TABLESPACE **<MY\_TEMP>;** GRANT CONNECT, RESOURCE, DBA TO **<AN\_ODI\_DBA>**;

**Note:** The Work Repository database user requires the grant execute privilege on DBMS\_LOCK. Otherwise, Load Plans in ODI will not execute.

Legend:

<AN\_ODI\_MASTER>: ODI Master Repository Schema User name <AN\_ODI\_MASTER\_PASS>: ODI Master Repository Schema password <AN\_ODI\_WORK>: ODI Work Repository Schema User name <AN\_ODI\_WORK\_PASS>: ODI Work Repository Schema password <AN\_ODI\_DBA>: ODI DBA User name <AN\_ODI\_DBA\_PASS>: ODI DBA password <MY\_TBS>: Default tablespace

<MY\_TEMP>: Temporary tablespace

#### **Creating a Master Repository:**

Follow the steps given below to create a master repository:

- Start ODI Studio console and Open the New Gallery by choosing File > New. In the New Gallery, in the Categories tree, select ODI. Select from the Items list the Master Repository Creation Wizard. Click OK. The Master Repository Creation Wizard appears.
- **2.** In the Master Repository Creation Wizard, select the browse icon of the JDBC Driver and then select Oracle JDBC Driver. Click OK.
- **3.** Edit the JDBC URL to read as follows:

jdbc:oracle:thin:<dwh\_db\_server>:<dwh\_db\_listener\_port>:<dwh\_db\_sid>

or

jdbc:oracle:thin: <dwh\_db\_server>:<dwh\_db\_listener\_port>/<dwh\_db\_service\_ name>

**Note:** If the master repository being created is on Oracle Database 12c, use the second jdbc variant with SERVICE\_NAME.

where:

<*dwh\_db\_server>* is the DB Server where the ODI Master repository is created as mentioned in the above steps

<*dwh\_db\_listener\_port*> is the DB Servers listener port, such as 1521.

*<dwh\_db\_sid>* is the DB server instance SID.

<*dwh\_db\_service\_name*> is the DB server instance SERVICE\_NAME.

- 4. Enter the User as <AN\_ODI\_MASTER> and the Password as <AN\_ODI\_ MASTER\_PASS>.
- **5.** In case of ODI 11g, for the repository configuration ID, use a number other than 100,101, 488, and 489.
- For DBA user and password fields, provide the details as <AN\_ODI\_DBA> and <AN\_ODI\_DBA\_PASS>, respectively. Make sure that the DBA user is a database user with SYSDBA system privilege.
- 7. Click **Test Connection** and verify successful connection. Click **OK**.
- 8. Click Next.
- **9.** In the **Authentication** window, enter **Supervisor Password**. Enter password again to confirm and Click **Next**.
- **10.** In the **Password Storage** window, select internal password **Storage**, and then click **Finish**.
- **11.** When Master Repository is successfully created, you will see the Oracle Data Integrator Information message. Click **OK**. The ODI Master repository is now created.

#### Connecting to the ODI Master Repository:

Follow the steps given below to connect to the ODI Master Repository:

- In ODI Studio, open the New Gallery by choosing File > New. In the New Gallery, in the Categories tree, select ODI. From the Items list select Create a New ODI Repository login.
- Configure Repository Connections with the parameters from the tables provided below. To enter the JDBC URL, click the button next to JDBC URL field and select jdbc:oracle:thin:@<host>:<port>:<sid>, then edit the URL. Select Master Repository Only button. Click Test. Verify successful connection and click OK.
- **3.** Finally, click **OK** and save the connection.

| Oracle Data Integrator Connection |                      |  |
|-----------------------------------|----------------------|--|
| Parameter                         | Value                |  |
| Login Name                        | AN Master Repository |  |
| User                              | SUPERVISOR           |  |
| Password                          | Supervisor Password  |  |

#### Database Connection (Master Repository)

| Parameter   | Value                                                                                                    |
|-------------|----------------------------------------------------------------------------------------------------|
| User        | <an_odi_master></an_odi_master>                                                                                                    |
| Password    | <an_odi_master_pass></an_odi_master_pass>                                                                                                 |
| Driver List | Oracle JDBC Driver                                                                                                    |
| Driver Name | oracle.jdbc.OracleDriver                                                                                                    |
| URL         | jdbc:oracle:thin: <dwh_db_server>:<dwh_db_<br>listener_port&gt;:<dwh_db_sid></dwh_db_sid></dwh_db_<br></dwh_db_server>                    |
|             | or                                                                                                    |
|             | jdbc:oracle:thin: <dwh_db_server>: <dwh_db_<br>listener_port&gt;/<dwh_db_service_name></dwh_db_service_name></dwh_db_<br></dwh_db_server> |
|             | If the master repository is on Oracle Database 12c,<br>then use the second jdbc variant with SERVICE_<br>NAME.                            |

**Note:** Do not copy and paste in the JDBC URL field. This may cause problems with entering a valid URL string. Instead, open the drop-down menu and select the correct driver from the list. And then type the correct URL in the URL field.

Use the jdbc URL with service name, if your repository is in Oracle 12c database.

4. Click **Connect to Repository**. Select the newly created repository connection Master Repository from the drop-down list. Click **OK**. The ODI studio starts.

You are now successfully connected to the master repository in ODI Studio.

**Creating Work Repository:** 

Follow the steps given below to create a work repository:

- 1. Start ODI Studio and connect to the AN Master Repository created in the step above.
- 2. Click the **Topology Navigator** tab and select the **Repositories** panel.
- **3.** Right-click the **Work Repositories** node and select **New Work Repository**. This displays the **Create Work Repository Wizard**.
- 4. In the screen that follows, enter the following values for the parameters:

| Parameter   | Value                                                                                                    |
|-------------|----------------------------------------------------------------------------------------------------|
| Technology  | Oracle                                                                                                    |
| Driver Name | oracle.jdbc.driver.OracleDriver                                                                                                    |
| JDBC URL    | jdbc:oracle:thin: <dwh_db_server>: <dwh_db_<br>listener_port&gt;:<dwh_db_sid></dwh_db_sid></dwh_db_<br></dwh_db_server>                   |
|             | or                                                                                                    |
|             | jdbc:oracle:thin: <dwh_db_server>: <dwh_db_<br>listener_port&gt;/<dwh_db_service_name></dwh_db_service_name></dwh_db_<br></dwh_db_server> |
|             | If the work repository is on Oracle Database 12c then use the second jdbc variant with SERVICE_NAME.                                      |
| User        | <an_odi_work></an_odi_work>                                                                                                    |
| Password    | <an_odi_work_pass></an_odi_work_pass>                                                                                                    |

- 5. Click Test. Verify successful connection and click OK.
- 6. Specify the properties of the Oracle Data Integrator Work Repository:

**ID**: (This is applicable only for ODI 11g. For ODI 12c, this step is not applicable). A specific ID for the new repository other than 100, 101, 488, and 489.

**Name**: Give a unique name to the work repository such as <AN\_WORKREP1>.

**Password**: Enter the password, if required.

Work Repository Table: Let this remain as Deployment.

Click Finish to save the details.

- 7. In the **Create Work Repository Login** dialog, click **Yes** to create a connection for Work Repository in ODI.
- 8. Enter the Login name as AN Work Repository and click OK.
- 9. Disconnect from the Master repository and connect to the Work repository.
- 10. Click the ODI menu and select Disconnect AN Master Repository.
- **11.** Click **Connect to Repository**. Select **AN Work Repository** from the **Login Name** drop-down list.
- **12.** Enter the password and click **OK**.

We have now successfully created and connected to the ODI Work repository.

## 2.2 Running the Oracle Argus Analytics Installer

The basic Oracle Argus Analytics components are installed using the Oracle Universal Installer. The installer gathers all the information about the database connectivity, data mart, Informatica repository by presenting a sequence of prompt screens and then installs the components accordingly. This installer needs to be executed in the Oracle Argus Analytics server where Oracle client and Informatica client are installed.

**Note:** Make sure that PERL is present in the system path before running the installer.

#### Launch the Universal Installer

- 1. Extract the contents of the media pack into a temporary directory (For example, C:\argus\_analytics\_temp).
- 2. Navigate to the \install directory under the extracted temporary folder.
- **3.** Double-click the setup.exe file to launch the Oracle Universal Installer with the Welcome screen.

#### **Complete Running the Oracle Argus Analytics Installer**

The installer will take you through a series of prompts. Attend to the Installer's prompts. The following sections describe each Installer screen, and the required action.

#### Choice of New Install / Upgrade from Previous Versions

Please choose appropriately in the installation process if Argus Analytics is a fresh installation or an upgrade installation which is supported from Argus Analytics 1.1/1.1.1/7.0.3 to 8.0.

#### Note:

- Using Argus Analytics 8.0 installer, you can upgrade an existing Argus Analytics application installed on the Exadata Hardware which was introduced in 1.1.1 version.
- The upgrade path installation needs information to be provided on the previous Argus Analytics installation details.

#### **Oracle Argus Analytics Home Path**

The Oracle Argus Analytics Home path is the location where all the staged files from the Installer will get copied to the local machine. This is also the location from where the Installer would execute the database and Informatica scripts.

Home Name: ANHome1

Path: C:\argus\_analytics

Click Next.

**Note:** In case of Installation choice as upgrade path, provide the previously installed AN Home details.

#### Select the Choice of New Install / Upgrade from AN 1.1/1.1.1/7.0.3

For new or upgrade install, corresponding details will be asked. These details are explained in the respective sections below.

#### **Argus Safety Database Details**

This screen collects all information about the source Argus Safety database.

Supply the values for:

- Argus Safety Database Connect String
- Argus Safety Schema, Password
- Argus Safety Database's System User Password
- VPD Schema Name
- ESM Schema Owner
- ESM Schema Password
- Oracle Argus Analytics Source Schema and Password
- Oracle Argus Analytics Source RPD Schema and Password
- Oracle Argus Analytics Source Work Schema and Password
- Oracle Argus Analytics Source Default Tablespace [<AN\_DATA\_TS>]
- Oracle Argus Analytics Source Temp Tablespace [<AN\_TEMP\_TS>]

**Note:** Oracle Argus Analytics Source schema, Argus Analytics Source RPD schema, and Argus Analytics Source Work schema are the new schemas which would get created by the installer to store the views for all Argus Source tables that are needed for the ETL and reporting process. You must ensure that these are not pre-existing schemas before running the Oracle Argus Analytics Installer.

If **Upgrade Install** is chosen, provide the existing details of AN Schemas for the following:

Oracle Argus Analytics Source Schema and Password

Oracle Argus Analytics Source RPD Schema and Password

Oracle Argus Analytics Source Default Tablespace [AN\_DATA\_TS]

Oracle Argus Analytics Source Default Tablespace [AN\_TEMP\_TS]

Apart from this, the AN Source Work Schema that is provided, is used during the ETL process for ETL Management tasks, which are executed during ETL runs.

Example:

- AS Database Connect String: AS70X\_SID
- AS Schema: ARGUS\_APP
- AS Password: <ARGUS\_APP user's password>
- AS System Password: <SYSTEM user's password>
- VPD Schema: VPD\_ADMIN
- ESM Schema Owner: ESM\_OWNER

ESM Schema Password: < ESM\_OWNER's password>

#### Click Next

- Oracle Argus Analytics Source Schema: AN\_SRC
- Oracle Argus Analytics Source Password: <AN\_SRC password>
- Oracle Argus Analytics Source RPD Schema: AN\_SRC\_RPD
- Oracle Argus Analytics Source RPD Password: <AN\_SRC\_RPD password>
- Oracle Argus Analytics Source Work Schema: AN\_SRC\_WRK
- Oracle Argus Analytics Source Work Password: <AN\_SRC\_WRK password>
- Oracle Argus Analytics Source Default Tablespace: <AN\_DATA\_TS>
- Oracle Argus Analytics Source Temp Tablespace: <AN\_TEMP\_TS>

#### **Oracle Argus Analytics Data Mart Details**

This screen collects all the information regarding the Oracle Argus Analytics data mart details.

The following are the details of the data mart:

- DWH Data Mart DB Connect String
- DWH Data Mart System User Password
- DWH Schema and Password
- DWH RPD Schema and Password
- DWH Work Schema and Password
- DWH Default Tablespace
- DWH Temporary Tablespace

**Note:** DW Schema, DWH RPD Schema, and DWH Work Schema are the new schemas that will be created by the installer to store the ETL data. Oracle Argus Analytics RPD schema is the schema which would contain the synonyms of all the data mart tables and is used by OBIEE reports.

Tablespaces that are going to be specified here should have got created during the pre-installation steps.

If **Upgrade Install** is chosen, provide the existing details of AN Schemas for the following:

DWH Data Mart DB Connect String

DWH Data Mart System User Password

DWH Schema and Password

DWH RPD Schema and Password

DWH Default Tablespace

DWH Temporary Tablespace

If the Argus Safety System is a multi-tenant application, the VPD policy and additional contexts are created during installation with names predefined as:

VPD Policy Names:

<AN\_SRC>\_src\_vpd

<AN\_DWH>\_dwh\_vp

Contexts:

<AN\_SRC>\_src\_ctx

<AN\_DWH>\_dwh\_ctx

Exadata Context:

<AN\_DWH>\_exa\_ctx

Example:

- DW Database Connect String: ANDWH\_SID
- DW System Password: <system user's password of data mart database>
- Oracle Argus Analytics DW Schema: AN\_DWH
- Oracle Argus Analytics DW Password: <password for AN\_DWH schema>
- Oracle Argus Analytics RPD Schema: AN\_DWH\_RPD
- Oracle Argus Analytics RPD Password: <password for AN\_DWH\_RPD schema>
- Oracle Argus Analytics Work Schema: AN\_DWH\_WRK
- DW Default table space: <AN\_DATA\_TS>
- DW Temporary tablespace: <AN\_TEMP\_TS>

Click Next.

#### Exadata Database

If the Datawarehouse DB Server is Exadata, select Yes, else select the No radio button.

#### **ETL Choice**

#### Informatica or ODI Radio Buttons

Informatica and ODI technologies are available as ETL choices during installation. As per the choice respective details should be entered. Information required with respect to each tool is explained below.

#### Informatica PowerCenter Details

This screen is shown only when the choice of ETL during installation is selected as Informatica. It collects all the information to connect to the Informatica server.

**Note:** The Informatica Repository should be a Versioned Repository. If it is not a versioned repository, the installation will fail.

Example:

- PowerCenter Repository: AN\_ PowerCenter\_Repository
- PowerCenter Domain: Domain\_AN
- PowerCenter Admin user id: Administrator
- PowerCenter Admin password: <administrator password>
- Oracle Argus Analytics Import folder: OPVA

Click Next.

**Note:** In case of an **Upgrade Install**, provide information as per the existing installation details for Argus Analytics.

Apart from this, if **Upgrade Install** is chosen then the installer will delete and recreate the relational connections 'opva\_src' and 'opva\_ dwh' in the provided Informatica Repository.

#### Informatica PowerCenter Client Home Details

The Informatica PowerCenter client home path is required for the installer to run successfully.

Example:

- D:\Informatica\9.0.1\clients\PowerCenterClient\client
- Click Next

#### Summary Screen

Verify setting => details provided in the summary screen and click **Install**.

The installer will stage the required components into the Oracle Argus Analytics home and will create the Data Mart schemas, RPD & WORK schemas. In addition, it will also create contexts and VPD policy if the Argus Safety installation is a multitenant application.

After the installation has been completed, the install log can be found at:

<Argus Analytics home>\install\opva\_install.log and pvadriverscript<timestamp>.log

This log file must be verified to ensure that the installer has completed successfully.

## 2.3 Preparing the DAC Repository (Informatica Only)

**Note:** This section assumes that the DAC client is present in the same machine where the Oracle Argus Analytics installer is run. If not, copy the <Argus Analytics home>\DAC\opva.zip file into the machine where the DAC client is installed.

Execute the following steps that must be implemented after logging into the machine where DAC client is present and after unzipping the contents of the <Argus Analytics home>\DAC\opva.zip file to an appropriate folder:

- **1.** Create a new DAC repository, or connect to an existing DAC repository, as Administrator.
- 2. Import the Oracle Argus Analytics data mart Application metadata.
  - a. Start the Data Warehouse Administration Console (DAC) client.
  - From the Tools menu select DAC Repository Management, and then select Import.
  - **c.** Click the **Change import/export** folder to navigate to <DRIVE>:\Argus Analytics home\DAC folder, that holds the DAC Repository for the Oracle Argus Analytics ETL.
  - d. Click OK to display the Import dialog box.
  - e. Select the following categories of metadata you want to import: Logical, Overwrite log file, and User Data.
  - f. Select **OPVA** application in the Application List.
  - g. Click OK.
  - h. Click OK in the secondary window that is displayed after the import.
  - i. You can inspect the import log in  $DAC_INSTALL_DIR \ overify if import is successful.$
- 3. Configure Informatica Repository Service in DAC.
  - a. Navigate to the Setup view, then select the Informatica Servers tab.
  - **b.** Click **New** to display the Edit tab below or select an existing Informatica server from the list.

If you are configuring a new installation, the Informatica Servers tab will have some default values there for information. If you are upgrading an existing installation, the Informatica Servers tab might contain existing Informatica servers.

c. Enter values in the following fields:

**Name** — Enter the Logical name for the Informatica server (for example, INFO\_REP\_SERVER).

Type — Select Repository.

**Server Hostname** — Enter the host machine name where Informatica Server is installed.

**Server Port** — Enter the port number Informatica Server or Informatica Repository Server use to listen to requests.

**Login** — Enter the Informatica user login.

**Password** — Enter the Informatica Repository password.

**Repository Name** —Enter the Informatica Repository Name.

- **d.** Test the connection to verify the settings.
- e. Click Save to save the details.
- 4. Configure Informatica Integration Service in DAC.

**Note:** Make sure that you use the same Login and Password that you have used in setting up Informatica.

**a.** Click **New** to display the Edit tab below or select an existing Informatica server from the list.

If you are configuring a new installation, the Informatica Servers tab will have some default values there for information. If you are upgrading an existing installation, the Informatica Servers tab might contain existing Informatica servers.

**b.** Enter/edit values in the following fields:

**Name** — Enter the Logical name for the Informatica server (for example, INFO\_SERVER).

Type — Select Informatica.

**Domain** — Enter the Informatica domain name.

**Service** — Enter the Informatica Service Name.

**Login** — Enter the Informatica Repository user login.

**Password** — Enter the Informatica Repository password.

**Repository Name** — Enter the Informatica Repository Name.

- **c.** Test the connection to verify the settings.
- d. Click **Save** to save the details.
- **5.** In this step, you configure source databases (Argus Safety) and the target database (the Oracle Argus Analytics Data Mart). For each database with which DAC will interact for Oracle Argus Analytics, perform the following steps:
  - **a.** Navigate to the **Setup** view, then select the **Physical Data Sources** tab.
  - **b.** Select the opva\_dwh entry to display the Edit tab below.
  - **c.** Enter values in the following fields:

**Name** — Keep the Logical name as opva\_dwh for the database connection.

**Type** — Select Source when you create the database connection for a transactional (OLTP) database. Select Warehouse when you create the database connection for a data mart (OLAP) database.

**Connection Type** — Select a connection type for the database connection.

Instance or TNS Name — Enter the Data Mart database instance name.

Table Owner — Enter the Data Mart schema name.

**Table Owner Password** — Enter the Data Mart schema password.

**DB Host** — Enter the Data Mart host name.

**Port** — Enter the Data Mart host port.

**Data Sure Number** – Enter the number 0.

- **d.** Test the connection to verify the settings.
- e. Click **Save** to save the details.
- f. Repeat the same steps after selecting the opva\_src database connection.
- **g.** Enter values for the following fields:

**Name** — Keep the Logical name as opva\_src for the database connection.

**Type** — Select Source as the Type.

**Connection Type** — Select a connection type for the database connection.

**Instance or TNS Name** — Enter the - Enter the Argus Safety database instance name.

**Table Owner** — Enter the Data Source schema name given when installing the Oracle Argus Analytics schema in the Argus Safety DB Instance.

**Table Owner Password** — Enter the Oracle Argus Analytics schema password.

**DB Host** — Enter the Argus Safety Database host name.

**Port** — Enter the Argus Safety Database host port.

Data Source Number – Enter the number 1.

- **6.** Perform the following steps in the DAC to run the OPVA Data Warehouse Load Execution Plan.
  - **a.** Navigate to the Execute view, then select the Execution Plans tab.
  - b. Select OPVA Data Mart Load from the list.
  - **c.** Display the Parameters tab, and click Generate.
  - **d.** Enter 1 as value for number of copies of parameters, and click **Generate**.
  - e. On the Execution Plans tab, click Build.
  - f. On the Execution Plans tab, click Run Now to execute the ETLs.

#### **DAC Configurable Parameters**

The following is the list of DAC configurable parameters:

 Table 2–1
 DAC Configurable Parameters

| Parameters        | Description                                                                                                    | Allowed Values                   |
|-------------------|----------------------------------------------------------------------------------------------------|----------------------------------|
| \$\$p_config_days | Reduces the incremental extract<br>window by the specified number of<br>days. E.g.: Extract all changed rows<br>between LAST_EXTRACT_DATE and<br>(SYSDATE - \$\$p_config_days) | Integers<br>Recommended Value: 0 |
| Parameters              | Description                                                                                                    | Allowed Values                                                                                         |
|-------------------------|----------------------------------------------------------------------------------------------------|----------------------------------------------------------------------------------------------------|
| \$\$p_enterprise_id     | The specific Enterprise ID to run the ETL for.                                                                                                    | -1: Runs the Incremental<br>ETL for the entire<br>Warehouse                                            |
|                         |                                                                                                    | 0: Runs the Incremental<br>ETL for all the enterprises<br>the user (\$\$p_user_name)<br>has access to. |
|                         |                                                                                                    | Integer Value [1,2,3, etc]:<br>Runs the Incremental ETL<br>for the specified Enterprise<br>only.       |
| \$\$p_etl_proc_id       | The unique Identifier for the ETL<br>Process that is run and it takes its value<br>by default from DAC or from ODI                                                             | Do not change or specify<br>any other value. Please<br>leave it unmodified.                            |
| \$\$p_include_pseudo_   | The parameter defines whether to                                                                                                    | Default value is 1                                                                                     |
| state_flag              | between the Locking record and the<br>Unlocking record of a case in the Case<br>Workflow State Fact table.                                                                     | 1: Include the Workflow<br>States between Locking and<br>Unlocking records of the<br>case.             |
|                         |                                                                                                    | 0: Exclude the Workflow<br>States between Locking and<br>Unlocking records of the<br>case.             |
| \$\$p_last_extract_date | System defined value for defining the<br>start date of the extract window for<br>Incremental Data or the last time the<br>ETL ran successfully for the enterprise<br>specified | Do Not Change. It is taken<br>by default from DAC<br>metadata.                                         |
| \$\$p_override_last_    | Specify a Date value in the format                                                                                                    | Date values in the format:                                                                             |
| extract_date            | MM/DD/RKRR in case you want to<br>override the last extract date for the<br>Incremental Data                                                                                   | 01/01/1999 or 12/23/2007                                                                               |
| \$\$p_rekey_fact        | To rekey fact tables in case data in the W_HS_MAPPING_S defined for match                                                                                                    | 0: Will not rekey the Fact tables                                                                      |
|                         | and merge has changed                                                                                                    | 1: Will rekey the Fact tables                                                                          |
| \$\$p_user_name         | The user name for which the<br>Incremental ETL shall use to set the<br>VPD Context for the specified<br>enterprise in the parameter: \$\$p_<br>enterprise_id                   | Default value: 'admin'                                                                                 |
| \$\$START_DATE          | The start date of the days to populate<br>from in the W_DAY_D/PVA_DAY<br>table. It should be in the format:<br>MM/DD/RRRR                                                      | Default value: 01/01/1980                                                                              |
| \$\$END_DATE            | The end date of the days to populate till<br>in the W_DAY_D/PVA_DAY table. It<br>should be in the format:<br>MM/DD/RRRR                                                        | Default value: 01/01/2020                                                                              |

Table 2–1 (Cont.) DAC Configurable Parameters

**7.** For the choice of the ETL Tool as Informatica, if the installation path chosen is a fresh install, then an Initial/Full load must be run in DAC using the 'OPVA Data Warehouse Load' execution plan.

Typically, customers would only need to run an Initial/Full ETL load during the initial deployment of the product.

**Note:** During the execution of Initial/Full load on a multi-tenant Argus Analytics installation, the VPD Policies present on the warehouse tables will be disabled, in turn disabling the Enterprise Security.

The VPD Policies will get re-enabled at the end of a successful Initial/Full load run in DAC. It becomes imperative, therefore, that during the execution of Initial/Full Load, the Argus Analytics OBIEE URL should not be made available to the end users.

Besides this, it is also worth observing that the VPD Policies on the warehouse tables will not get disabled during subsequent Incremental load runs of the "OPVA Data Warehouse Load" execution plan in DAC and the Argus Analytics OBIEE URL can be made available to the end users during its execution.

**Note:** If you are upgrading the Argus Analytics from 1.1 / 1.1.1 / 7.0.3 to 8.0, it is necessary to run/force a Full Load ETL again in DAC for Argus Analytics.

# 2.4 ODI Smart Import and Topology Configuration (ODI only)

This section comprises the following sub-sections:

- ODI Smart Import
- Configuring the Topology in ODI Studio
- Configuring the Standalone ODI 11g Agent
- Deploying and Configuring the ODI 11g Java EE Agent on the Existing WebLogic Domain

## 2.4.1 ODI Smart Import

Follow the steps listed below to execute ODI Smart Import:

- **1.** Log in to the work repository in ODI Studio by selecting the **AN Work Repository** connection.
- 2. Select the **Connect Navigator** drop-down list from the top right on the **Designer** tab and click **Import**.

| Contraction Contraction Contraction |                |
|-------------------------------------|----------------|
| ଜ                                   |                |
| 🗢 Projects                          | <b>I</b> moort |
|                                     | Export         |

**3.** Select **Smart Import** from the **Import Selection** menu and click **OK**. The **Smart Import Wizard** is displayed.

| Import Selection                | Ì.         |              |             | 1   |
|---------------------------------|------------|--------------|-------------|-----|
| hoose an action to p            | perform    |              |             |     |
| Smart Import                    |            |              |             |     |
| Import the Master F             | Repository |              |             |     |
| Import the Work Re              | pository   |              |             |     |
| Import the Topolog              | Y          |              |             |     |
| Import the Logical T            | opology    |              |             |     |
| Import the Execution            | n Environi | ment         |             |     |
| Import the Log                  |            |              |             |     |
| Import Security Set             | tings      |              |             |     |
| Description                     |            |              |             |     |
| Import selectively o<br>Export. | bjects exp | oorted using | g the Smart |     |
| Help                            |            | ок           | Cano        | :el |

**4.** Select the zip file called an.zip from the <AN\_INSTALL\_HOME>\odi directory in the File Selection textbox and click next. The files can also be browsed by clicking on the symbol available with the textbox.

| 🔩 Smart Import - Step | 1 of 3                                                                                                    | ×                                                                                         |
|-----------------------|----------------------------------------------------------------------------------------------------|-------------------------------------------------------------------------------------------|
| File Selection        |                                                                                                    |                                                                                           |
| File Selection        | This wizard will guide you through the process of impor<br>To replay a previous Smart Import wizard execution se | rting objects into Oracle Data Integrator.<br>elect a Response File to preset all fields. |
| Import Actions        | File Selection: C:\SmartExport.zip                                                                               | ٩                                                                                         |
| 🖕 <u>Summary</u>      | Response file:                                                                                                   | ٩                                                                                         |

**5.** ODI imports the file and checks for any issues that can occur while importing ODI objects. If issues are found, then the same will be displayed in import actions window. Click **Next** if no issues are found.

| 🔩 Smart Import - Step | 1 of 3                                                                                                    | ×                                                                                       |
|-----------------------|----------------------------------------------------------------------------------------------------|-----------------------------------------------------------------------------------------|
| File Selection        |                                                                                                    |                                                                                         |
| Selection             | This wizard will guide you through the process of import<br>To replay a previous Smart Import wizard execution sel | ting objects into Oracle Data Integrator.<br>lect a Response File to preset all fields. |
| Import Actions        | File Selection: C:\SmartExport.zip                                                                                 | ٩                                                                                       |
| Summary               | Response file:                                                                                                    | Q                                                                                       |

6. Click Finish.

This imports all the AN objects in ODI repository and makes them visible in the ODI Studio Console.

## 2.4.2 Configuring the Topology in ODI Studio

Follow the steps listed below to configure Topology in ODI Studio:

- 1. Open the ODI Studio and connect as AN Work Repository.
- **2.** Navigate to Topology.
- **3.** Select the Physical Architecture tab.
- **4.** Expand the tree structure to expose the following:

Technologies > Oracle >

- 5. Edit the node DS\_AN\_ArgusAnalytics.
- **6.** Edit the following fields in the Definition window:
  - Instance/dblink (Data Server):

The complete TNS entry of the DWH server should be pasted here in a single line:

(DESCRIPTION = (ADDRESS = (PROTOCOL = TCP)(HOST = <DWH\_DB\_ SERVER>)(PORT = <DWH\_DB\_LISTENER\_PORT>)) (CONNECT\_DATA =(SERVICE\_NAME=<DWH\_DB\_SERVICE\_NAME>)))

- Connection:
  - User: <AN\_DWH\_WRK> [the DWH work schema user created during installation]
  - Password: <AN\_DWH\_WRK\_PASS> [The password for the DWH Work schema]
- 7. In the JDBC window, edit the following fields:
  - JDBC URL: jdbc:oracle:thin: <DWH\_DB\_SERVER>:<DWH\_DB\_LISTENER\_ PORT>:<DWH\_DB\_SID>

or

jdbc:oracle:thin: <DWH\_DB\_SERVER>:<DWH\_DB\_LISTENER\_ PORT>/<DWH\_DB\_SERVICE\_NAME>

Please use the jdbc connection string with database SERVICE\_NAME in case the database version is 12c.

- 8. Save the details and click **Test Connection** to validate it.
- **9.** Expand the tree below DS\_AN\_ArgusAnalytics to expose the tree node DS\_AN\_ArgusAnalytics.AN\_DWH.
- 10. Edit the node DS\_AN\_ArgusAnalytics.AN\_DWH.
- **11.** Change the Schema by selecting from the drop-down list for the following fields:
  - Schema (Schema): <AN\_DWH>
  - Schema (Work Schema): <AN\_DWH\_WRK>
- **12.** Save the changes.
- **13.** Similarly, edit the node DS\_AN\_ARGUS\_SAFETY to provide information on the Argus Safety DB Server.
- **14.** Edit the following fields in the Definition window:

Instance/dblink (Data Server):

The complete TNS entry of the DWH server should be pasted here in a single line:

(DESCRIPTION = (ADDRESS = (PROTOCOL = TCP)(HOST = <AS\_DB\_ SERVER>)(PORT = <AS\_DB\_LISTENER\_PORT>)) (CONNECT\_DATA =(SERVICE\_NAME=<AS\_DB\_SERVICE\_NAME>)))

- Connection:
  - User: <AN\_SRC\_WRK> [the AN Source Work Schema user created during installation]
  - Password: <AN\_SRC\_WRK\_PASS> [The password for the AN Source Work Schema]
- **15.** In the JDBC window, edit the following fields:
  - JDBC URL: jdbc:oracle:thin: <AS\_DB\_SERVER>:<AS\_DB\_LISTENER\_ PORT>:<AS\_DB\_SID>

or

jdbc:oracle:thin: <AS\_DB\_SERVER>:<AS\_DB\_LISTENER\_PORT>/<AS\_DB\_ SERVICE\_NAME>

Please use the jdbc connection string with database SERVICE\_NAME in case the database version is 12c.

- 16. Save the details and click Test Connection to validate it.
- **17.** Expand the tree below DS\_AN\_ArgusSafety to expose the tree node DS\_AN\_ArgusSafety.AN\_SRC.
- **18.** Edit the node DS\_AN\_ArgusSafety.AN\_SRC.
- **19.** Change the Schema by selecting from the drop-down list for the following fields:
  - Schema (Schema): <AN\_SRC>
  - Schema (Work Schema): <AN\_SRC\_WRK>
- **20.** Save the changes.

## 2.4.3 Configuring the Standalone ODI 11g Agent

Follow the steps listed below to configure the Standalone ODI Agent:

**1.** Use the ODI Studio Topology Manager to edit the standalone agent PA\_AN definition. And save the information as per the installation done for ODI.

| Definition    |                             |               |           |       |
|---------------|-----------------------------|---------------|-----------|-------|
| Data Sources  | @ Agent                     |               |           |       |
| Properties    | Name:                       | PA_AN [       |           |       |
| oad balancing | Host:                       | localhost     | Port:     | 20910 |
| Privileges    | Web application context:    | oraclediagent | Protocol: | http  |
| Flexfields    | Maximum number of sessions: | 1000          |           | ð.    |

**Note:** The Host field contains the Host name where the standalone Agent will be running. In this example, the host is on the same server, and the default port number used is 20910.

Change the Port Number to any value other than the default to avoid conflicts with other installations (for example, 20920).

 Go to the <ODI\_HOME>/oracledi/agent/bin/ directory and edit odiparams.bat file and set the following properties per the installation done:

set ODI\_MASTER\_URL=jdbc:oracle:thin:@<DB\_SERVER>:<DB\_LISTENER\_ PORT>:<DB\_SID>

set ODI\_MASTER\_USER=<AN\_ODI\_MASTER>

set ODI\_MASTER\_ENCODED\_PASS=<encoded password from encode.bat, as explained below>

set ODI\_SUPERVISOR=SUPERVISOR

set ODI\_SUPERVISOR\_ENCODED\_PASS=<encoded password from encode.bat, as explained below>

set ODI\_SECU\_WORK\_REP=<AN\_ODI\_WORK>

set ODI\_JAVA\_HOME=<ODI\_HOME>/jrockit

**Note:** The encoded password can be generated using the encode.bat file present in <ODI\_HOME>/oracledi/agent/bin/.

- 1. Open a new command window [cmd].
- 2. Change the directory to <ODI\_HOME>/oracledi/agent/bin/.
- **3.** Execute the following command: Encode.bat, which gives the prompt: "Enter password to encode:" Enter the <password> here and hit the keyboard **Enter** key.
- **4.** The resulting string can be used as the encoded password in the above statements.
- 3. Create a new batch file agent\_PA\_AN.bat at the following location:

<ODI\_HOME>/oracledi/agent/bin/

**4.** Edit the agent\_PA\_AN.bat file and enter the agent details:

Example: <ODI\_HOME>/oracledi/agent/bin/agent.bat "-NAME=PA\_AN" "-PORT=20910"

Change the Port Number from 20910 to the value specified in Step 1.

5. Test the Agent in ODI Topology Manager.

**Note:** Before making Argus Analytics OBIEE URL available to the end users, the Initial/Full load ETL (LP\_FL\_AN) in ODI should be successfully run.

To run the ETLs in ODI and for more information on ODI Configurable Parameters, refer to the **Executing the ETL Load Plans in ODI** section in the **Oracle Argus Analytics User Guide**.

Refer to the following table: **Table 2-2 ODI Parameters**. In ODI, unlike in the Informatica ETLs, the VPD Policies on the warehouse tables do not get disabled during the execution of the ETLs (Full/Incremental) for a multi-tenant installation.

| Parameters                 | Load Type | Description                                                                                       | Allowed Values                                                                                         |
|----------------------------|-----------|---------------------------------------------------------------------------------------------------|----------------------------------------------------------------------------------------------------|
| VAR_ALN_PERIOD_            | Full Load | The start date of the days                                                                        | Date values such as:                                                                                   |
| FROM_DATE                  |           | to populate from in the W DAY D/PVA DAY                                                           | 01/01/1980                                                                                             |
|                            |           | table. It should be in the                                                                        | Recommended value:                                                                                     |
|                            |           | format: MM/DD/RRRR                                                                                | 01/01/1980                                                                                             |
| VAR_ALN_PERIOD_<br>TO_DATE | Full Load | The end date of the days to populate till in the W_                                               | Date values such as:<br>12/31/2019                                                                     |
|                            |           | DAY_D/PVA_DAY table.<br>It should be in the<br>format: MM/DD/RRRR                                 | Recommended Value: 12/31/2019                                                                          |
| VAR_INT_TRUNCATE_          | Both      | This variable is used to                                                                          | Valid values:                                                                                          |
| STAGE                      |           | decide whether to<br>truncate the stage table<br>or not and is useful in<br>multiple Argus Safety | 0: Does not truncate<br>Stage table                                                                    |
|                            |           |                                                                                                   | 1: Truncate Stage table                                                                                |
|                            |           | DB support                                                                                        | Should be specified as 1<br>always in case of Single<br>Argus Safety Instance as<br>source information |
|                            |           |                                                                                                   | Recommended Value: 1                                                                                   |
| VAR_INT_COLLECT_           | Both      | This variable is used to                                                                          | Default Value: 1                                                                                       |
| STATISTICS                 |           | decide whether the statistics of the target                                                       | Values Accepted: 0,1                                                                                   |
|                            |           | tables need to be<br>collected or not.                                                            | 0: Load Plans will not collect statistics                                                              |
|                            |           |                                                                                                   | 1: Load Plans will collect<br>statistics after loading<br>data                                         |

Table 2–2 ODI Parameters

\_

| Parameters                     | Load Type   | Description                                                                                                    | Allowed Values                                                                                   |
|--------------------------------|-------------|----------------------------------------------------------------------------------------------------|--------------------------------------------------------------------------------------------------|
| VAR_ALN_<br>ENTERPRISE         | Both        | The specific Enterprise<br>ID to run the ETL for.                                                                                                    | -1: Runs the ETL for the entire Warehouse                                                        |
|                                |             |                                                                                                    | 0: Runs the ETL for all<br>the enterprises the user<br>(\$\$p_user_name) has<br>access to        |
|                                |             |                                                                                                    | Integer Value [1,2,3, etc]:<br>Runs the Incremental<br>ETL for the specified<br>Enterprise only. |
|                                |             |                                                                                                    | <b>Note:</b> For Full Load, this value has to be -1.                                             |
| VAR_ALN_ERROR_<br>REJECT_LIMIT | Both        | This variable is used to set the number of rows                                                                                                    | Valid Values:                                                                                    |
|                                |             | that will be tracked in the<br>respective error tables<br>prior to aborting the ETL<br>in case of errors.                                                                                                    | Positive Integer numbers:<br>(E.g. 0, 100, 1000, etc.)                                           |
|                                |             |                                                                                                    | UNLIMITED: All the error records are logged                                                      |
|                                |             |                                                                                                    | Recommended Value:<br>UNLIMITED                                                                  |
| VAR_ALN_USER_<br>NAME          | Both        | The user name for which<br>the ETL shall use to set<br>the VPD Context for the<br>specified enterprise in<br>the parameter: VAR_<br>ALN_ENTERPRISE. This<br>value should be passed<br>inside single quotes: such<br>as 'username'. | Default value: 'admin'                                                                           |
| VAR_INT_RAISE_<br>ERROR        | Both        | Setting this variable to 0<br>or 1 will appropriately<br>either stop a Load<br>Plan/Interface or                                                                                                    | 0: Do not raise data error<br>when encountered<br>during ETLs                                    |
|                                |             | continue the same when<br>data errors are<br>encountered during the                                                                                                    | 1: Raise data error when encountered during ETLs                                                 |
|                                |             | load.                                                                                                    | Recommended Value: 1                                                                             |
| VAR_INT_CONFIG_                | Incremental | Reduces the incremental                                                                                                    | Integers                                                                                         |
|                                | LUAU        | specified number of<br>days. Example: Extract<br>all changed rows<br>between LAST_<br>EXTRACT_DATE and<br>(SYSDATE - \$\$p_config_<br>days)                                                                                        | Recommended Value: 0                                                                             |

Table 2–2 (Cont.) ODI Parameters

| Parameters             | Load Type           | Description                                                                                                    | Allowed Values                                                                             |
|------------------------|---------------------|----------------------------------------------------------------------------------------------------|--------------------------------------------------------------------------------------------|
| VAR_INT_REKEY_FACT     | Incremental<br>Load | To rekey fact tables in case data in the W_HS_                                                                                                    | 0: Will not rekey the Fact tables                                                          |
|                        |                     | MAPPING_S defined for<br>match and merge has                                                                                                    | 1: Will rekey the Fact<br>tables                                                           |
|                        |                     | ennigen                                                                                                    | Recommended Value: 0                                                                       |
| VAR_INT_OVERRIDE_      | Incremental         | Specify a Date value in                                                                                                    | Date values such as:                                                                       |
| LAST_EXTRACT_DATE      | Load                | the format<br>MM/DD/RRRR if you<br>want to override the last                                                                                                    | 01/01/1900 or<br>12/23/2012                                                                |
|                        |                     | extract date for the<br>Incremental Data for the<br>specific ETL run. This<br>will cause reload of data<br>in the warehouse that are<br>present in the given<br>incremental extract<br>window. | Recommended Value:<br>NULL (Change this with<br>discretion)                                |
| VAR_INT_INCLUDE_       | Both                | The parameter defines                                                                                                    | Date values is 1.                                                                          |
| PSEUDO_ST_CODE_<br>FLG |                     | whether to include the<br>workflow states present<br>between the Locking<br>record and the Unlocking<br>record of a case in the<br>Case Workflow State Fact                                    | 1: Include the Workflow<br>States between Locking<br>and Unlocking records of<br>the case. |
|                        |                     | table.                                                                                                    | 0: Exclude the Workflow<br>States between Locking<br>and Unlocking records of<br>the case. |

Table 2–2 (Cont.) ODI Parameters

**Note:** If you are upgrading the Argus Analytics from 1.1 / 1.1.1 / 7.0.3 to 8.0, it is necessary to run/force a Full Load ETL again in ODI for Argus Analytics.

## 2.4.4 Configuring the Standalone ODI 12c Agent

Please refer the online documentation Oracle® Fusion Middleware Installing and Configuring Oracle Data Integrator section 6 Configuring the Domain for the Standalone Agent for details on configuring Standalone Agent for ODI 12c.

(Link: https://docs.oracle.com/middleware/1213/core/ODING/configure\_sa.htm#BGBDHEGE)

# 2.4.5 Deploying and Configuring the ODI 11g Java EE Agent on the Existing WebLogic Domain

## **Pre-requisites**

- 1. Weblogic Server is installed and domain is configured <OBIEE-DOMAIN> (for example, BIFOUNDATION\_DOMAIN or a new domain created specifically for ODI).
- 2. Oracle Data Integrator 11gR1 is installed.
- **3.** ODI Master and Work Repositories are already configured, as described in section 2.1.1.2, ODI Studio.

**Note:** Install the ODI Agent as Java EE application by extending the existing Weblogic domain <OBIEE-DOMAIN> (for example, BIFOUNDATION\_DOMAIN).

#### Installation and Configuration

- 1. Execute the following steps to install ODI Java EE Agent and ODI Console:
  - **a.** Double-click **Setup.exe** for the ODI Installer. This displays the installer Welcome screen. Click **Next**.
  - **b.** The Installer displays the **Install Software Updates** screen. Select the appropriate radio button and click **Next**.
  - c. In the Select Installation Type screen, check only Java EE Agent and ODI Console under Java EE Installation node. Click Next.
  - **d.** In the **Prerequisite Checks** screen, verify that all the checks are fine and click **Next**.
  - e. Enter the appropriate details in the **Specify Installation Location** screen:

**Oracle Middleware Home:** <MIDDLEWARE\_HOME>. For example, C:\Oracle\Middleware.

**Oracle Home Directory:** Specify the ODI Home directory Name. For example, Oracle\_ODI1

- f. Click Next.
- **g.** The Installer displays the **Installation Summary** screen. Click **Next**.
- **h.** This installs the **Java EE Agent** and **ODI Console**. Once the Installation progress is **100%**, click **Next**.
- i. The Installer displays the **Installation Completed** screen. Click **Finish**.
- **2.** Execute the following steps to create Agent in ODI Studio:
  - a. Start ODI Studio and connect to ODI Work repository.
  - **b.** Navigate to **Topology Navigator** > **Physical architecture** and create a new ODI Agent:

**Name**: OracleDIAgent (The agent name is case-sensitive. Use the exact name **OracleDIAgent**)

Port: <OracleDIAgent\_Port>. For example, 8001

**Host**: FQDN of the Weblogic server where ODI Java EE Agent is installed. For example, obiee\_server.us.oracle.com

Web application context: oraclediagent

**c.** Save the changes.

**Note:** Configure the **CTX\_AN** Context appropriately or create a new context to be used with execution plan in ODI.

- **3.** Execute the following steps to configure ODI Java EE Agent:
  - Open the Command Prompt, change directory to:
     <WLS-HOME>\common\bin (e.g. D:\Oracle\fmw\wlserver\_

10.3\common\bin). Execute config command. The **Configuration Wizard** starts.

- **b.** In the **Welcome** screen, select **Extend an existing Weblogic domain** radio button and click **Next**.
- c. Select the already installed Weblogic domain <OBIEE-DOMAIN> (for example, BIFOUNDATION\_DOMAIN) in the Select a Weblogic Domain Directory screen and click Next.
- **d.** In the **Select Extension Source** screen, select the following source and click **Next**:

Select Oracle Data Integrator - Console 11.1.1.7 (Oracle Data Integrator SDK Shared Library Template - 11.1.1.7 will then also be selected; leave this option selected)

Select Oracle Data Integrator - Agent - 11.1.1.7 (Oracle Data Integrator - Agent Libraries - 11.1.1.7 will then also be selected; leave this option selected)

- e. Click Next on Configure JDBC Data Sources screen.
- f. Click Next on Test JDBC Data Sources screen.
- g. In the **Configure JDBC Component Schema** screen:

Select the ODI Master Schema and enter the following details.

**DBMS/Service:** Database Service Name where ODI Master Repository is created as in step 2.1.1.2. For example, odi\_db.us.oracle.com

**Port:** Listener Port Number for Database where ODI Master Repository is created. For example, 1521

Schema Owner: <AN\_ODI\_MASTER> ODI Master Repository Schema name.

**Schema Password:** <AN\_ODI\_MASTER\_PASS> ODI Master Repository Schema password.

Select the **ODI Work Schema** and enter the following details.

**DBMS/Service:** Database Service Name where ODI Work Repository is created as in step 2.1.1.2. For example, odi\_db.us.oracle.com

**Host Name:** Database Server Name where ODI Work Repository is created as in step 2.1.1.2. For example, odi\_db\_server.us.oracle.com

**Port:** Listener Port number for Database where ODI Work Repository is created. For example, 1521

Schema Owner: <AN\_ODI\_WORK> ODI Work Repository Schema Name.

**Schema Password:** <AN\_ODI\_WORK\_PASS> ODI Work Repository Schema Password.

Click Next.

- **h.** In the **Test JDBC Component Schema** screen, verify that the test for both Master and Work Repository Schemas are successful and click **Next**.
- i. In the **Select Optional Configuration** screen, select the following options and click **Next**.

Managed Servers, Clusters and Machines

**Deployments and services** 

j. Click Next in the Configure Managed Servers screen.

- **k.** Click Next in the Configure Clusters screen.
- I. Click Next in the Assign Servers to Clusters screen.
- m. Click Next in the Create HTTP Proxy Applications screen.
- **n.** Click **Next** in the **Configure Machines** screen.
- o. Click Next in the Assign Servers to Machines screen.
- p. In the Target Deployments to Clusters or Servers screen, verify that oraclediagent and odiconsole are checked under Deployments for AdminServer and <ODI\_SERVER> (for example, odi\_server1) and click Next.
- q. In the Target Services to Clusters or Servers screen, verify that odiMasterRepository and odiWorkRepository are checked under JDBC -JDBC System Resources for <ODI\_SERVER> (for example, odi\_server1) and click Next.
- **r.** On the **Configuration Summary** screen, click **Extend**. This extends the existing domain.
- **s.** Click **Exit**, when the configuration is complete.
- Execute the following steps to connect to the WebLogic server and Managed server <ODI\_SERVER> (for example, odi\_server1)

Now that the WebLogic domain has been extended with the ODI JEE agent, you need to connect to WebLogic server and Managed server <ODI\_SERVER> (for example, odi\_server1).

- a. In the command prompt, change directory to the directory of the domain home (for example, C:\Oracle\Middleware\user\_projects\domains\<OBIEE -DOMAIN>\bin) and execute the startweblogic command.
- b. Security must be set up for the JAVA EE application to have access to the ODI repository. The entry will be created within the credential store, which will allow the JAVA EE Agent to authenticate itself to be able to use the required resources. This user must be already set up in the ODI Security (for example, SUPERVISOR). To do so, execute the following steps.

**Start WLST**: In the new command window, change directory to the WLS\_ HOME common bin (e.g. C:\Oracle\Middleware\oracle\_ common\common\bin), and execute the **wlst** command. This will open the Weblogic Server Administration Scripting Shell.

Execute the following command to connect to the running Admin server: (Use the appropriate Weblogic username and password)

connect('<WEBLOGIC\_USERNAME>','<WEBLOGIC\_ PASSWORD>','t3://localhost:7001')

Execute the following command to add the correct credential store for ODI Supervisor :

createCred (map="oracle.odi.credmap", key="SUPERVISOR", user="<SUPERVISOR>", password="<PASSWORD>", desc="ODI SUPERVISOR Credential")

**Note:** All commands are case-sensitive.

**c.** To start the Managed server <ODI\_SERVER> (for example, odi\_server1), change directory to WLS Home (for example, C:\Oracle\Middleware\user\_projects\domains\OBIEE-DOMAIN\bin), and execute the following command:

StartManagedWeblogic <ODI\_SERVER> (e.g. StartManagedWeblogic odi\_ server1)

Enter the Weblogic user name (for example, weblogic) for the Username. Enter the appropriate password. Verify that your managed server is started in RUNNING mode.

**Note:** To stop Managed WebLogic server odi\_server1, change directory to WLS Home (e.g. C:\Oracle\Middleware\user\_ projects\domains\OBIEE-DOMAIN\bin), and execute the following command:

stopManagedWebLogic <ODI\_SERVER> (e.g. stopManagedWebLogic
odi\_server1)

Enter the Weblogic user name (for example, weblogic) for the Username. Enter the appropriate password.

- 5. Execute the following steps to test the ODI Java EE Agent:
  - a. Login to ODI Studio Work Repository and navigate to Topology.
  - **b.** Open the **OracleDIAgent**.
  - c. Click the Test icon to test connectivity of your configured ODI Java EE agent.
  - d. Click OK and close the OracleDIAgent tab.

## 2.4.6 Configuring the ODI 12c Java EE Agent

Refer to the Oracle® Fusion Middleware Installing and Configuring Oracle Data Integrator, Section 5 Configuring the Domain for the Java EE Agent for details on configuring ODI 12c Java EE agent.

(Link: https://docs.oracle.com/middleware/1213/core/ODING/configure\_ jee.htm#BABEBFGC).

After configuring the ODI 12c Java EE Agent, follow these steps to increase the size of the connection pool to enable parallel step executions as appropriate for Argus Analytics:

1. Open the ODI WLS administration console (ex: http://<ODI server name>:<ODI port number>/Console)

- 2. Navigate to Services -> Datasources -> odiMasterRepository
- 3. Go to the tab Configuration -> Connection Pool
- 4. Change the Maximum Capacity to 50.

5. Repeat these steps for increasing the connection pool size for the datasource odiWorkRepository as well.

Please note that without increasing the connection pool size the Argus Analytics ETLs will fail.

# 2.5 Configuring the OBIEE Repository and Webcatalog

## 2.5.1 Prerequisites

Ensure OBIEE 11g 11.1.1.7 with latest patch set is installed and the Administrator Console and the Enterprise Manager (Fusion Middleware Control) is running by checking the following URLs:

- http://<machinename>.<port>/console
- http://<machinename>.<port>/em

**Note:** Port 7001 is the default Weblogic port. It may change based upon the system configuration. Please check with your Oracle Weblogic administrator for the correct port number if the above port does not work as expected.

## 2.5.1.1 Upgrading the AN 1.1/1.1.1/7.0.3 RPD and Catalog (Upgrade Install Only)

**Note:** Catalog upgrade from Argus Analytics 1.1/1.1.1/7.0.3 is not available. Please use the latest catalog provided with the AN 8.0 installation (present at <AN\_INSTALL\_HOME>/catalog/opva.zip) for deployment.

#### 2.5.1.1.1 Upgrading the AN 1.1/1.1.1/7.0.3 RPD

The following steps will let you upgrade the AN 1.1/1.1.1/7.0.3 RPD to the latest code in AN 8.0. Note that if there have been no customizations to the AN 1.1/1.1.1/7.0.3 RPD, you can skip this section, because the latest RPD is already present at <AN\_INSTALL\_HOME>/repository/opva.rpd.

Steps to upgrade the AN 1.1/1.1.1/7.0.3 RPD (if required):

- 1. Open the AN 1.1/1.1.1/7.0.3 RPD file that you wish to upgrade to AN 8.0 in the OBIEE Admin Tool in offline mode.
- 2. Provide the repository password.
- **3.** From the menu, select File > Merge.
- 4. Select the Full Repository Merge radio button.
- **5.** Select the button to choose the Original Master Repository, and click Repository. This opens the file dialog window to choose a repository file.
- **6.** Select the AN 1.1/1.1.1/7.0.3 RPD file.
- 7. Enter the repository password as 'opva123'.
- **8.** Similarly, select the button to choose the Modified Repository and click the Repository. This opens the file dialog window to choose a repository file.
- **9.** Select the AN 8.0 RPD file present at <AN\_INSTALL\_ HOME>/repository/opva.rpd.
- **10.** Enter the repository password as opva123.
- **11.** Provide a file name for the merged repository file to be saved.

- **12.** Provide the merged repository password as opva1234.
- **13.** Click **Next**. This generates the merged RPD, which is upgraded to the AN 8.0 release.
- **14.** Copy this file to another location and rename it back to opva.rpd, which will later be used to deploy on the OBIEE Server.

#### 2.5.1.1.2 Upgrading the AN 1.1/1.1.1/7.0.3 Catalog

Catalog upgrade from Argus Analytics 1.1/1.1.1/7.0.3 is not available. Please use the latest catalog provided with the AN 8.0 installation (present at <AN\_INSTALL\_HOME>/catalog/opva.zip) for deployment.

## 2.5.2 Deployment of OBIEE Repository and Catalog

**Note:** The default password for the **opva.rpd** repository file is **opva123**. You should change this password, as per your requirement prior to deployment in OBIEE, using the OBIEE Administrator Tool. You must remember to use this password in the steps mentioned below.

1. Log in to the Administrator Console (http://<machinename>.<port>/console) and navigate to Environment -> Servers. You can see the status of BI Server like below:

#### Figure 2–1 Oracle WebLogic Server Administration Console

| ORACLE WebLogic Server <sup>®</sup>                                            | Administration Console                                      |                                                    |             |         |             | c                                           |
|--------------------------------------------------------------------------------|-------------------------------------------------------------|----------------------------------------------------|-------------|---------|-------------|---------------------------------------------|
| Change Center                                                                  | 🏦 Home Log Out Preferences 🖾 Record Help                    | Q.                                                 |             |         | Welcom      | e, weblogic Connected to: bifoundation_doma |
| View changes and restarts                                                      | None >Summary of Servers                                    |                                                    |             |         |             |                                             |
| Click the Lock & Edit button to modify, add or<br>delete items in this domain. | Summary of Servers                                          |                                                    |             |         |             |                                             |
| Lock & Ent                                                                     | Configuration Control                                       |                                                    |             |         |             |                                             |
| Release Configuration                                                          | A server is an instance of WebLogic Server that runs in its | own Java Wrtual Machine (JVM) and has its own conf | louration.  |         |             |                                             |
| Domain Structure                                                               | This page summarizes each server that has been configure    | ed in the current WebLogic Server domain.          |             |         |             |                                             |
| bifoundation_domain                                                            | 8                                                           |                                                    |             |         |             |                                             |
| Servers                                                                        |                                                             |                                                    |             |         |             |                                             |
|                                                                                | P Customize this table                                      |                                                    |             |         |             |                                             |
| -Higratable Targets                                                            | Servers (Filtered - Hore Columns Exist)                     |                                                    |             |         |             |                                             |
| Coherence Servers                                                              | Clok the Lock & Editbutton in the Change Center to act      | trate all the buttons on this page.                |             |         |             |                                             |
| Machines<br>Work Managers                                                      | New Cone Deete                                              |                                                    |             |         |             | Showing 1 to 2 of 2 Previous   Next         |
| Startup and Shutdown Classes                                                   | E Rame 🙃                                                    | Cluster                                            | Hachine     | State   | Health      | Listen Port                                 |
| Services                                                                       | AdminServer(admin)                                          | 1 table by Name                                    | hsdevvv0044 | RUNNONG | <b>√</b> ox | 7001                                        |
| How do I                                                                       | E Suserver1                                                 | bi_duster                                          | hsdevvv0044 | RUNNONG | <b>√</b> ox | 9704                                        |
| Create Managed Servers     Create Managed Servers                              | New Cone Delete                                             |                                                    |             |         |             | Shoving 1 to 2 of 2 Previous   Next         |
| Delete Managed Servers                                                         |                                                             |                                                    |             |         |             |                                             |
| Delete the Administration Server                                               |                                                             |                                                    |             |         |             |                                             |
| <ul> <li>Start and stop servers</li> </ul>                                     |                                                             |                                                    |             |         |             |                                             |
| System Status                                                                  |                                                             |                                                    |             |         |             |                                             |
| Health of Running Servers                                                      |                                                             |                                                    |             |         |             |                                             |
| Faired (2)                                                                     |                                                             |                                                    |             |         |             |                                             |
| Critical (0)                                                                   |                                                             |                                                    |             |         |             |                                             |
| Overlanded (0)                                                                 |                                                             |                                                    |             |         |             |                                             |
| Warning (3)                                                                    |                                                             |                                                    |             |         |             |                                             |
| OK (2)                                                                         |                                                             |                                                    |             |         |             |                                             |
| And the same frame on the states of the Second                                 |                                                             |                                                    |             |         |             |                                             |

- 2. Now log in to EM URL http://<machinename>.<port>/em using the same username/password used for the Admin Console URL above.
- **3.** Create an encrypted key entry in the EM for the Oracle Argus Analytics RPD
  - Expand the tree node Weblogic Domain and click on the bifoundation\_domain (the domain created for OBIEE) and invoke the menu Weblogic Domain -> Security -> Credentials to give the screen as shown here:

| -                                                                                                    |                                                                                         | 1                                         |                                  |                                       |
|----------------------------------------------------------------------------------------------------|-----------------------------------------------------------------------------------------|-------------------------------------------|----------------------------------|---------------------------------------|
| ORACLE Enterprise Ma                                                                                                    | nager 11g Fusion Middleware Control                                                     | l                                         |                                  |                                       |
| 📑 Farm 👻 🖓 Topology                                                                                                    |                                                                                         |                                           |                                  |                                       |
|                                                                                                    | <b>bifoundation_domain ④</b><br>→ WebLogic Domain →                                     |                                           |                                  |                                       |
| bi a Application Lephoyments       a Method Solution       bifoundation_domain       bifoundation_domain       bifoun | Credentials<br>A credential store is the repository of ser<br>Credential Store Provider | curity data that certify the authority of | entities used by Java 2, J2EE, a | nd ADF applications. Applications can |
|                                                                                                    | 🚽 Create Map 🚽 Create Key                                                               | 🖉 Edit 💥 Delete   Crede                   | ential Key Name                  | ۷                                     |
|                                                                                                    | Credential                                                                              | Туре                                      | Description                      |                                       |

Figure 2–2 The bifoundation\_domain Screen

- Click on Create Key and enter details as given here for the OPVA rpd file:
  - Select Map: oracle.bi.enterprise
  - Key: repository.opva
  - Type: password
  - User Name: Administrator
  - Password: password of choice
- Click OK to create the security key
- 4. Invoke the System MBean Browser as shown here:

Figure 2–3 The WebLogic Domain Drop-down List

| ORACLE Enterprise Ma                                                                                                    | nage | r 11g Fusion Middleware Control            |        |                  |          |
|----------------------------------------------------------------------------------------------------|------|--------------------------------------------|--------|------------------|----------|
| 물용 Farm 👻 🖓 Topology                                                                                                    |      |                                            |        |                  |          |
|                                                                                                    | bif  | oundation_domain 🛈<br>WebLogic Domain 🗸    |        | 1                |          |
| Idianologic Domain       Image: Image: I |      | Home<br>Control<br>Logs                    | ><br>> | that certify the | e aut    |
|                                                                                                    |      | Port Usage                                 |        | 💥 Delete         | ·        |
|                                                                                                    |      | Application Deployment                     | >      | Passwo           | rd       |
|                                                                                                    |      | Web Services<br>Security                   | ><br>> | Passwo<br>Passwo | rd<br>rd |
|                                                                                                    |      | Metadata Repositories<br>JDBC Data Sources |        | Passwo<br>Passwo | rd<br>rd |
|                                                                                                    |      | System MBean Browser                       |        | Passwo<br>Passwo | rd<br>rd |
|                                                                                                    |      | WebLogic Server Administration Console     |        |                  |          |
|                                                                                                    |      | General Information                        |        |                  |          |

**5.** Navigate to the MBean Application Defined MBeans -> oracle.biee.admin -> Domain: bifoundation\_domain -> BIDomain -> BIDomain as shown below

| ORACLE Enterprise Ma         | anager 11g Fusion Middleware Control                                                                                                    |                                      |                                |                |               |                                                                                        |            |                                           |  |  |  |  |
|------------------------------|----------------------------------------------------------------------------------------------------|--------------------------------------|--------------------------------|----------------|---------------|----------------------------------------------------------------------------------------|------------|-------------------------------------------|--|--|--|--|
| 📲 Farm 🗸 🖓 Topology          |                                                                                                    |                                      |                                |                |               |                                                                                        |            |                                           |  |  |  |  |
|                              | bifoundation domain (                                                                                                    |                                      |                                |                |               |                                                                                        |            |                                           |  |  |  |  |
| E R Farm bifoundation domain | WebLack Database                                                                                                    |                                      |                                |                |               |                                                                                        |            |                                           |  |  |  |  |
| E P Application Deployments  |                                                                                                    |                                      |                                |                |               |                                                                                        |            |                                           |  |  |  |  |
| E 📴 WebLogic Domain          | System MBean Browser                                                                                                    |                                      |                                |                |               |                                                                                        |            |                                           |  |  |  |  |
| Bifoundation domain          | aystell indexi biowset                                                                                                    |                                      |                                |                |               |                                                                                        |            |                                           |  |  |  |  |
| Business Intelligence        | <b>60</b> Î 60                                                                                                    | Application Defined MBeans: BIDomain |                                |                |               |                                                                                        |            |                                           |  |  |  |  |
| Metadata Repositories        |                                                                                                    |                                      | E Show N                       | 18ean Informat | tion          |                                                                                        |            |                                           |  |  |  |  |
| E Ca Web Tier                | 🗄 🔛 com.oracle                                                                                                    |                                      |                                |                |               |                                                                                        |            |                                           |  |  |  |  |
|                              | Com.oracle.HTTPClient.config                                                                                                    | 1                                    | Attributes                     | Operations     | Notifications |                                                                                        |            |                                           |  |  |  |  |
|                              | El Com.orade.igf                                                                                                    |                                      | Name                           |                |               | Description                                                                            | Parameters | Return Type                               |  |  |  |  |
|                              | E Com.orade.jobc                                                                                                    |                                      | 1                              |                |               | Same as commit("ERROR"); raises an exception                                           |            | isuay management operations CompariteDate |  |  |  |  |
|                              | The contracted point of the contract of the contract of the co |                                      | 1 comm                         | it i           |               | if any errors occur                                                                    |            | javax.management.openmoean.compositebata  |  |  |  |  |
|                              | E Com.sun.management                                                                                                    |                                      |                                |                |               | Saves any changes made to the domain and                                               |            |                                           |  |  |  |  |
|                              | E 🧰 com.sun.xml.ws.transport.http                                                                                                    |                                      | 2 commi                        | t              |               | according to the exceptionThreshold. See the                                           | 1          | javax.management.openmbean.CompositeData  |  |  |  |  |
|                              | 🗈 🚞 com.sun.xml.ws.uti                                                                                                    |                                      |                                |                |               | returned EventLog for errors or warnings at                                            |            |                                           |  |  |  |  |
|                              | 🗈 🧰 emoms.props                                                                                                    |                                      |                                |                |               | individual servers.                                                                    |            |                                           |  |  |  |  |
|                              | 🗈 🧰 emomslogging.props                                                                                                    |                                      | 3 discoverProcessConfiguration |                | ration        | Discards the current process configuration<br>stored in the central BT config file and |            | int                                       |  |  |  |  |
|                              | 🗄 🔝 java.lang                                                                                                    |                                      |                                |                |               | reconstructs it from OPMN's state                                                      |            |                                           |  |  |  |  |
|                              | 🗉 🔄 java.uti.logging                                                                                                    |                                      | 4 lock                         |                |               | Obtains an exclusive lock for managing the                                             | 0          | void                                      |  |  |  |  |
|                              | Oracle.as.management.mbeans.register                                                                                                    |                                      |                                |                |               | domain<br>Defeations the densis where from the state                                   |            |                                           |  |  |  |  |
|                              | 🗉 🧰 orade.as.uti                                                                                                    |                                      | 5 refresh                      |                |               | persisted in the underlying config file                                                | 0          | void                                      |  |  |  |  |
|                              | 🗈 泣 oracle.bi.adminutils                                                                                                    |                                      |                                |                |               | Rolls back any changes made to the domain                                              |            |                                           |  |  |  |  |
|                              | 🗏 🧰 orade.biee.admin                                                                                                    |                                      | 6 rolba                        | ck             |               | since the lock was obtained and releases the                                           | 0          | void                                      |  |  |  |  |
|                              | <ul> <li>Domain: bifoundation_domain</li> </ul>                                                                                                    |                                      |                                |                |               | Same as commit("WARNING"). Any warnings or                                             |            |                                           |  |  |  |  |
|                              | El BIDomain.BIInstance.AvailabilityC                                                                                                    |                                      | 7 simple                       | Commit         |               | errors are communicated by an exception,                                               | 0          | void                                      |  |  |  |  |
|                              | El Calification Stinstance. EmailConfigu                                                                                                    | •                                    | (                              |                |               | which is easier for simple clients to handle.                                          |            |                                           |  |  |  |  |
|                              | BIDoman.bt/ristance.cogcoringui                                                                                                    |                                      |                                |                |               |                                                                                        |            |                                           |  |  |  |  |
|                              | BIDomain BIInstance Performance                                                                                                    |                                      |                                |                |               |                                                                                        |            |                                           |  |  |  |  |
|                              | BIDomain.BIInstance.Presentation                                                                                                    |                                      |                                |                |               |                                                                                        |            |                                           |  |  |  |  |
|                              | BIDomain.BIInstance.Presentation                                                                                                    |                                      |                                |                |               |                                                                                        |            |                                           |  |  |  |  |
|                              | 🗷 🔛 BIDomain.BIInstance.SchedulerDa                                                                                                    |                                      |                                |                |               |                                                                                        |            |                                           |  |  |  |  |
|                              | 🗄 🚞 BIDomain.BIInstance.SecurityCon                                                                                                    |                                      |                                |                |               |                                                                                        |            |                                           |  |  |  |  |
|                              | 🗄 🚞 BIDomain.BIInstance.ServerConfi                                                                                                    |                                      |                                |                |               |                                                                                        |            |                                           |  |  |  |  |
|                              | BIDomain.BIInstanceDeployment.                                                                                                    |                                      |                                |                |               |                                                                                        |            |                                           |  |  |  |  |
|                              | 🗄 🧾 BIDomain.BIInstance                                                                                                    |                                      |                                |                |               |                                                                                        |            |                                           |  |  |  |  |
|                              | BiDoman, OracleInstance.Blinstar                                                                                                    |                                      |                                |                |               |                                                                                        |            |                                           |  |  |  |  |
|                              | E Californian Conditionation                                                                                                    |                                      |                                |                |               |                                                                                        |            |                                           |  |  |  |  |
|                              | S BIDomain                                                                                                    |                                      |                                |                |               |                                                                                        |            |                                           |  |  |  |  |
|                              | SIDomain                                                                                                    | _                                    |                                |                |               |                                                                                        |            |                                           |  |  |  |  |
|                              | 🗷 🧀 RPDZipFile                                                                                                    |                                      |                                |                |               |                                                                                        |            |                                           |  |  |  |  |
|                              | 🗷 🧰 Server: AdminServer                                                                                                    |                                      |                                |                |               |                                                                                        |            |                                           |  |  |  |  |
|                              |                                                                                                    |                                      |                                |                |               |                                                                                        |            | 1                                         |  |  |  |  |

Figure 2–4 The Application Defined MBeans: Operations Screen

- **6.** Navigate to the Operations Tab and click on lock, and then click on the Invoke button to lock the domain.
- In the same window navigate to the Domain: bifoundation\_domain -> BIDomain.BIInstance.ServerConfiguration -BIDomain.BIInstance.ServerConfiguration as shown below and in the Attributes tab, change the attribute RepositoryName as "opva", as shown below and click on Apply.

Figure 2–5 The Application Defined MBeans: Attributes Screen

| igram - as topology          |                                                |               |                                       |                          |               |                                                                                                    |        |                                                       |  |  |  |  |  |
|------------------------------|------------------------------------------------|---------------|---------------------------------------|--------------------------|---------------|----------------------------------------------------------------------------------------------------|--------|-------------------------------------------------------|--|--|--|--|--|
| ∃ -                          | bifoundation domain ()                         |               |                                       |                          |               |                                                                                                    |        |                                                       |  |  |  |  |  |
| E R Farm bifoundation domain |                                                |               |                                       |                          |               |                                                                                                    |        |                                                       |  |  |  |  |  |
| Application Deployments      |                                                |               |                                       |                          |               |                                                                                                    |        |                                                       |  |  |  |  |  |
| E 📴 WebLogic Domain          | System MBean Browser                           |               |                                       |                          |               |                                                                                                    |        |                                                       |  |  |  |  |  |
| 🗉 📑 bifoundation domain      |                                                | An            | nlication f                           | ofined M                 | Rooner Bl     | Domain BUInstance ServerConfiguration                                                                 |        |                                                       |  |  |  |  |  |
| E Business Intelligence      | 66 Ý 5                                         | <sup>AP</sup> | pication                              | venineu m                | ibeans, bi    | DomainDTInstance.ServerComguration                                                                    |        |                                                       |  |  |  |  |  |
| E Di Natadata Reportariar    | Juracie-Juok.                                  | Œ             | Show MBea                             | n Informat               | ion           |                                                                                                    |        |                                                       |  |  |  |  |  |
| E Co Web Ter                 | .orade.jps                                     |               |                                       |                          |               |                                                                                                    |        |                                                       |  |  |  |  |  |
|                              | .orade.jrockit                                 | At            | tributes                              | Operations               | Notifications |                                                                                                    |        |                                                       |  |  |  |  |  |
|                              | -sun-management                                |               | Name                                  |                          |               | Description                                                                                           | Access | Value                                                 |  |  |  |  |  |
|                              | .sun.xml.ws.transport.http                     | 1             | CoofeVRes                             | -                        |               | If thus, it indicates that this MRean is a Config NRean                                               | P      | false                                                 |  |  |  |  |  |
|                              | .sun.xml.ws.ubl<br>ms.props                    | 2             | eventProvid                           | der .                    |               | If true, it indicates that this MBean is an event provider as<br>defined by 158-77.                   | R      | true                                                  |  |  |  |  |  |
|                              | mslogging.props                                | 3             | eventType                             |                          |               | All the event's types emitted by this MBean.                                                          | R      | imx.attribute.change                                  |  |  |  |  |  |
|                              | Jang                                           | 4             | objectName                            |                          |               | The MBean's unique JMX name                                                                           | R      | oracle, biee, admin: type=BIDomain.BIInstance.ServerC |  |  |  |  |  |
|                              | Jutillogging                                   | 5             | ReadOnly                              |                          |               | If true, it indicates that this MBean is a read only MBean.                                           | R      | false                                                 |  |  |  |  |  |
|                              | le as management mbases sedister               | 6             | Repository                            | RepositoryDataSourceName |               | The data source name for the default repository                                                       | RW     | Star                                                  |  |  |  |  |  |
|                              | le as util                                     | 7             | 7 RepositoryName                      |                          |               | The name for the default repository (without the .rpd file<br>extension)                              | RW     | оруа                                                  |  |  |  |  |  |
|                              | le biee admin                                  | 8             | Repository                            | Shared                   |               | Whether a shared directory is used to find repository files<br>when OBIS is clustered                 | RW     | faise                                                 |  |  |  |  |  |
|                              | REDomain Billortance AvailabilityConfiguration | 9             | Repository                            | SharedLocati             | on            | The shared location to be used when OBIS is clustered                                                 | RW     |                                                       |  |  |  |  |  |
|                              | BIDomain.BIInstance.EmailConfiguration         | 10            | 10 RepositorySharedLocationAccessible |                          | onAccessible  | Whether the shared location for the repository is accessible<br>from the Enterprise Manager server    | R      | faise                                                 |  |  |  |  |  |
|                              | BIDomain Billiostance MarketingConfiguration   | 11            | RestartNee                            | ded                      |               | Indicates whether a restart is needed.                                                                | R      | false                                                 |  |  |  |  |  |
|                              | BIDomain.BIInstance.PerformanceConfigurat      | 12            | 12 stateManageable                    |                          |               | If true, it indicates that this MBean provides State<br>Management capabilities as defined by JSR-77. | R      | false                                                 |  |  |  |  |  |
|                              | BIDomain.BIInstance.PresentationServerCon      | 13            | statisticsPro                         | ovider                   |               | If true, it indicates that this MBean is a statistic provider as<br>defined by JSR-77.                | R      | false                                                 |  |  |  |  |  |
|                              | BIDomain.BIInstance.SchedulerDatabaseCon       | 14            | System//Be                            | an                       |               | If true, it indicates that this MBean is a System MBean.                                              | R      | faise                                                 |  |  |  |  |  |
|                              | BLDoman.SLInstance.SecurityConfiguration       |               |                                       |                          |               |                                                                                                    |        |                                                       |  |  |  |  |  |
|                              | DiDoman.bitristance.ServerConfiguration        |               |                                       |                          |               |                                                                                                    |        |                                                       |  |  |  |  |  |
|                              | BIDomain BillostanceDeployment BICompone       |               |                                       |                          |               |                                                                                                    |        |                                                       |  |  |  |  |  |
|                              | BIDomain BIInstance                            |               |                                       |                          |               |                                                                                                    |        |                                                       |  |  |  |  |  |
|                              | BIDomain.OradeInstance.BIInstanceDeploym       |               |                                       |                          |               |                                                                                                    |        |                                                       |  |  |  |  |  |
|                              | BIDomain.OracleInstance                        |               |                                       |                          |               |                                                                                                    |        |                                                       |  |  |  |  |  |
|                              | BIDomain                                       |               |                                       |                          |               |                                                                                                    |        |                                                       |  |  |  |  |  |
|                              | SIDomain                                       |               |                                       |                          |               |                                                                                                    |        |                                                       |  |  |  |  |  |
|                              | SIDomain                                       |               |                                       |                          |               |                                                                                                    |        |                                                       |  |  |  |  |  |
|                              | 2 RPDZipFile                                   |               |                                       |                          |               |                                                                                                    |        |                                                       |  |  |  |  |  |
|                              | erver: AdminServer                             |               |                                       |                          |               |                                                                                                    |        |                                                       |  |  |  |  |  |
|                              | erver: bi_server1                              |               |                                       |                          |               |                                                                                                    |        |                                                       |  |  |  |  |  |
|                              | le deu                                         |               |                                       |                          |               |                                                                                                    |        |                                                       |  |  |  |  |  |

 Next Navigate to Domain: bifoundation\_domain -> BIDomain.BIInstance.PresentationServerConfiguration -> BIDomain.BIInstance.PresentationServerConfiguration and in the Attributes tab change the attribute WebCatalogSharedLocation as \$ORACLE\_ INSTANCE/bifoundation/OracleBIPresentationServicesComponent/\$COMPON ENT\_NAME/catalog/OPVA and click on Apply.

| Fam_bifoundation_domain     Fill Pam_bifoundation_domain     Fill Association Devicements | bitoundation_domain @                                                                                                    |                                                                                                    |          |                       |                                                                                                    |        | Loggen n es<br>Paga Rafrashad May 24, 2013 2-86-85                                                             |
|-------------------------------------------------------------------------------------------|----------------------------------------------------------------------------------------------------|----------------------------------------------------------------------------------------------------|----------|-----------------------|----------------------------------------------------------------------------------------------------|--------|----------------------------------------------------------------------------------------------------|
| WebLogic Domain     WebLogic Domain     Diffoundation_domain                              | System MBean Browser                                                                                                    |                                                                                                    | Applicat | tion Defined MBean    | s: BIDomainPresentationServerConfiguration                                                                       |        | Apply Reven                                                                                                    |
| E D Metadata Repositories                                                                 | Zinderito<br>Xinderito                                                                                                    | *                                                                                                    | II Show  | HBean Information     |                                                                                                    |        |                                                                                                    |
|                                                                                           | on arade HTTPCIent.config                                                                                                    |                                                                                                    | Attribut | es Notifications      |                                                                                                    |        |                                                                                                    |
|                                                                                           | tom.orade.igf                                                                                                    |                                                                                                    | Name     |                       | Description                                                                                                    | Access | 1 Value                                                                                                    |
|                                                                                           | 10m.orade.3fbc                                                                                                    |                                                                                                    | 1 Conf   | fgH8ean               | If true, it indicates that this MBean is a Config MBean.                                                         | R      | folse                                                                                                    |
|                                                                                           | tom.orade.jps                                                                                                    |                                                                                                    | 2 Depi   | loymentMode           | The Deployment/Hode attribute is used to after the system's<br>behaviour when used in an 'On Demand' deployment. | RW     | 01918                                                                                                    |
|                                                                                           | om.orade.jrodit<br>om.oun.management                                                                                                    |                                                                                                    | 3 ever   | rithavider            | Of true, it indicates that this Millean is an event provider as<br>defined by 358-77.                            | ٨      | tve                                                                                                    |
|                                                                                           | tom.pun.xml.vis.transport.http                                                                                                    | - 11                                                                                                    | 4 ever   | ntTypes               | All the event's types emitted by this Millean.                                                                   | R      | ymx.attribute.change                                                                                           |
|                                                                                           | 10m.5un.3ml.vis.u3                                                                                                    | - 11                                                                                                    | 5 obje   | ctione                | The Mbean's unique 34X name                                                                                      | R      | oracle.biee.adminitype+8tDomain.8tDrstance.PresentationderverConfiguration,biDrstance+coreapplication,group+5e |
|                                                                                           | mons.props                                                                                                    | - 11                                                                                                    | 6 Rea    | dOnly                 | If true, it indicates that this MBean is a read only MBean.                                                      | R      | faise                                                                                                    |
|                                                                                           | ava lana                                                                                                    | - 11                                                                                                    | 7 Rest   | tartVeeded            | Indicates whether a restart is needed.                                                                           | R      | faise                                                                                                    |
|                                                                                           | ava.util.logging                                                                                                    | - 11                                                                                                    | 8 state  | eManageable           | If true, it indicates that this MBean provides State<br>Management capabilities as defined by JSR-77.            | R      | faise                                                                                                    |
|                                                                                           | rade.as.management.mbeans.opmn<br>rade.as.management.mbeans.register                                                                                                    | - 11                                                                                                    | 9 stat   | istcsProvider         | Of true, it indicates that this Millean is a statistic provider as<br>defined by 358-77.                         | R      | false                                                                                                    |
|                                                                                           | wade.as.uti                                                                                                    | - 11                                                                                                    | 10 Syst  | tenMőean              | If true, it indicates that this MBean is a System MBean.                                                         | R      | false                                                                                                    |
|                                                                                           | rade.b.adminutis<br>rade.biee.admin                                                                                                    | - 11                                                                                                    | 11 Web   | CatalogShared         | Whether a shared directory is used to find webcat files when<br>ORDPS is dustered [deprecated]                   | RIT    | tue 💌                                                                                                    |
|                                                                                           | Domain: bifoundation. domain                                                                                                    | - 11                                                                                                    | 12 Web   | CatalogDraved.ocation | Web catcalog location to be used by OBIPS                                                                        | Roy    | R4CLE_INSTANCE/M/sundation/OracleED/resentationServicesComponent/BCOMPONENT_NAME/catalog/OPV1                  |
|                                                                                           | Contrast, Electricity, A Hallowin, Control<br>Contrast, Electricity, and A Hallowin, Control<br>Control (Control), and a Control (Control), and<br>Control (Control), and a Control (Control), and<br>Control (Control), and and a Control (Control), and<br>Control (Control), and and a Control (Control), and<br>Control (Control), and a Control (Control), and<br>Control (Control), and and a Control (Control), and<br>Control (Control), and and a Control (Control), and<br>Control (Control), and and a Control (Control), and<br>Control (Control), and and a Control (Control), and<br>Control (Control), and and a Control (Control), and<br>Control (Control), and and and a Control (Control), and<br>Control (Control), and and and and and and and and and and | nguna<br>on<br>guna<br>nfigu<br>nfigu<br>nfig |          |                       |                                                                                                    |        |                                                                                                    |

Figure 2–6 The Application Defined MBeans: BIDomain: Attributes Screen

**9.** Navigate back to the MBean Application Defined MBeans -> oracle.biee.admin -> Domain: bifoundation\_domain -> BIDomain -> BIDomain and in the Operations tab invoke the commit operation pass the parameter as ERROR.

Figure 2–7 The Application Defined MBeans: BIDomain: Operations Screen

| ORACLE Enterprise Ma                                                                                                    | anager 11g Fusion Middleware Control                                                                                                    |                                                  |                       |                         |                                    |                                                                                                    |                                                                                   |                                                                                                    |  |  |  |  |  |
|----------------------------------------------------------------------------------------------------|----------------------------------------------------------------------------------------------------|--------------------------------------------------|-----------------------|-------------------------|------------------------------------|----------------------------------------------------------------------------------------------------|-----------------------------------------------------------------------------------|----------------------------------------------------------------------------------------------------|--|--|--|--|--|
| Farm - & Topology                                                                                                    |                                                                                                    |                                                  |                       |                         |                                    |                                                                                                    |                                                                                   |                                                                                                    |  |  |  |  |  |
| □ -<br>□ ∰ Farm_bifoundation_domain                                                                                                    | bifoundation_domain ()                                                                                                    |                                                  |                       |                         |                                    |                                                                                                    |                                                                                   |                                                                                                    |  |  |  |  |  |
| Application Depolyments     Comparison of the second second | System MBcan Browser  System MBcan Browser  System MBcan Browser  System MBcan Browser  System MBcan Browser  System MBcan Browser  System States States Sta | App<br>1<br>1<br>2<br>3<br>4<br>5<br>6<br>7<br>• | plication I Hereinson | Defined M n Information | Beans: BID<br>ion<br>Notifications | Description<br>Fame as comm("DRRCA"); reases an exception<br>fame as comm("DRRCA"); reases an exception<br>fany errors occur.<br>Saves any changes made to the domain and<br>exception to the comment<br>because and the comment<br>comment<br>comment<br>comment<br>comment<br>because the comment<br>comment<br>co | Parameterse<br>C<br>C<br>C<br>C<br>C<br>C<br>C<br>C<br>C<br>C<br>C<br>C<br>C<br>C | Return Type<br>Jarvax.management.openmbean.CompositeData<br>Jarvax.management.openmbean.CompositeData<br>Int<br>Void<br>Void<br>Void<br>Void |  |  |  |  |  |

- **10.** Navigate through the tree control (Business Intelligence -> coreapplication) to invoke the coreapplication screen for OBIEE and click on the Deployment tab.
- **11.** Click on Lock and Edit Configuration and click on the Repository sub tab to invoke the screen as shown below. Add the information as given here:
  - Repository file: Upload the OPVA.rpd from <Argus Analytics home>\report\opva.rpd of Oracle Argus Analytics.
  - Repository Password: Enter the password set in Section 2.5.2, "Deployment of OBIEE Repository and Catalog", as mentioned in the Note before Step 1.

**Note:** If the OBIEE Server is not the same machine as the install machine, then copy the catalog file from <Argus Analytics home>\report\catalog\opva.zip into the machine where OBIEE server is installed.

- Confirm the catalog location as \$ORACLE\_ INSTANCE/bifoundation/OracleBIPresentationServicesComponent/\$COMP ONENT\_NAME/catalog/opva
- Copy the Catalog from the Oracle Argus Analytics installed directory to the location mentioned above. Example: Installed location:

   d:\oan\report\catalog\opva.zip to the location in WLS:
   <MIDDLEWARE\_</li>
   HOME>\instances\instance1\bifoundation\OracleBIPresentationServicesCo
   mponent\coreapplication\_obips1\catalog and extract the zip file to the same
   location
- Click **Apply** and then **Activate Changes**.
- Restart the OBIEE Services.

## 2.5.2.1 Post-deployment of the Oracle Argus Analytics RPD

Open the Oracle Argus Analytics RPD in the Administration Tool in online mode and specify the details, as mentioned below:

- 1. Repository Password: Enter the password set in Section 2.5.2, "Deployment of OBIEE Repository and Catalog", as mentioned in the **Note** before Step 1.
- 2. User: weblogic or BISystemUser
- 3. Password: Password for the user mentioned above

Figure 2–8 The Oracle Argus Analytics RPD Screen

#### **Changing the Connection Pool Settings**

Once the Argus Analytics RPD is opened in online mode, change the Connection Pool settings, as follows:

- 1. Change the OPVA\_DWH -> OPVA\_CP and OPVA\_CP\_InitBlocks to point to the Argus Analytics DWH RPD Schema <AN\_DWH\_RPD>, created during installation, on the Argus Analytics DB Instance.
- 2. Data Source Name: TNS name entry for Argus Analytics DB Instance.
- **3.** User Name: <AN\_DWH\_RPD> [the schema name specified for the AN DWH RPD Schema during instalation].
- **4.** Password: The password specified for the <AN\_DWH\_RPD> schema.
- **5.** Change the OPVA\_SRC -> OPVA\_CP to the Argus Safety Source RPD schema <AN\_SRC\_RPD>, created during installation, on the Argus Safety Instance.
- 6. Data Source Name: TNS name entry for Argus Safety DB Instance.
- **7.** User Name: <AN\_SRC\_RPD> [the schema name specified for the AN Source RPD schema during installation].
- 8. Password: The password specified for the <AN\_SRC\_RPD> schema.
- **9.** Save the RPD.

## 2.5.3 Changing the OBIEE RPD Password

To change the password for OBIEE RPD, execute the following steps:

- 1. Open the BI Administrator Tool and open <ARGUS\_ANALYTICS\_ HOME>\report\opva.rpd in Offline mode.
- 2. Select File > Change Password.
- **3.** Enter the password set in Section 2.5.2, "Deployment of OBIEE Repository and Catalog", as mentioned in the **Note** before Step 1.
- **4.** Enter the new password and confirm by entering it again. You must remember this password, and use the same later in the installation process.

# 2.6 Configuring the OBIEE Help files

**Note:** If the OBIEE Server is not the same machine where the installer is run, then copy the zip file <Argus Analytics home>\help\opva\_help.zip into the machine where OBIEE server is installed.

## 2.6.1 Configuring the Help links in the Dashboards and Reports

1. Navigate to the following path in your Weblogic Server:

<MIDDLEWARE\_ HOME>\fmw\instances\instance1\bifoundation\OracleBIPresentationServicesC omponent\coreapplication\_obips1\analyticsRes\

- **2.** Extract the contents of the OPVA\_HOME\report\help\opva\_help.zip file into the path listed above.
- 3. Log in to Console (Log in to the Weblogic Server).
- 4. Navigate to Deployments.
- 5. Click on 'Lock & Edit' in the left pane to enable the 'Install' button.

|                                                                                     | Administ                                                                                                    | ration Console        |                           |                             |                              |          |             |                        |                                  |
|-------------------------------------------------------------------------------------|----------------------------------------------------------------------------------------------------|-----------------------|---------------------------|-----------------------------|------------------------------|----------|-------------|------------------------|----------------------------------|
| Change Center                                                                       | 🚖 на                                                                                                    | me Log Out Prefer     | rences 🔝 Record Help      |                             | Q                            |          |             | Welcome, weblog        | ic Connected to: bifoundation,   |
| View changes and restarts                                                           | Home                                                                                                    | >Summary of Dep       | loyments                  |                             |                              |          |             |                        |                                  |
| Click the Lock & Edit button to modify, add or<br>delete items in this domain.      | Summ                                                                                                    | ary of Deployme       | nts                       |                             |                              |          |             |                        |                                  |
| Lock & Edit                                                                         | Cont                                                                                                    | rol Monitoring        |                           |                             |                              |          |             |                        |                                  |
| Refease Costiguration                                                               | This sape displays a list of Java EE applications and stand-alone application modules that have been installed to this domain. Installed applications and modules can be started, stopped, updated (reseptoyed), or deleted from domain by first selecting the application name and using the controls on this page. |                       |                           |                             |                              |          |             |                        |                                  |
| Domain Structure                                                                    | Toir                                                                                                    | stall a new applicati | on or module for deployme | ent to targets in this doma | in, dick the Install button. |          |             |                        |                                  |
| bifoundation_domain                                                                 |                                                                                                    |                       |                           |                             |                              |          |             |                        |                                  |
| Deployments                                                                         | Cus                                                                                                    | tomize this table     |                           |                             |                              |          |             |                        |                                  |
| the Services                                                                        | Dep                                                                                                    | oyments               |                           |                             |                              |          |             |                        |                                  |
| B-Interoperability                                                                  |                                                                                                    |                       | ete Start Y Stop Y        |                             |                              |          |             |                        | houses 1 to 10 of 50. Previous 1 |
| tet-Diagnostics                                                                     |                                                                                                    |                       |                           |                             |                              |          |             | ,<br>,                 | nowing 1 to 10 or 50 Previous (  |
|                                                                                     |                                                                                                    | Name 🏟                |                           |                             |                              | State    | Health      | Туре                   | Deployment Order                 |
|                                                                                     |                                                                                                    | adf.oracie.do         | main(1.0,11.1.1.2.0)      |                             |                              | Active   |             | Library                | 100                              |
|                                                                                     |                                                                                                    | madf.orade.do         | main.webapp(1.0, 11.1.1.  | .2.0)                       |                              | Active   |             | Library                | 100                              |
| How do L                                                                            |                                                                                                    | 🗈 🌅 analytics (       | (11. 1.1)                 |                             |                              | Active   | ≪ок         | Enterprise Application | 250                              |
| Instal an Enterprise application                                                    |                                                                                                    | nt i.em               |                           |                             |                              | Active   |             | Library                | 100                              |
| Configure an Enterprise application     Update (redeploy) an Enterprise application |                                                                                                    | E Cobiadminse         | rvices (11.1.1)           |                             |                              | Active   | ≪ок         | Enterprise Application | 257                              |
| <ul> <li>Start and stop a deployed Enterprise<br/>application</li> </ul>            |                                                                                                    | D Cobiadminuti        | ls (11.1.1)               |                             |                              | Active   | <b>⊘</b> ок | Enterprise Application | 240                              |
| <ul> <li>Monitor the modules of an Enterprise<br/>application</li> </ul>            |                                                                                                    | 🗈 🐻 biee11g           |                           |                             |                              | Prepared | 🖋 ок        | Web Application        | 100                              |
| Deploy E38 modules                                                                  |                                                                                                    | bijdbc(11.1.1         | )                         |                             |                              | Active   |             | Library                | 100                              |
| Instal a web appraison                                                              |                                                                                                    | bijdbc(11.1.1         | 3.0)                      |                             |                              | Active   |             | Library                | 100                              |
| System Status                                                                       |                                                                                                    | E Colocalador         | in (11.1.1)               |                             |                              | Active   | 🗸 ок        | Enterprise Application | 253                              |
| Health of Running Servers Ealled (0)                                                | Ins                                                                                                    | tal Update De         | iste Start 🖌 Stop 🕶       |                             |                              |          |             | s                      | howing 1 to 10 of 50 Previous    |

- **6.** Click on Install and navigate to '<MIDDLEWARE\_ HOME>\instances\instance1\bifoundation\OracleBIPresentationServicesCompo nent\coreapplication\_obips1'.
- 7. Select 'analyticsRes' and click 'Next'.

| CRCCLC WebLogic Store Webcome, weblogic Contexted it: billoweblogic   Store changes and billoweblogic Webcome, weblogic Contexted it: billoweblogic   Webcome, weblogic Contexted it: billoweblogic Contexted it: billoweblogic   Webcome, weblogic Contexted it: billoweblogic Contexted it: billoweblogic   Webcome, weblogic Contexted it: billoweblogic Contexted it: billoweblogic   Webcome, weblogic Contexted it: billoweblogic Contexted it: billoweblogic   Webcome, weblogic Contexted it: billoweblogic Contexted it: billoweblogic   Webcome, weblogic Contexted it: billoweblogic Contexted it: billoweblogic   Webcome, weblogic Contexted it: billoweblogic Contexted it: billoweblogic   Webcome, weblogic Contexted it: billoweblogic Contexted it: billoweblogic   Webcome, weblogic Contexted it: billoweblogic Contexted it: billoweblogic   Webcome, weblogic Contexted it: billoweblogic Contexted it: billoweblogic   Webcome, weblogic Contexted it: billoweblogic Contexted it: billoweblogic   Webcome Contexted it: billoweblogic Contexted it: billoweblogic   Webcome Webcome Contexted it: billoweblogic Contexted it: billoweblogic   Webcome Webcome Webcome Contexted it: billoweblogic   Webcome Webcome Webcome Webcome   Webcome Webcome Webcome Webcome   Webcome Webcome Webcome Webcome   Webcome Webcome                                                                                                    |                                                                                                    |                                                                                                 |                                                                                          |                                                                                                    |                                                                                          |  |  |  |  |  |  |
|----------------------------------------------------------------------------------------------------|----------------------------------------------------------------------------------------------------|-------------------------------------------------------------------------------------------------|------------------------------------------------------------------------------------------|----------------------------------------------------------------------------------------------------|------------------------------------------------------------------------------------------|--|--|--|--|--|--|
| Change Center       We howe tog Quit Preferences III Record Help       We howe tog Quit Preferences III Record Help       Conclusion       Conclusion       Concocd Conclusion       Conclusion </th <th>ORACLE WebLogic Server®</th> <th>Administration Console</th> <th></th> <th></th> <th></th>                                                                                                    | ORACLE WebLogic Server®                                                                                    | Administration Console                                                                          |                                                                                          |                                                                                                    |                                                                                          |  |  |  |  |  |  |
| Verse Adapted State       Press Adapted State         Verse Adapted State       Verse Adapted State         Verse Adapted State       Verse Adapted State <th>Change Center</th> <th>🏠 Home Log Out Preferences 🔤 Re</th> <th>ecord Help</th> <th></th> <th>Welcome, weblogic Connected to: bifoundation</th>                                                                                                    | Change Center                                                                                              | 🏠 Home Log Out Preferences 🔤 Re                                                                 | ecord Help                                                                               |                                                                                                    | Welcome, weblogic Connected to: bifoundation                                             |  |  |  |  |  |  |
| <pre>inc particle study charges study. Click the Release<br/>clockpurse to build</pre>                                                                                                    | View changes and restarts                                                                                  | Home >Summary of Deployments                                                                    |                                                                                          |                                                                                                    |                                                                                          |  |  |  |  |  |  |
| Include Configuration       Include deployment to instal and prepare for deployment         Bornain Structure       How contains the face of the path hat a presents the application nod drettery, while flex, sindad your flex(s) and/or confirm that you and to install. You can also enter the path of the application directory or flex         How contains                                                                                                    | No pending changes exist. Click the Release<br>Configuration button to allow others to edit the<br>domain. | Instal Application Assistant                                                                    |                                                                                          |                                                                                                    |                                                                                          |  |  |  |  |  |  |
| Domain Structure         By Bundling Structure         By Bundling Structure <tds< td=""><th>Release Configuration</th><td>Locate deployment to install and<br/>Select the file path that represents the<br/>the Path field.</td><td>prepare for deployment<br/>application root directory, archive file, expli</td><td>oded archive directory, or application module descriptor</td><td>that you want to install. You can also enter the path of the application directory or fi</td></tds<>                                                                                                    | Release Configuration                                                                                      | Locate deployment to install and<br>Select the file path that represents the<br>the Path field. | prepare for deployment<br>application root directory, archive file, expli                | oded archive directory, or application module descriptor                                            | that you want to install. You can also enter the path of the application directory or fi |  |  |  |  |  |  |
| Park: Dockyment Security Reading Security Reading Cancel Forwards Security Reading Security Reading Securit  | Domain Structure                                                                                           | Note: Only valid file paths are displayed                                                       | d below. If you cannot find your deploymen                                               | t files, upload your file(s) and/or confirm that your appl                                          | cation contains the required deployment descriptors.                                     |  |  |  |  |  |  |
|                                                                                                    | -Environment                                                                                               | Path:                                                                                           | D:\Oracle\fmw\instances\instance                                                         | 1\bifoundation\OracleBIPresentationServicesC                                                        | omponent\coreapplication_obips1\analyticsRes                                             |  |  |  |  |  |  |
| W Dugmits       Image: Comparison of Comparison of Compariso                                         | Services     Services     Transport Realms     Theroperability                                             | Recently Used Paths:                                                                            | D:\Oracle\fmw\instances\instance1\bifou<br>D:\<br>olsapp54.us.oracle.com \D: \Oracle \fm | ndation\DradeBIPresentationServicesComponent core<br>w\instances\instance1\bifoundation\OradeBIPres | pplication_objps1                                                                        |  |  |  |  |  |  |
| tow do L     B          • Start and stop a diployed Enterprise<br>application         • Configure an Discorprise application           • Contrast and Enterprise application         • Contrast and Enterprise application           • Tarts the modules in an Enterprise application         • Starts and Enterprise           • Starts and Enterprise application         • Starts and Enterprise           • System Status         • Starts           • Contrast (0)         • Contrast (0)           • Contrast (0)         • Contrast (0)                                                                                                    |                                                                                                    |                                                                                                 | n)                                                                                       |                                                                                                    |                                                                                          |  |  |  |  |  |  |
| Sate tand stop a debolyve Enterprise<br>application     Configure an Enterprise application     Orate a debolyve Enterprise application     Orate a debolyve Enterprise application     Orate a debolyve Enterprise application     Target an Enterprise application     System Status     Prate (0)     Contrad (0)     Contrad (0)                                                                                                    | How do I                                                                                                   |                                                                                                 |                                                                                          |                                                                                                    |                                                                                          |  |  |  |  |  |  |
| Configure and Interprive application     Contrast a defourmer table     Torget an Enterprive application to a server     Test the modules in an Enterprive application     System Status      Failed (0)     Critical (0)                                                                                                    | <ul> <li>Start and stop a deployed Enterprise<br/>application</li> </ul>                                   |                                                                                                 |                                                                                          |                                                                                                    |                                                                                          |  |  |  |  |  |  |
| Create a depoyment plan Target an Entreprise adplication to a server Target an Entreprise adplication to a server Target an Entreprise adplication System Status  Readin of Running Servers  Failes (0)  Critical (0)  Critical (  | Configure an Enterprise application                                                                        |                                                                                                 |                                                                                          |                                                                                                    |                                                                                          |  |  |  |  |  |  |
| Target an Interpret application is a server Text the modules in an Enterprise application System Statuss Failed (0) Criteal (0) Criteal (  | Create a deployment plan                                                                                   |                                                                                                 |                                                                                          |                                                                                                    |                                                                                          |  |  |  |  |  |  |
| System Status  Health of Running Servers Falled (0) Critical (0) Critical (0) Critical (0)                                                                                                    | Target an Enterprise application to a server     Test the modules in an Enterprise application             |                                                                                                 |                                                                                          |                                                                                                    |                                                                                          |  |  |  |  |  |  |
| Health of Running Servers Paled (0) Critical (0) Critical (0)                                                                                                    | System Status                                                                                              |                                                                                                 |                                                                                          |                                                                                                    |                                                                                          |  |  |  |  |  |  |
| Paled (0) Crited (0) Crited (0) C | Health of Running Servers                                                                                  |                                                                                                 |                                                                                          |                                                                                                    |                                                                                          |  |  |  |  |  |  |
|                                                                                                    | Failed (0) Critical (0)                                                                                    |                                                                                                 |                                                                                          |                                                                                                    |                                                                                          |  |  |  |  |  |  |

8. Select 'Install this deployment as an application' (default) and click 'Next'.

| ORACLE WebLogic Server®                                                                                                    | Administration Console                                                                                                    | 9                                                             |
|----------------------------------------------------------------------------------------------------|----------------------------------------------------------------------------------------------------|---------------------------------------------------------------|
| Change Center                                                                                                    | 🏦 Home Log Out Preferences 🔤 Record Help                                                                                                 | Welcome, weblogic Connected to: bifoundation_dom              |
| View changes and restarts                                                                                                    | Home >Summary of Deployments                                                                                                    |                                                               |
| No pending changes exist. Click the Release<br>Configuration button to allow others to edit the<br>domain.<br>Lock & Edit<br>Release Configuration | Install Application Assistant           Back         First         Cancel           Choose targeting style         Cancel         Cancel | can target an application,                                    |
| Domain Structure<br>bifoundation_domain                                                                                                    | Install this deployment as an application                                                                                                |                                                               |
| Environment     Decloyments                                                                                                    | The application and its components will be targeted to the same locations. This is the most common usage.                                |                                                               |
| Services     Security Realms                                                                                                    | Install this deployment as a library                                                                                                    |                                                               |
| B-Diagnostics                                                                                                    | Application libraries are deployments that are available for other deployments to share. Libraries should be available                   | on all of the targets running their referencing applications. |
|                                                                                                    | Back Next Frish Cancel                                                                                                    |                                                               |
|                                                                                                    |                                                                                                    |                                                               |
| How do L                                                                                                    |                                                                                                    |                                                               |
| <ul> <li>Start and stop a deployed Enterprise<br/>application</li> </ul>                                                                           |                                                                                                    |                                                               |
| Configure an Enterprise application                                                                                                    |                                                                                                    |                                                               |
| Create a deployment plan                                                                                                    |                                                                                                    |                                                               |
| Target an Enterprise application to a server     Test the modules in an Enterprise application                                                     |                                                                                                    |                                                               |
| System Status                                                                                                    |                                                                                                    |                                                               |
| Health of Running Servers                                                                                                    |                                                                                                    |                                                               |
| Faled (0)                                                                                                    |                                                                                                    |                                                               |

9. Select 'Deployment targets', choose 'bi\_server1', and click 'Next'.

|                                                                                                    | Administration Console                                                                                                    |                                                       |
|----------------------------------------------------------------------------------------------------|----------------------------------------------------------------------------------------------------|-------------------------------------------------------|
| CITACEC WebLogic Server                                                                                                    |                                                                                                    |                                                       |
| Change Center                                                                                                    | Home Log Out Preferences M Record Help                                                                                                    | Welcome, weblogic   Connected to: bifoundation_domain |
| View changes and restarts                                                                                                    | Home >Summary of Deployments                                                                                                    |                                                       |
| Teo panding charges exit. Click the Alexan<br>control and the Solic offers is body the<br>Click of the Click of the<br>Click of the Click of the<br>Pandia Statution of the Click of the<br>Pandia Statution of the Click of the Click of the<br>Pandia Statution of the Click of the<br>Pandia Statution of the Click of the<br>Pandia Statution of the Click of the<br>Pandia Statution of the Click of the<br>Pandia Statution of the Click of the<br>Pandia Statution of the Click of the<br>Pandia Statution of the Click of the<br>Pandia Statution of the Click of the<br>Pandia Statution of the Click of the<br>Pandia Statution of the Click of the<br>Pandia Statution of the Click of the<br>Pandia Statution of the<br>Pandi | Install Application Assistant Back_large TownCance Select deployment targets Select deployment targets Select deploymen | ployment targets later).                              |
| How do L                                                                                                    |                                                                                                    |                                                       |
| Start and stop a deployed Enterprise<br>application     Configure an Enterprise application                                                                                                    | Back, Next, Print, Cancel                                                                                                    |                                                       |
| Create a deployment plan                                                                                                    |                                                                                                    |                                                       |
| <ul> <li>Target an Enterprise application to a server</li> </ul>                                                                                                    |                                                                                                    |                                                       |
| Test the modules in an Enterprise application                                                                                                    |                                                                                                    |                                                       |
|                                                                                                    |                                                                                                    |                                                       |
| System Status                                                                                                    |                                                                                                    |                                                       |
| Health of Running Servers                                                                                                    |                                                                                                    |                                                       |
| Failed (0)                                                                                                    |                                                                                                    | · · · · · · · · · · · · · · · · · · ·                 |

**10.** Under 'Source accessibility:'

Select 'I will make the deployment accessible from the following location'

'<MIDDLEWARE\_

 $HOME>\ instances\ instance1\ bifoundation\ OracleBIP resentationServicesComponent\ coreapplication\_obips1\ analyticsRes'$ 

11. Click Finish.

| Deployments                                              | Name: analyticsRes                                                                                                    |
|----------------------------------------------------------|----------------------------------------------------------------------------------------------------|
| Security Realms                                          | - Security                                                                                                    |
| B-Interoperability                                       |                                                                                                    |
| Diagnostics                                              | What security model do you want to use with this application?                                                                                                    |
|                                                          | (e) DD Only: Use only roles and policies that are defined in the deployment descriptors.                                                                                                    |
|                                                          | O Custom Roles: Use roles that are defined in the Administration Console; use policies that are defined in the deployment descriptor.                                                                                         |
|                                                          | O Custom Roles and Policies: Use only roles and policies that are defined in the Administration Console.                                                                                                    |
| How do L                                                 |                                                                                                    |
| <ul> <li>Start and stop a daplouad Enterprise</li> </ul> | Advanced: Use a custom model that you have configured on the realm's configuration page.                                                                                                    |
| application                                              | - Source accessibility                                                                                                    |
| <ul> <li>Configure an Enterprise application</li> </ul>  | Low dow of the server first he much preservice?                                                                                                    |
| <ul> <li>Create a deployment plan</li> </ul>             | non should die source nes be nade accessibler                                                                                                    |
| Target an Enterprise application to a server             | Use the defaults defined by the deployment's targets                                                                                                    |
| Test the modules in an Enterprise application            |                                                                                                    |
|                                                          | Recommended selection.                                                                                                    |
| System Status                                            |                                                                                                    |
| Markin at Durating Concerns                              | O copy this application onto every target for me                                                                                                    |
| nearth or kunning servers                                |                                                                                                    |
| Failed (0)                                               | During deployment, the files will be copied automatically to the managed servers to which the application is targeted.                                                                                                    |
| Critical (0)                                             | Tuill make the dealerment accessible from the following location                                                                                                    |
| Overloaded (0)                                           | • T will make the deprovment accessible from the following location                                                                                                    |
| Warning (0)                                              | Location:                                                                                                    |
| OK (2)                                                   | D:\Oracle\fmw\instance1\bifoundation\OracleBil                                                                                                    |
|                                                          | Provide the location from where all targets will access this application's files. This is often a shared directory. You must ensure the application files exist in this location and that each target can reach the location. |
|                                                          | Back Next Finish Cancel                                                                                                    |

## The 'analyticsRes' should appear under Deployments.

| ORACLE WebLogic Server®                                                                                                    | Adm | ninistr                                                                                                    | ation Console                                              |                         |        |                   | Q                               |  |  |
|----------------------------------------------------------------------------------------------------|-----|----------------------------------------------------------------------------------------------------|------------------------------------------------------------|-------------------------|--------|-------------------|---------------------------------|--|--|
| Change Center                                                                                                    | 1   | 🔒 Hon                                                                                                    | e Log Out Preferences 🐼 Record Help                        |                         |        | Welcome, weblogic | nnected to: bifoundation_domai  |  |  |
| Thange Center       We home Log Out: Preferences: <u>Mol Record Help</u> We knowne, weblogic Connected to: <u>bifoundation_dom</u> View changes and restores       Weissages       Weissages       Weissages         View changes       Weissages       Weissages       Weissages         Undo AL Dranges       Weissages       Weissages       Weissages         Undo AL Dranges       Summary of Deployments       Weissages         Domain Structure<br>Shouldbox, Jonann<br>Bif: Emrowments       Control       Monte Log Splace from the domain by first seectory the application and stand-slone application means and using the controls on this page.       Instaled applications and modules can be started, stopped, updated |     |                                                                                                    |                                                            |                         |        |                   |                                 |  |  |
| i <sup>™</sup> =Security Realms<br>∰-Intercopability<br>∰-Diagnostics                                                                                                    |     | Deplo                                                                                                    | anize this table<br>yments<br>a lopastic Denic Start Story |                         |        | Showing           | g 1 to 10 of 51 Previous   Next |  |  |
|                                                                                                    |     |                                                                                                    | Name 🌣                                                     | State                   | Health | Туре              | Deployment Order                |  |  |
| How do I                                                                                                    |     |                                                                                                    | <pre>madf.oracle.domain(1.0, 11.1.1.2.0)</pre>             | Active                  |        | Library           | 100                             |  |  |
| Install an Enterprise application                                                                                                    |     |                                                                                                    | Carlo adf.orade.domain.webapp(1.0, 11.1.1.2.0)             | Active                  |        | Library           | 100                             |  |  |
| Configure an Enterprise application     Update (redeploy) an Enterprise application                                                                                                    |     | Image: Description of the second second s |                                                            |                         |        |                   |                                 |  |  |
| <ul> <li>Start and stop a deployed Enterprise<br/>application</li> </ul>                                                                                                    |     |                                                                                                    | 🖻 🗟 analyticsRes                                           | distribute Initializing |        | Web Application   | 100                             |  |  |
| <ul> <li>Monitor the modules of an Enterprise<br/>application</li> </ul>                                                                                                    |     |                                                                                                    | n bi.en                                                    | Active                  |        | Library           | 100                             |  |  |

**12.** Click on Active Changes, select 'analyticsRes', and click the Start button on the screen.

| ORACLE WebLogic Server®                                                                                                    | Administration Console                                                                                                    | <u>o</u>                                                                                                    |  |  |  |  |  |  |  |  |  |
|----------------------------------------------------------------------------------------------------|----------------------------------------------------------------------------------------------------|----------------------------------------------------------------------------------------------------|--|--|--|--|--|--|--|--|--|
| Change Center                                                                                                    | Home Log Out Preferences Record Help                                                                                                    | Welcome, weblogic Connected to: bifoundation_doma                                                                                                    |  |  |  |  |  |  |  |  |  |
| View changes and restarts                                                                                                    | Home >Summary of Deployments                                                                                                    |                                                                                                    |  |  |  |  |  |  |  |  |  |
| Click the Lock & Edit button to modify, add or<br>delete items in this domain.                                                                                              | Messages  # All changes have been activated. No restarts are necessary.                                                                                                    |                                                                                                    |  |  |  |  |  |  |  |  |  |
| Lock & Edit                                                                                                    | Summary of Deployments                                                                                                    |                                                                                                    |  |  |  |  |  |  |  |  |  |
| Release Configuration                                                                                                    | Control Montoring                                                                                                    |                                                                                                    |  |  |  |  |  |  |  |  |  |
| Domain Statuture<br>Brithoniston, Coman<br>Brithoniston, Coman<br><b>- Doployments</b><br>In-Security Realms<br>Brithonopeability<br>Brithonopeability<br>Brithonopeability | This speed depixes a list of live EE goolications and stand-alone application modules that have been installed in this di<br>(desdaysive), or detect from the diversity of applications and and using the control on this page.<br>To install a new application or module for deployment to tangets in this domain, did the Install button.<br>Customize this table<br>Deployments<br>Tame AP Servicing all results<br>States<br>Active<br>Active<br>Active | mem. Installed applications and modules can be started, stopped, updated Showing 1 bb 10 of 51 Previous   Next Health Type Deployment Order Ubrary 200 |  |  |  |  |  |  |  |  |  |
| How do I                                                                                                    | deadf.orade.domain.webapp(1.0,11.1.1.2.0)     Active                                                                                                    | Library 100                                                                                                    |  |  |  |  |  |  |  |  |  |
| Install an Enterprise application     Configure an Enterprise application                                                                                                   | E Canalytes (11.1.1) Active                                                                                                    | OK Enterprise Application 250                                                                                                    |  |  |  |  |  |  |  |  |  |
| Update (redeploy) an Enterprise application                                                                                                    | Prepar                                                                                                    | d 🗸 OK Web Application 100                                                                                                    |  |  |  |  |  |  |  |  |  |
| <ul> <li>Start and stop a deployed Enterprise<br/>application</li> </ul>                                                                                                    | C Chiem Active                                                                                                    | Lbrary 100                                                                                                    |  |  |  |  |  |  |  |  |  |
| <ul> <li>Monitor the modules of an Enterprise<br/>application</li> </ul>                                                                                                    | Active                                                                                                    | OK Enterprise Application 257                                                                                                    |  |  |  |  |  |  |  |  |  |

13. Start Application Assistant, and click Yes.

| ORACLE WebLogic Server®                                                              | Administration Console                                                                                 | 9                                                   |
|--------------------------------------------------------------------------------------|----------------------------------------------------------------------------------------------------|-----------------------------------------------------|
| Change Center                                                                        | 😰 Home Log Out Preferences 🔤 Record Help                                                               | Welcome, weblogic Connected to: bifoundation_domain |
| View changes and restarts                                                            | Home >Summary of Deployments                                                                           |                                                     |
| Click the Lock & Edit button to modify, add or<br>delete items in this domain.       | Start Application Assistant                                                                            |                                                     |
| Domain Structure<br>bifoundation_domain<br>(1) :Environment                          | You have selected the following deployments to be started. Click "Yes" to continue, or "ho" to cancel. |                                                     |
| – Deboyoments<br>9-Services<br>19-Services<br>19-Stoteroperability<br>19-Diagnostice |                                                                                                    |                                                     |
| How do I                                                                             |                                                                                                    |                                                     |
| No task help found.                                                                  |                                                                                                    |                                                     |
| System Status  Health of Running Servers                                             |                                                                                                    |                                                     |

The 'analyticsRes State' should be active after starting the above. Logout from the Console.

14. Log in to EM (Enterprise Manager) and restart the BI Components.

| ORACLE Enterprise Ma                                                                    | nager Fusion Middleware Control 11g                                        | Setup 🗸 He                                                                                                    |  |  |  |  |  |
|-----------------------------------------------------------------------------------------|----------------------------------------------------------------------------|----------------------------------------------------------------------------------------------------|--|--|--|--|--|
| Farm - & Topology                                                                       |                                                                            |                                                                                                    |  |  |  |  |  |
| Farm_bifoundation_domain     Application Deployments                                    | Conceptification @                                                         |                                                                                                    |  |  |  |  |  |
| WebLogic Domain     Dusiness Intelligence     Corcapplication     Metadata Repositories |                                                                            |                                                                                                    |  |  |  |  |  |
|                                                                                         |                                                                            | Responsive Processing Time (res) 15.064<br>Aurorage Query Time (second) 153<br>Server Querys (per second) 153                                                                                                    |  |  |  |  |  |
|                                                                                         | System Components                                                          | BI Instance Resource Center                                                                                                    |  |  |  |  |  |
|                                                                                         | System Status Hanage System Al components are available Start Stop Restart | Before You Begin  Thirduction to Crade Business Intelligence  Comparison of Comparison Comparison of Comparison Comparison Compariso |  |  |  |  |  |
|                                                                                         | Diagnostics<br>Most Recent Errors                                          | Periorni denerali inanagement ana Comigoration i ausis     Anage tria Copacity of Create Ruisiness Sintiligence     Diagnose and Resolve Ssues with Oracle Business Intelligence     Diagnose and Resolve Ssues with Oracle Business Intelligence     Diagnose intelligence                                                                                                    |  |  |  |  |  |
|                                                                                         | Severity Message                                                           | (2) Manage the Deployment of Oracle Business Intelligence                                                                                                    |  |  |  |  |  |
|                                                                                         | No recent errors to report                                                 | Other Resources Control Control Contro |  |  |  |  |  |
|                                                                                         |                                                                            |                                                                                                    |  |  |  |  |  |
|                                                                                         | Plost Recent Warnings                                                      |                                                                                                    |  |  |  |  |  |
|                                                                                         | Seventy Message                                                            |                                                                                                    |  |  |  |  |  |
|                                                                                         | no recent warnings to report                                               |                                                                                                    |  |  |  |  |  |

Once the BI components have been restarted successfully, log in to Analytics, and check the Brand Name and help links provided in the Dashboards.

# 2.7 Configuring SSO Using Oracle Access Manager 10g

**Note:** This section is only applicable if OAM 10g is used.

This section describes how to configure SSO in the Oracle Access Manager 10g (OAM 10g).

The following are the pre-requisites for this configuration:

- There should be an OAM installation (Identity server, Access server, WebPass, Policy Manager).
- User profiles should exist in the LDAP server as well as in Argus Safety with the same credentials.
- Oracle Web Tier 11.1.1.3 should be installed on the same server where the OBIEE server is installed and configured with the Weblogic Server hosting OBIEE.

Perform the following steps to install SSO on the OAM:

1. Navigate to the Access System console of OAM and click the Access System Configuration tab. Click Host Identifiers on the left panel and provide the Fully Qualified Domain Name (FQDN), IP Address and both entries along with port numbers of the Oracle Argus Analytics Web Tier machine. Click Save.

For example:

- obiee\_server.us.oracle.com
- obiee\_server.us.oracle.com:7777
- <ip address>
- <ip address>:7777

#### Figure 2–9 The Access System Administration: Host Identifiers Screen

| ORACLE <sup>®</sup> Ac                                          | ce | ss Administration   |                                          | Policy ManagerHelpAboutLogout |
|-----------------------------------------------------------------|----|---------------------|------------------------------------------|-------------------------------|
|                                                                 |    | Sy                  | stem Configuration 💚 System Management 🗋 | Access System Configuration   |
|                                                                 |    |                     |                                          | Logged in user: orcladmin     |
| <u>Access Server</u> Clusters                                   | -  | Modifying host ider | ntifier                                  |                               |
| AccessGate     Configuration                                    |    | Name                | hsdevwv0044.us.oracle.com                |                               |
| <u>Add New</u> <u>Access Gate</u>                               |    | Description         | OPVA OBIEE Server                        |                               |
| <u>Access Server</u> <u>Configuration</u> <u>Authentication</u> |    |                     |                                          | T                             |
| Management<br>• Authorization<br>Management                     |    | Hostname variations |                                          | -                             |
| User Access <u>Configuration</u>                                |    |                     |                                          |                               |
| <u>Common</u> <u>Information</u>                                |    | ☑ Update Cache      |                                          |                               |
| Host Identifiers                                                | •  | Save Cancel         |                                          |                               |

- 2. In the Access System console of OAM, click Access System Configuration.
- 3. Click Add New Access Gate link on the left panel.
- **4.** Provide details like access gate name, port, and password. Also, enter the following details:

- Hostname: Provide the FQDN of the Oracle Argus Analytics Web Tier Server where you will install the webgate
- Access Management Service: Set this radio button as 'On'
- Primary HTTP Cookie Domain: Provide FQDN of the machine where you will install the webgate, prefixed by a period. For example, .idc.oracle.com and please ensure the '.' before the FQDN
- Preferred HTTP Host: Provide the same value as the Hostname
- CachePragmaHeader: Enter value as 'private'
- CacheControlHeader: Enter value as 'private'
- Once you have entered all the above details, click Save to add the webgate.

| Modify AccessGate                    |                                 |                 |
|--------------------------------------|---------------------------------|-----------------|
| AccessGate Name                      | AccessGateOPVA                  |                 |
| Description                          | Access Gate for OPVA Web Server |                 |
| State                                | Enabled O Disabled              |                 |
| Hostname**                           |                                 |                 |
| Port**                               | 7777                            |                 |
| New Access Gate Password             | •••••                           |                 |
| Re-type New Access Gate Password     | •••••                           |                 |
| Debug                                | € Off C On                      |                 |
| Maximum user session time (seconds)* | 3600                            |                 |
| Idle Session Time (seconds)          | 3600                            |                 |
| Manimum Companyiana                  |                                 |                 |
| Maximum Connections                  |                                 |                 |
| Transport Security                   | Open O Simple O Cert            |                 |
| IPValidation                         | ⊙ Off @ On                      |                 |
| IPValidationException                |                                 | $\odot$ $\odot$ |
| Martin Charles The Asso              |                                 |                 |
| Maximum Client Session Time (hours)  | 24                              |                 |
| Failover threshold                   | 1                               |                 |
| Access server timeout threshold*     |                                 |                 |
| Sleep For (seconds)                  | 60                              |                 |
| Maximum elements in cache*           | 100000                          |                 |
| Cache timeout (seconds)*             | 1800                            |                 |
|                                      |                                 |                 |
| Impersonation username               |                                 |                 |
| Impersonation password               |                                 |                 |
| Re-type impersonation password       |                                 |                 |
| A PDV Clinet                         |                                 |                 |
| ASUK Client                          |                                 |                 |
| Access Management Service            | O Off ● On                      |                 |
|                                      |                                 |                 |
| Web Server Client                    |                                 |                 |
| Primary HTTP Cookie Domain*          | us avada ana                    |                 |
| Preferred HTTP Host                  | Insurant.com                    |                 |
| Deny On Not Protected                | COn COn                         |                 |
| CachePragmaHeader                    | private                         |                 |
| CacheControlHeader                   | orivate                         |                 |
| LogOutURLs                           |                                 | $\odot$ $\odot$ |
|                                      |                                 | 5 5             |
| User Defined Parameters              |                                 |                 |
| Parameters                           | Values                          |                 |
| 1                                    | 1                               | $\odot$ $\odot$ |
|                                      |                                 | (Add) (Delete)  |
| I                                    | 1                               | Add Delete      |

## Figure 2–10 The Host Identifiers Screen with Entered Information

- **5.** You will see the message "Please associate an Access Server or Access Server Cluster with this AccessGate."
- 6. Click List Access Servers.
- **7.** In the following screen, click Add. Select an access server from the drop-down and click Add to associate the webgate with the access server.

|                                                                                                    | ss Administration                                                                               | 3                  |                  | Policy ManagerHelp AboutLogout                           |
|----------------------------------------------------------------------------------------------------|-------------------------------------------------------------------------------------------------|--------------------|------------------|----------------------------------------------------------|
|                                                                                                    | Syste                                                                                           | m Configuration Sy | stem Management  | Access System Configuration<br>Logged in user: orcladmin |
| Access Server<br>Clusters     AccessGate<br>Configuration     Add New<br>Access Gate     Access Server<br>Configuration     Authentication<br>Management     Authorization<br>Management     User Access<br>Configuration     Configuration     Configuration     Host Identifiers | Add a new Access Ser<br>Select server<br>Select priority<br>Number of connections<br>Add Cancel | e Primary Server   | ate AccessGateOP | VA<br>                                                   |

Figure 2–11 The Access System Configuration: Access Gate Configuration Screen

**Note:** The access servers in this list will appear based on the access servers installed in the OAM image or installation that you have. Do not attempt adding Access Servers from OAM Console.

- **8.** In the Access System Configuration Tab, click on Authentication Management and ensure that there is at least one schema for LDAP Authentication. If no schema exists, follow these steps:
  - Click on Add and enter the information as show here:

\_

| Figure 2–12 Authentication Management: General tab |                                                       |  |  |  |  |
|----------------------------------------------------|-------------------------------------------------------|--|--|--|--|
| General Plugins Steps Authentication Flow          |                                                       |  |  |  |  |
| Details for Authentication Scheme                  |                                                       |  |  |  |  |
| Name                                               | Oracle Access and Identity Basic Over LDAP            |  |  |  |  |
| Description                                        | Used in protecting Oracle Access Manager related URLs |  |  |  |  |
| Level                                              | 1                                                     |  |  |  |  |
| Challenge Method                                   | Basic                                                 |  |  |  |  |
| Challenge Parameter                                | realm:Oracle Access and Identity                      |  |  |  |  |
| SSL Required                                       | No                                                    |  |  |  |  |
| Challenge Redirect                                 |                                                       |  |  |  |  |
| Enabled                                            | Yes                                                   |  |  |  |  |
|                                                    |                                                       |  |  |  |  |

(Modify) Back)

- Click on Save, click the Plugins Tab, and add the following:
  - Plugin Name: validate\_password
  - Plugin Parameters: obCredentialPassword="password"
  - Plugin Name: credential\_mapping
  - Plugin Parameters: obMappingBase="dc=us,dc=oracle,dc=com",obMappingFilter="(&(&(obje ctclass=inetorgperson)(uid=%userid%))(|(!(obuseraccountcontrol=\*))(obu seraccountcontrol=ACTIVATED)))"

#### Figure 2–13 Authentication Management: Plugins tab

| General Plugir     | Steps / Authentication Flow                                                                                                    |
|--------------------|----------------------------------------------------------------------------------------------------|
| Plugins for Aut    | hentication Scheme                                                                                                    |
| Plugin Name        | Plugin Parameters                                                                                                    |
| validate_password  | obCredentialPassword="password"                                                                                                    |
| credential_mapping | obMappingBase="dc=us,dc=oracle,dc=com",obMappingFilter="(&(&(objectclass=inetorgperson)(uid=%userid%))((l(!<br>(obuseraccountcontrol="))(obuseraccountcontrol=ACTIVATED)))" |
|                    |                                                                                                    |

#### Modify Back

- Click on Save.
- Choose the Steps Tab next and add a new step 'Default\_Step'. Add the 'Available Plugins' to the Active Plugins in the order:
  - credential\_mapping

validate\_password

Note: The order of Plugins added is important.

#### Figure 2–14 Authentication Management: Steps tab

 Openeral
 Plugins
 Steps
 Authentication Flow

 Steps for Authentication Scheme

 Step Name
 Default\_Step

 Plugin Name
 Plugin Parameters

 credential\_mapping
 obMappingBase="dc=us,dc=coarcle,dc=com",obMappingFilter="(&(&(objectclass=inetorgperson)(uid=%userid%))([(!

 validate\_password
 obCredentialPassword="password"

#### Modify Back

- Click on Save.
- Choose the Authentication Flow Tab and configure as shown below:

#### Figure 2–15 Authentication Management: Authentication Flow tab

General Plugins Steps Authentication Flow

## Flow of the Authentication Scheme

|              |   |      | Next Step |      | Next Step |  |
|--------------|---|------|-----------|------|-----------|--|
| Default_Step | o | Stop | -         | Stop | -         |  |

#### Update Cache

Save ) Cancel ) Verify Flow )

- **9.** Click on Policy Manager to setup the rules for protecting the Oracle Argus Analytics Application URL as follows:
  - Click on Create Policy Domain.
  - Enter the details as given below:

#### Figure 2–16 Create Policy Domain: General tab

| <u>Search</u>                              | Create Policy Domain                                                                 |
|--------------------------------------------|--------------------------------------------------------------------------------------|
| <u>My Policy</u> <u>Domains</u>            | General Resources Authorization Rules Default Rules Policies Delegated Access Admins |
| Create Policy     Domain     Access Tester | Name OPVAPolicyDomain                                                                |
|                                            | Policy for OPVA                                                                      |
|                                            | Save Cancel                                                                          |

Click on Save, and then choose 'Modify' set enabled to Yes.

 Navigate to the 'Resources' tab and click on Add and enter details as shown here and click on Save:

| <ul> <li><u>Search</u></li> <li><u>My Policy</u><br/><u>Domains</u></li> <li><u>Create Policy</u><br/><u>Domain</u></li> <li><u>Access Tester</u></li> </ul> | OPVAPolicyDomain > Resource General Resource Authorization Rules Default Rules Policies Delegated Access Admins Resource Type http Host Identifiers |
|----------------------------------------------------------------------------------------------------|----------------------------------------------------------------------------------------------------|
|                                                                                                    | URL Prefix / v analytics<br>Description VDdate Cache Save Cancel                                                                                    |

Figure 2–17 Create Policy Domain: Resources tab

 Navigate to Authorization Rules and click on Add and enter details as given here and save the details:

Figure 2–18 My Policy Domains: Authorization Rules tab

| Search                | OPVAPolicyDomain > Authorizat | ion Rules             |               |               |                     |
|-----------------------|-------------------------------|-----------------------|---------------|---------------|---------------------|
| My Policy     Domains | General Resources             | Authorization Rules   | Default Rules | Policies Dele | gated Access Admins |
| <u>Create Policy</u>  | General Tir                   | ning Conditions       | Actions       | Allow Access  | Deny Access         |
| <u>Domain</u>         |                               |                       |               |               |                     |
| <u>Access Tester</u>  | Name                          | Default_Authorization | n             |               |                     |
|                       | Description                   | Default Authori       | zation        | *             |                     |
|                       |                               |                       |               | v             |                     |
|                       | Enabled                       | Yes 💌                 |               |               |                     |
|                       | Allow takes precedence        | Yes 💌                 |               |               |                     |
|                       | Update Cache                  |                       |               |               |                     |
|                       | Save Cancel                   |                       |               |               |                     |

 Navigate to the Actions sub tab and click on add. Enter the details as shown here and click on Save:

| Search     My Policy     Domains     Create Policy     Domain     Access Tester | General Rest<br>General<br>Authorization Suc<br>Redirection<br>URL | Authorization Rules                    | Default Rules Policies                 | Delegated Access Admins<br>Dany Access |  |  |
|---------------------------------------------------------------------------------|--------------------------------------------------------------------|----------------------------------------|----------------------------------------|----------------------------------------|--|--|
|                                                                                 | Return                                                             | Туре                                   | Name                                   | Return Value                           |  |  |
|                                                                                 |                                                                    | T <b>ype</b><br>HeaderVar<br>HeaderVar | Name<br>OAM_REMOTE_USER<br>REMOTE_USER | Return Attribute<br>uid<br>uid • •     |  |  |
|                                                                                 | Authorization Failure                                              |                                        |                                        |                                        |  |  |
|                                                                                 | Redirection<br>URL                                                 |                                        |                                        |                                        |  |  |
|                                                                                 | Return                                                             | Туре                                   | Name                                   | Return Value                           |  |  |
|                                                                                 |                                                                    | Туре                                   | Name                                   | Return Attribute                       |  |  |
|                                                                                 | Update Cache                                                       |                                        |                                        |                                        |  |  |
|                                                                                 | Save Cancel                                                        |                                        |                                        |                                        |  |  |

Figure 2–19 My Policy Domains: Authorization Rules tab: Actions sub-tab

• After saving these details click on the Allow Access sub tab and click Add, enter the following details and click on Save:

Figure 2–20 My Policy Domains: Authorization Rules tab: Allow Access sub-tab

| • | Search                  | <u>OPVAPolicyDomain</u> > <u>Authorization Rules</u> > <u>Default_Authorization</u> > Allow Access |
|---|-------------------------|----------------------------------------------------------------------------------------------------|
| • | My Policy<br>Domains    | General Resources Authorization Rules Default Rules Policies Delegated Access Admins               |
| • | Create Policy<br>Domain | General Timing Conditions Actions Allow Access Deny Access                                         |
| • | Access Tester           | People     Select User       Role     Any one       Rule     Idap:///       IP Address     •       |
|   |                         | Save     Cancel                                                                                    |

 Now click on Default Rules tab and add a new Authentication Rule by clicking on Add and entering information as given here in the General sub tab:

Figure 2–21 My Policy Domains: Default Rules tab: General sub-tab

| Search                   | OPVAPolicyDomain > Default Ru       | ules > Authentication Rul | e                     |           |                                       |
|--------------------------|-------------------------------------|---------------------------|-----------------------|-----------|---------------------------------------|
| Domains<br>Create Policy | General Resources Authentication Ru | Authorization Rules       | Default Rules         | Policies  | Delegated Access Admins<br>Audit Rule |
| Access Tester            | Gen                                 | Default SSO               |                       | A         | ctions                                |
|                          | Description                         | Default SSO au            | thentication ru       | le for OP | - AV                                  |
|                          | Authentication Scheme               | Oracle Access and         | Identity Basic Over I |           | ×                                     |
|                          | ☑ Update Cache                      |                           |                       |           |                                       |
|                          | Save Cancel                         |                           |                       |           |                                       |

- Save the details in the General sub tab, and choose the Actions sub-tab.
- Click on Add and enter the details as shown here and save the details:

| ORACLE' Access Administration                                                   |                                                                                      |                                                                                 |                                                                                               |                                                  |                |  |
|---------------------------------------------------------------------------------|--------------------------------------------------------------------------------------|---------------------------------------------------------------------------------|-----------------------------------------------------------------------------------------------|--------------------------------------------------|----------------|--|
|                                                                                 |                                                                                      |                                                                                 |                                                                                               | Longe                                            | Policy Manager |  |
| Search     My Policy     Domains     Create Policy     Domain     Access Tester | Authentication S                                                                     | ucom > Default Rules > Authorizatio<br>ources Authorizatio<br>Ceneral<br>uccess | uthentication Rule > Actions<br>n Rules / Default Rules / Policie<br>Authorization Expression | Delegated Access Admins<br>Audit Rule<br>Actions |                |  |
|                                                                                 | URL<br>Return                                                                        | Type Type WL_REALM WL_REALM                                                     | Name<br>Name<br>obmygroups<br>uid                                                             | Return Value Return Attribute obmygroups uid     | · · ·          |  |
|                                                                                 | Authentication Fa<br>Redirection<br>URL<br>Return<br>IPI Update Cache<br>Save Cancel | Type                                                                            | Name                                                                                          | Return Value                                     | □ • •          |  |

Figure 2–22 My Policy Domains: Default Rules tab: Actions sub-tab

 Choose Authorization Expression tab and click on Add to add an entry per the details given here in the Expression sub tab:

Figure 2–23 My Policy Domains: Default Rules tab: Expression sub-tab

| Search                                   | <u>OPVAPolicyDomain</u> > <u>Default Rules</u> > <u>Authorization Expression</u> > Expression |
|------------------------------------------|-----------------------------------------------------------------------------------------------|
| My Policy     Domains                    | General Recourses Authorization Rules Default Rules Policies Delensted Access Admins          |
| Create Policy                            | Authentication Rule Authorization Expression Audit Rule                                       |
| Domain                                   | Expression Duplicate Actions Actions                                                          |
| <ul> <li><u>Access Tester</u></li> </ul> |                                                                                               |
|                                          | Select Authorization Rule Default_Authorization                                               |
|                                          | Select Separator ()                                                                           |
|                                          |                                                                                               |
|                                          | Authorization Expression                                                                      |
|                                          | Default_Authorization                                                                         |
|                                          |                                                                                               |
|                                          |                                                                                               |
|                                          |                                                                                               |
|                                          |                                                                                               |
|                                          |                                                                                               |
|                                          |                                                                                               |
|                                          | (Modify) (Delete All)                                                                         |
|                                          |                                                                                               |
|                                          | Authorization Expression in Text Format                                                       |
|                                          | Please use & and   symbols in place of AND and OR in the textbox below.                       |
|                                          | Default_Authorization                                                                         |
|                                          |                                                                                               |
|                                          |                                                                                               |
|                                          | v.                                                                                            |
|                                          | Update Reset                                                                                  |
|                                          | ☑ Update Cache                                                                                |
|                                          | Rever Connect                                                                                 |
|                                          | save Cancer                                                                                   |

- Click on Save.
- Select the Actions sub tab and click on Add, enter the details as given here:

Figure 2–24 My Policy Domains: Default Rules tab: Actions sub-tab

| Search     My Policy     Domains     Create Policy     Domain     Access Tester | OPVAPolicyDemain 3<br>General Res<br>Authenti<br>Exe<br>Authorization Su<br>Redirection<br>URL | > Default Rules > Authorizatio<br>cation Rule resiston | ation Expression > Actions In Rules Default Rules Policie Authorization Expression Ruplicate Actions | S Delegated Access Admins<br>Audit Rule<br>Actions |               |
|---------------------------------------------------------------------------------|------------------------------------------------------------------------------------------------|--------------------------------------------------------|----------------------------------------------------------------------------------------------------|----------------------------------------------------|---------------|
|                                                                                 | Return                                                                                         | Туре                                                   | Name                                                                                                 | Return Value                                       | $\odot \odot$ |
|                                                                                 |                                                                                                | Type<br>HeaderVar<br>HeaderVar                         | Name<br>REMOTE_USER<br>OAM_REMOTE_USER                                                               | Return Attribute<br>uid<br>uid                     | •••           |
|                                                                                 | Authorization Fa<br>Redirection<br>URL                                                         | lilure                                                 |                                                                                                    |                                                    |               |
|                                                                                 | Return                                                                                         | Туре                                                   | Name                                                                                                 | Return Value                                       | ••            |
|                                                                                 |                                                                                                | Туре                                                   | Name                                                                                                 | Return Attribute                                   | •••           |
|                                                                                 | Authorization In                                                                               | conclusive                                             |                                                                                                    |                                                    |               |
|                                                                                 | Redirection<br>URL                                                                             |                                                        |                                                                                                    |                                                    |               |

- Click on Save.
- Click on the Policies tab and choose the Add button, enter details as given here:

| <ul> <li>Search</li> <li>My Policy<br/>Domains</li> <li>Create Policy<br/>Domain</li> <li>Access Tester</li> </ul> | OPVAPolicyDomain > Policies<br>General Resources<br>Name<br>Description | Authorization Rules Default Rules Policies Delegated Access Admins Protected_OPVA_URLs This policy protects all URLs for OPVA |
|----------------------------------------------------------------------------------------------------|-------------------------------------------------------------------------|----------------------------------------------------------------------------------------------------|
|                                                                                                    | Resource Type                                                           | http 💌                                                                                                    |
|                                                                                                    | Resource Operation(s)                                                   | GET     POST     PUT     HEAD     DELETE     TRACE     OPTIONS     CONNECT     OTHER                                          |
|                                                                                                    | Resource                                                                | all     Host Identifiers     URL Prefix     Description     hsdevwv0044.us.oracle.com     /analytics                          |
|                                                                                                    | URL Pattern                                                             |                                                                                                    |
|                                                                                                    | Host Identifiers                                                        | <all></all>                                                                                                    |
|                                                                                                    | Query String                                                            |                                                                                                    |
|                                                                                                    | Query String Variable(s)                                                | Name Value                                                                                                    |
|                                                                                                    | Update Cache                                                            |                                                                                                    |

Figure 2–25 My Policy Domains: Policies tab

- **10.** Navigate to the Oracle Argus Analytics Web Tier Machine, which is the machine where you have installed Oracle Argus Analytics OBIEE Server and run the installer for Webgate (OFM Webgate 11g for OAM 10.1.4.3.0).
  - Once the installer launches, click Next on the initial two information screens
  - Choose the install directory for the webgate and click Next for the information on the installation.
  - Click Next to begin the installation of webgate, once completed it starts the configuration, where in enter the details as given here below:

| Ø Oracle Access Manager 10                                                            | 0.1.4.3.0 WebGate                                                                            |        |  |  |  |  |  |
|---------------------------------------------------------------------------------------|----------------------------------------------------------------------------------------------|--------|--|--|--|--|--|
| ORACLE                                                                                | Oracle Access Manager                                                                        |        |  |  |  |  |  |
| WebGate Configuration                                                                 |                                                                                              |        |  |  |  |  |  |
|                                                                                       |                                                                                              |        |  |  |  |  |  |
|                                                                                       |                                                                                              |        |  |  |  |  |  |
| Specify the transport securi                                                          | ity mode                                                                                     |        |  |  |  |  |  |
| Open Mode: No Encrys                                                                  | tion                                                                                         |        |  |  |  |  |  |
| C Simple Mode: Encryption through SSL and a Public Key Certificate provided by Oracle |                                                                                              |        |  |  |  |  |  |
| C Cert Mode: Encryption                                                               | C Cert Mode: Encryption through SSL and a Public Key Certificate provided by an external CA. |        |  |  |  |  |  |
|                                                                                       |                                                                                              |        |  |  |  |  |  |
|                                                                                       |                                                                                              |        |  |  |  |  |  |
| InstallShield                                                                         |                                                                                              |        |  |  |  |  |  |
|                                                                                       | < Back Next >                                                                                | Cancel |  |  |  |  |  |

Figure 2–26 Oracle Access Manager Installation Screen

- Click Next to continue the configuration and enter details as shown here:
  - WebGate ID: AccessGateOPVA
  - Password: Password as given during creation of the access gate in OAM
  - Access Server ID: Access\_svr\_idm\_vm
  - Hostname: Server name where OAM Access Server is installed
  - Port: 8000 (Port number on the which the Access Server is listening to)
- Click 'Next' and in the next screen choose the radio button 'Yes' and select 'Next' to continue configuring the httpd.conf file
- Select the location for the httpd.conf file, typically it will be at OracleWebTierHome/instances/instance2/config/OHS/ohs1/httpd.conf and then click OK to continue with configuration
- Restart the Web Server to complete the installation
- Verify the installation of the webgate by checking the URL:

http://<machinename>.<port>
/access/oblix/apps/webgate/bin/webgate.cgi?progid=1

#### **11.** Configure the HTTP Server as a reverse proxy for the WebLogic Server

 Modify the file mod\_wl\_ohs.conf present in the location to reflect as shown below: Location: OracleWebTierHome\instances\instance2\config\OHS\ohs1

**Note:** This is a template to configure mod\_weblogic.

LoadModule weblogic\_module "\${ORACLE\_HOME}/ohs/modules/mod\_ wl\_ohs.so"

# This empty block is needed to save mod\_wl related configuration from EM to this file when changes are made at the Base Virtual Host Level

<IfModule weblogic\_module>

# WebLogicHost <WEBLOGIC\_HOST>

# WebLogicPort <WEBLOGIC\_PORT>

# Debug ON

# WLLogFile /tmp/weblogic.log

# MatchExpression \*.jsp

WebLogicHost hsdevwv0044.us.oracle.com

WLTempDir <MIDDLEWARE\_HOME>\Oracle\_WT1\error\_Logs

WLLogFile <MIDDLEWARE\_HOME>\Oracle\_WT1\error\_Logs\ohs1\_ error.log

Debug ON

DynamicServerList Off

WebLogicPort 7001

<Location / analytics>

SetHandler weblogic-handler

WebLogicHost hsdevwv0044.us.oracle.com

WebLogicPort 9704

</Location>

</IfModule>

# <Location / weblogic>

# SetHandler weblogic-handler

# PathTrim / weblogic

# ErrorPage http://WEBLOGIC\_HOME:WEBLOGIC\_PORT/

# </Location>

- **12.** Restart the Web Tier Instance in WebLogic EM
  - Configure a new Authenticator for Oracle WebLogic Server
  - Log in to the WebLogic Server Administrator Console and navigate the Security Realms-> myrealm and click on the Providers tab
| Change Center                                                                                                    | Hor Hor                       | me Log Out                                                                                            | Preferences 🚵                                                                   | Record Help                          |                                  | ₩<br>W                       | elcome, w  | eblogic C                                       | onnected to:                                                    |
|----------------------------------------------------------------------------------------------------|-------------------------------|----------------------------------------------------------------------------------------------------|---------------------------------------------------------------------------------|--------------------------------------|----------------------------------|------------------------------|------------|-------------------------------------------------|-----------------------------------------------------------------|
| View changes and restarts                                                                                                    | Home                          | >Summary o                                                                                            | f Security Realms >                                                             | myrealm > Provider                   | 5                                |                              |            | b                                               | itoundation_dor                                                 |
| Click the Lock & Edit button to modify, add or<br>delete items in this domain.                                                                                                    | Eatting                       | California / John Stranger California / Providers                                                     |                                                                                 |                                      |                                  |                              |            |                                                 |                                                                 |
| Lock & Edit                                                                                                    | Security                      | Is for myre                                                                                           | aim                                                                             |                                      |                                  |                              |            |                                                 |                                                                 |
|                                                                                                    | Config                        | uration U                                                                                             | lsers and Groups                                                                | Roles and Policies                   | Credential Map;                  | pings Provide                | rs Migrati | on                                              |                                                                 |
| Release configuration                                                                                                    | Auth                          | entication                                                                                            | Password Valid                                                                  | ation Authorizati                    | on Adjudication                  | Role Mapping                 | Auditing   | Credentia                                       | al Mapping                                                      |
| Domain Structure                                                                                                    | Certif                        | ication Path                                                                                          | Keystores                                                                       |                                      |                                  |                              |            |                                                 |                                                                 |
| us prograduo                                                                                                    | A Curd                        |                                                                                                    |                                                                                 |                                      |                                  |                              |            |                                                 |                                                                 |
|                                                                                                    | Auth<br>Click t               | tomize this<br>entication<br>the <i>Lock</i> &<br>W Delete                                            | table<br>Providers<br>Editbutton in the<br>Reorder                              | Change Center to a                   | ictivate all the butte           | ons on this page.            | Showin     | g 1 to 2 of:                                    | 2 Previous   Next                                               |
| How do I                                                                                                    | Auth<br>Click t               | tomize this<br>entication<br>the Lock &<br>Delete<br>Name                                             | table Providers Editbutton in the Reorder                                       | Change Center to a                   | ctivate all the butti            | ons on this page.            | Showin     | g 1 to 2 of                                     | 2 Previous Next                                                 |
| How do I   Configure Authentication and Identity Assertion providers                                                                                                    | Auth<br>Click t               | tomize this<br>entication<br>the Lock &<br>W Delete<br>Name<br>DefaultAu                              | table Providers Editbutton in the Reorder thenticator                           | Change Center to a                   | cription                         | n Provider                   | Showin     | g 1 to 2 of 1                                   | 2 Previous   Next<br>Version<br>1.0                             |
| How do I<br>Configure Authentication and Identity<br>Assertion providers<br>Configure the Password Validation provider                                                                                                    | Auth<br>Click t               | tomize this<br>entication<br>the Lock &                                                               | s table Providers Editbutton in the Reorder thenticator entityAsserter          | Change Center to a                   | cription                         | n Provider                   | Showin     | g 1 to 2 of                                     | 2 Previous   Next<br>Version<br>1.0                             |
| How do L<br>Configure Authentication and Identity<br>Assertion providers<br>Configure the Password Validation provider<br>Manage security providers                                                                                         | Auth<br>Click t               | tomize this<br>entication<br>the Lock & C<br>W Delete<br>Name<br>DefaultAu<br>DefaultAu<br>DefaultIde | Editbutton in the Reorder thenticator entityAsserter Reorder                    | Change Center to a Dec               | cription<br>Logic Authenticatio  | n Provider                   | Showin     | g 1 to 2 of :                                   | 2 Previous   Next<br>Version<br>1.0<br>1.0                      |
| How do L<br>Configure Authentication and Identity<br>Assertion providers<br>Configure the Password Validation provider<br>Manage security providers<br>Set the JAAS control flag<br>Beardife Authentication considers                       | Auth<br>Click 1<br>Ney        | tomize this<br>entication<br>the Lock & .<br>                                                         | Editbutton in the Editbutton in the Reorder thenticator entityAsserter Reorder  | Change Center to a Dee Web Web       | cription<br>Logic Authenticatio  | n Provider                   | Showin     | g 1 to 2 of 3                                   | 2 Previous   Next<br>Version<br>1.0<br>1.0<br>2 Previous   Next |
| How do I<br>Configure Authentication and Identity<br>Assertion providers<br>Configure the Password Validation provider<br>Manage security providers<br>Set the JAAS control flag<br>Re-order Authentication providers                       | Auth<br>Click I<br>Ney        | tomize this<br>entication<br>the Lock & .                                                             | : table Providers Editbutton in the Reorder  thenticator entityAsserter Reorder | Change Center to a Uet Wet Wet       | cription<br>Logic Authenticatio  | n Provider                   | Showin     | g 1 to 2 of :<br>g 1 to 2 of :<br>g 1 to 2 of : | 2 Previous   Next<br>Version<br>1.0<br>1.0<br>2 Previous   Next |
| How do I  Configure Authentication and Identity Assertion providers Configure the Password Validation provider Manage security providers Set the JAAS control flag Re-order Authentication providers System Status                          |                               | tomize this<br>entication<br>the Lock & I<br>Defeete<br>Name<br>DefaultAu<br>DefaultAu<br>W Delete    | : table Providers Editbutton in the Reorder  thenticator entityAsserter Reorder | Change Center to a                   | cription<br>Logic Authenticatio  | n Provider<br>rtion provider | Showin     | g 1 to 2 of :<br>g 1 to 2 of :<br>g 1 to 2 of : | 2 Previous   Next<br>Version<br>1.0<br>1.0<br>2 Previous   Next |
| How do I  Configure Authentication and Identity Assertion providers Configure the Password Valdation provider Manage security providers Set the JAAS control flag Re-order Authentication providers System Status Health of Running Servers | Auth<br>Click 1<br>New<br>New | tomize this<br>entication<br>the Lock & d<br>W Delete<br>Name<br>DefaultAu<br>DefaultAu<br>V Delete   | Editbutton in the<br>Reorder<br>thenticator<br>antityAsserter<br>Reorder        | Change Center to .<br>Viet Viet Viet | ccription<br>Logic Authenticatio | n Provider<br>rton provider  | Showin     | g 1 to 2 of :<br>g 1 to 2 of :                  | 2 Previous   Next<br>Version<br>1.0<br>1.0<br>2 Previous   Next |

Figure 2–27 myrealm Settings: Providers tab

- Click on Lock & Edit in the right-hand corner of the web page, highlighted as Change Center
- Click New to create a new Authentication Provider and add the details as given here:
  - Name: OPVAOIDAuthenticator, or a name of your choosing
  - Type: OracleInternetDirectoryAuthenticator
  - After saving the details, click on the new Authenticator created and enter details as given here:
  - In the Common sub tab change the Control Flag as SUFFICIENT
  - Click on Save
  - Click the Provider Specific tab and enter the following required settings using values for your environment:

Host: Your LDAP host.

For example: hsdevlv0016.us.oracle.com

Port: Your LDAP host listening port.

For example: 389

Principal: LDAP administrative user.

For example: cn=orcladmin,cn=Users,dc=us,dc=oracle,dc=com

Credential: LDAP administrative user password

User Base DN: Same searchbase as in Oracle Access Manager.

For example: cn=Users,dc=us,dc=oracle,dc=com

All Users Filter:

For example: (&(uid=\*) (objectclass=person))

User Name Attribute: Set as the default attribute for username in the directory server.

For example: uid

Group Base DN: The group searchbase

For example: cn=Groups,dc=us,dc=oracle,dc=com

Leave the other defaults as is

GUID Attribute: the GUID attribute defined in the OID LDAP Server

For example: uid

Click Save.

- 13. Configuring a new Identity asserter for WebLogic Server
  - In Oracle WebLogic Server Administration Console, select Security Realms from the left pane and click the realm you are configuring. For example, myrealm. Select Providers.
  - Click New. Complete the fields as follows:
    - Name: OPVAOAMIdentityAsserter, or a name of your choosing
    - Type: OAMIdentityAsserter
    - Click OK
    - Click on the newly created Asserter and set the Control Flag to REQUIRED
    - Click Save
    - Navigate the Provider Specific tab and enter details as given here:

Transport Security: open

Application Domain: OPVAPolicyDOmain, as set in the OAM Policy Manager

Access Gate Password: the password for the access gate

Access Gate Name: AccessGateOPVA, as specified in the OAM Access Console

Primary Access Server: hsdevlv0016.us.oracle.com:8000, OAM server with port

Click on Save

- In the Providers tab, perform the following steps to reorder Providers:
  - Click Reorder
  - On the Reorder Authentication Providers page, select a provider name and use the arrows beside the list to order the providers as follows:

**OPVAOAMIdentityAsserter** 

OPVAOIDAuthenticator

DefaultAuthenticator

- DefaultIdentityAsserter
- Click OK to save your changes

- In the Providers tab, click Default Authenticator and change the Control Flag to Sufficient.
- Activate Changes: In the Change Center, click Activate Changes
- Restart Oracle WebLogic Server
- **14.** The "BISystemUser" present in the default embedded LDAP should be deleted (via Security Realms in the Administration Console Link of the WebLogic Server) and the same/another user should be added in the newly added OID. This then needs to be added to the BI Application Roles as mentioned here:
  - Navigate to the Administration Console->Security Realms -> myrealm -> Users and Groups -> Users select the checkbox against BISystemUser (from Provider: Default Authenticator) and click on delete
  - Navigate to Security Realms -> myrealm -> Roles and Policies -> Realm Roles
     -> In the tree structure Expand Global Roles node and select the Roles link
  - In the subsequent screen Click on Admin role link
  - Click the button Add Conditions and in the next screen select the Predicate List as User and click Next
  - In the User Argument Name type in BISystemUser and click ADD and then click on the button Finish
  - In the Role Conditions screen ensure that the set operator is set to 'Or'
  - Save the configuration
  - Navigate to the Enterprise Manager of OBIEE or the Fusion Middleware Control page and navigate in the tree structure to the node Business Intelligence -> coreapplication and in the menu Business Intelligence Menu drop down select Security -> Application Roles
  - In the Roles displayed select BISystem and in the next screen remove the old BISystemUser (from the Default Provider) and add the newly created BISystemUser user in OID
  - Next add the trusted user's credentials to the oracle.bi.system credential map
  - From Fusion Middleware Control target navigation pane, expand the farm, then expand WebLogic Domain, and select bifoundation\_domain
    - From the WebLogic Domain menu, select Security, then Credentials
    - Open the oracle.bi.system credential map, select system.user and click Edit
    - In the Edit Key dialog, enter BISystemUser (or name you selected) in the User Name field. In the Password field, enter the trusted user's password that is contained in Oracle Internet Directory
    - Click OK
  - Restart the Managed Servers
- 15. Enabling SSO Authentication in the Weblogic Server for OBIEE:
  - Log in to Fusion Middleware Control (EM) of the WebLogic Server.
  - Navigate to the Business Intelligence Overview page.
  - Navigate to the Security page.
  - Click Lock and Edit Configuration.

- Check Enable SSO this makes the SSO provider list becomes active.
- Select the configured SSO provider from the list.
- Click Apply, then Activate Changes.
- Manually edit each instanceconfig.xml file for every Oracle BI Presentation Services process to configure the login and logout information. Inside the <Authentication> section, add the following:

<SchemaExtensions>

<Schema name="SSO" logonURL="{your SSO logon URL}" logoffURL="{your logoff

URL}/>

</SchemaExtensions>

For e.g.-

<SchemaExtensions>

<Schema name="SSO" logonURL="http://<machinename>.<port> /analytics/saw.dll?bieehome&startPage=1" logoffURL="http://<machinename>.<port> /access/oblix/lang/en-us/logout.html"/>

</SchemaExtensions>

 Restart the Oracle Business Intelligence components using Fusion Middleware Control

### 2.8 Configuring SSO Using Oracle Access Manager 11g

This section describes the steps to configure SSO in Oracle Access Manager (OAM) 11g.

#### **Pre-requisites**

The following are the pre-requisites to this task:

- There must be an OAM 11g installation configured to work with the desired LDAP (for example, OID), as the identity data-store.
- User profiles must exist in the LDAP server as well as in Argus Safety with the same credentials (login information).
- Oracle Web Tier 11.1.1.3 (or higher) must be installed on the same server where the OBIEE server is installed and configured with the Weblogic Server hosting OBIEE.
- Oracle Webgate 11g must be installed on the same server where the OBIEE server is installed, as mentioned above.

#### Installing SSO on OAM 11g

Execute the following steps to install SSO on OAM 11g:

- 1. Navigate to the OAM 11g OAM Console URL (http://oam\_ server:port/oamconsole) and login with the OAM Admin credentials.
- 2. Select the System Configuration Tab.
- **3.** Select the **Access Manager Settings** sub menu in the left navigation window of the browser.

**4.** Double-click the **SSO Agents** > **OAM Agents** option to open the **OAM Agents** sub window.

| Section Configuration     |   | 🖸 Welcome              | OAM Agent | ts            |                   |           | ×             |
|---------------------------|---|------------------------|-----------|---------------|-------------------|-----------|---------------|
| Actions - View -          |   | Webgates               |           |               | Create 11g Webgat | creat     | e 10g Webgate |
| - )                       | • | Search Name            |           |               | State             | Enabled 💌 | )             |
| S Access Manager Settings |   | Version                | All 💌     |               | Primary Server    | 1         |               |
| Actions - View - 🔄 😂 % 谢  |   | Preferred Host         |           |               | Secondary Server  | 1         |               |
| →                         |   | Search Resul           | ts        |               |                   | Se        | arch Reset    |
|                           |   | Actions + View<br>Name | Version   | Detach<br>Pre | ferred Host State | ė         | Primary Serve |
|                           |   | No data to display     |           |               |                   |           |               |

Figure 2–28 Viewing the OAM Agents Page

- 5. Click the **Create 11g Webgate** button and enter the following details:
  - Name: ArgusAnalyticsPolicy
  - Security: Open
  - Host Identifier: <obiee\_server>
  - Auto Create Policies: Checked

**Note:** The <obiee\_server> refers to the server where the OBIEE 11g is installed along with Oracle Web Tier and Oracle Webgate.

| Policy Configuration System Configuration                                      |                                                                     |         |
|--------------------------------------------------------------------------------|---------------------------------------------------------------------|---------|
| Common Configuration                                                           | O Welcome OAM Agents Create 11g Webgate                             |         |
| Actions • View • 🕒 😂 👪 🔮                                                       | Create OAM 11g Webgate                                              | Apply . |
| E Available Services     Server Instances                                      | Version 11g User Defined Parameters                                 |         |
| Session Management                                                             | Base URL                                                            |         |
| Access Manager Settings                                                        | Virtual host                                                        |         |
| Actions • View • 🕒 😂 🐰 🝓                                                       | Access Client Password Auto Create Policies                         |         |
| y GCSO Agents<br>> GC OAM Agents<br>> GC OAM Agents<br>Mathematication Modules | Simple Cet Host Identifier hadevwv0096.us.oracle.com Resource Lists |         |
|                                                                                | Protected Resource List 💠 💥 Public Resource List 💠                  | ×       |
|                                                                                | Relative URI Relative URI                                           |         |
|                                                                                |                                                                     |         |

Figure 2–29 Create 11g Webgate Page

- 6. Click Apply to save and register the 11g Webgate and policies with OAM.
- **7.** On the subsequent page, update the details for the **ArgusAnalyticsPolicy** created in the above step:
  - Cache Pragma Header: Private
  - Cache Control Header: Private

Figure 2–30 Updating Details for ArgusAnalyticsPolicy

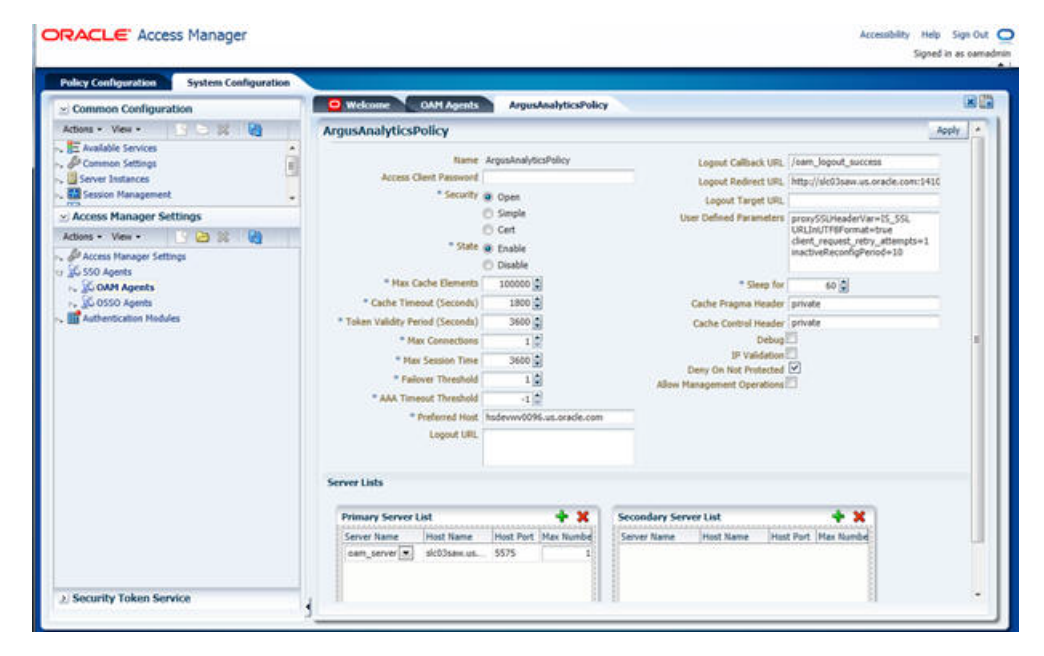

- 8. Click Apply.
- 9. Navigate to the Policy Configuration tab.

- 10. Expand and double-click the Shared Components > Resource Type > Host Identifiers > <obiee\_server> (For Example, hsdevwv0096.us.oracle.com) to open the Host Identifiers window and add the following details:
  - obiee\_server>

  - <obiee\_server\_ip>
  - <obiee\_server\_ip> <port>

**Note:** <obiee\_server> refers to the server where the OBIEE 11g is installed along with Oracle Web Tier and Oracle Webgate. The port refers to the Oracle Web Tier Port.

Example:

|                            |      | _ |
|----------------------------|------|---|
| Hostname                   | Port |   |
| obiee_server.us.oracle.com |      |   |
| obiee_server.us.oracle.com | 7777 |   |
| <ip address=""></ip>       |      |   |
| <ip address=""></ip>       | 7777 |   |

- Expand and double-click Application Domains > ArgusAnalyticsPolicy > Authentication Policies > Protected Resource Policy.
- **12.** Ensure that the Authentication Scheme is set as **LDAPScheme**.
- **13.** Ensure that the following resources are present:
  - /
  - /.../\*

| a 💽                                                                                                    | 🖸 Welcome 📕 ArgusAnalyticsPolicy:Protected Resource Policy                                                                                                    |       |
|----------------------------------------------------------------------------------------------------|----------------------------------------------------------------------------------------------------|-------|
| (i) Search                                                                                                    | Authentication Policy                                                                                                    | Apply |
| Securit         Securit           Ways - W         W         W         N           If Dated Components         W         N         N           If Dated Components         W         N         N           If Dated Components         If Dates (not provide the second transformer components)         N         N           If Taken former         If Taken former         N         N         N                                                                                                    | * Name (Protected Resource Policy Success UR)<br>Description (Policy set during domain creation, Add resources)<br>Its this policy to protect them.<br>* Authentication Scheme LDAPScheme<br>Resources (Resources) |       |
| Image: Solution Schemes           Image: Scheme           Image: Scheme <tdimage: scheme<="" td=""> <tdimage: scheme<<="" td=""><td>Resource           Man           Indervor0096.us.orsde.com;/           Budervor0096.us.orsde.com;//*</td><td>• *</td></tdimage:></tdimage:> | Resource           Man           Indervor0096.us.orsde.com;/           Budervor0096.us.orsde.com;//*                                                                                                    | • *   |

Figure 2–31 Viewing the Authentication Protected Resource Policy

**14.** Add the following Response variables:

- Name: OAM\_REMOTE\_USER
- Type: Header
- Value: \$user.attr.uid [based on the LDAP schema setup]

*Figure 2–32 Adding the Response Variables to Authentication Protected Resource Policy* 

| licy Configuration System Configuration                                                                                                    |                         |                                                                       |                      |                         |       |       |
|----------------------------------------------------------------------------------------------------|-------------------------|-----------------------------------------------------------------------|----------------------|-------------------------|-------|-------|
|                                                                                                    | 🖸 Welcome 🛛 👼 Ar        | pusAnalyticsPolicy:Protected Re                                       | esource Policy       |                         |       |       |
| Search                                                                                                    | Authentication Policy   |                                                                       |                      |                         |       | Apply |
| Browse Search                                                                                                    | *Name 1                 | hotected Resource Policy                                              |                      | Soccess URL             |       |       |
| ten - 🤮 😳 😲 😂 🗶<br>🖬 Shared Components                                                                                                    | Description             | olicy set during domain creation. A<br>a this policy to protect them. | dd resources<br>Ider | Failure URL URL URL URL |       |       |
| O Resource Type     O HTTP     O TokenGenuiceRP                                                                                                    | * Authentication Scheme | DAPSchene                                                             |                      |                         |       |       |
| r, 🗍 Host Identifiers<br>17 🛃 Authentication Schemes                                                                                                    | Respo                   | nses                                                                  |                      |                         |       |       |
| AnonymousScheme                                                                                                    | Name                    |                                                                       | Type                 |                         | Value |       |
| Deac-Cessure PAALCheme     PAALCheme     Loamscheme     Loamscheme     Loamscheme     Coamscheme     Coamscheme     Coamscheme     Coamscheme     Coamscheme     Supportene     Supportenee     Supportene     Supportene     Supp |                         |                                                                       |                      |                         |       |       |

- **15.** Click **Apply** and save the changes.
- 16. Expand and double-click Application Domains > ArgusAnalyticsPolicy > Authorization Policies > Protected Resource Policy

- **17.** Ensure that the following resources are present:
  - /
    /.../\*

Figure 2–33 Viewing the Authorization Protected Resource Policy

| olicy Configuration System Configuration                                                                                                    |                                                                                                    |       |
|----------------------------------------------------------------------------------------------------|----------------------------------------------------------------------------------------------------|-------|
|                                                                                                    | 🔹 🥫 ArgusAnalyticsPolicy:Protected Resource Policy 🚺 ArgusAnalyticsPolicy:Protected Resource Policy |       |
| () Search                                                                                                    | Authorization Policy                                                                                | Apply |
| Browse Scout                                                                                                    | * Name Protected Resource Policy Falure URL                                                         |       |
| new - 🤮 😳 😲 😂 🕱                                                                                                    | Description Policy set during domain creation, Add resources Use Implied Constraints                |       |
| Shared Components                                                                                                    | to this power to printed men-                                                                       |       |
| V Presource Type                                                                                                    | Success UPL                                                                                         |       |
| TokenServiceRP                                                                                                    | Resources Constraints Descourses                                                                    |       |
| ly BHost Identifiers                                                                                                    |                                                                                                    |       |
| Authentication Schemes                                                                                                    | Resources                                                                                           | + x   |
| BasicScheme                                                                                                    | Resource URL                                                                                        |       |
| BasicSessionlessScheme                                                                                                    | hadeww0095.us.oratie.com://*                                                                        |       |
| PAAuthScheme                                                                                                    | hodewww0096.us.orade.com:/                                                                          |       |
| LDAPNoPasswordValidationScheme                                                                                                    |                                                                                                    |       |
| B LDAPScheme                                                                                                    |                                                                                                    | -     |
| CAAMAdvanced                                                                                                    |                                                                                                    |       |
| GAAMBasic                                                                                                    |                                                                                                    |       |
| OM/AdminConsoleScheme                                                                                                    |                                                                                                    |       |
| X3095cheme                                                                                                    |                                                                                                    |       |
| Application Domains                                                                                                    |                                                                                                    |       |
| 17 GenerallyticsPolicy                                                                                                    |                                                                                                    |       |
| W Resources                                                                                                    |                                                                                                    |       |
| Protected Resource Policy                                                                                                    |                                                                                                    |       |
| v Authorization Policies                                                                                                    |                                                                                                    |       |
| The special design and the second second sec |                                                                                                    | - 1   |

**18.** Add the following Response variables:

- Name: OAM\_REMOTE\_USER
- Type: Header
- Value: \$user.attr.uid [as based on the LDAP schema setup]

Figure 2–34 Adding Response Variables to Authorization Protected Resource Policy

|                                                                                                    | ArgesAnalyticsPolicy:Protected Resource Policy                                                  | ArgusAnalyticsPolicy:Protected Resource | Policy |
|----------------------------------------------------------------------------------------------------|-------------------------------------------------------------------------------------------------|-----------------------------------------|--------|
| Search                                                                                                    | Authorization Policy                                                                            |                                         |        |
| Browse Search                                                                                                    | * Name Protected Resource Policy                                                                | Palure URL                              |        |
| Shared Components                                                                                                    | Description Policy set during domain creation. Add resources<br>to this policy to protect them. | Identity Assertion                      |        |
| HTTP                                                                                                    | Success URL                                                                                     |                                         |        |
| W TokenServiceRP                                                                                                    | Resources Constraints Responses                                                                 |                                         |        |
| Authentication Schemes                                                                                                    | 🖗 Responses                                                                                     |                                         | + x    |
| Anonymousscheme                                                                                                    | Name                                                                                            | Туре                                    | Value  |
| LOAPticParson/ValidatorScheme     LOAPticParson/ValidatorScheme     LOAPticParson     LOAPticParson     LOAPticPars |                                                                                                 |                                         |        |

- **19.** Click **Apply** to save the changes
- **20.** Navigate to the OPVA Web Tier Machine [<obiee\_server>], which is the machine where you have installed the OPVA OBIEE Server, and run the installer for Webgate (OFM Webgate 11g for OAM 11g) to complete the installation.
- **21.** Configure the 11g Webgate using the following steps to communicate with the OAM 11g server:

**Note:** Refer to the following link for advanced details:

http://docs.oracle.com/cd/E21764\_ 01/install.1111/e12002/webgate.htm

**a.** Move to the following directory under your Oracle Home for Webgate:

On UNIX Operating Systems:

<Webgate\_Home>/webgate/ohs/tools/deployWebGate

On Windows Operating Systems:

Webgate\_Home>\webgate\ohs\tools\deployWebGate

**b.** On the command line, run the following command to copy the required bits of agent from the **Webgate\_Home** directory to the Webgate Instance location:

On UNIX Operating Systems:

./deployWebgateInstance.sh -w <Webgate\_Instance\_Directory> -oh <Webgate\_Oracle\_Home>

On Windows Operating Systems:

deployWebgateInstance.bat -w <Webgate\_Instance\_Directory> -oh <Webgate\_
Oracle\_Home>

Where **<Webgate\_Oracle\_Home>** is the directory where you have installed Oracle HTTP Server Webgate and created as the Oracle Home for Webgate, as shown in the following example:

MW\_HOME>/Oracle\_OAMWebGate1

The **<Webgate\_Instance\_Directory>** is the location of Webgate Instance Home, which is the same as the Instance Home of Oracle HTTP Server, as shown in the following example:

<MW\_HOME>/Oracle\_WT1/instances/instance2/config/OHS/ohs1

**c.** Run the following command to ensure that the **LD\_LIBRARY\_PATH** variable contains <Oracle\_Home\_for\_Oracle\_HTTP\_Server>/lib:

On UNIX (depending on the shell):

export LD\_LIBRARY\_PATH=\$LD\_LIBRARY\_PATH:<Oracle\_Home\_for\_ Oracle\_HTTP\_Server>/lib

On Windows:

Set the <Webgate\_Installation\_Directory>\webgate\ohs\lib location and the <Oracle\_Home\_for\_Oracle\_HTTP\_Server>\bin location in the PATH environment variable. Add a semicolon (;) followed by this path at the end of the entry for the PATH environment variable.

**d.** From your present working directory, move up one directory level:

On UNIX Operating Systems, move to:

<Webgate\_Home>/webgate/ohs/tools/setup/InstallTools

On Windows Operating Systems, move to:

<Webgate\_Home>\webgate\ohs\tools\EditHttpConf

 On the command line, run the following command to copy the apache\_ webgate.template from the Webgate\_Home directory to the Webgate Instance location (renamed to webgate.conf) and update the httpd.conf file to add one line to include the name of webgate.conf:

On UNIX operating systems:

./EditHttpConf -w <Webgate\_Instance\_Directory> -oh <Webgate\_Oracle\_ Home> -o <output\_file>

On Windows operating systems:

EditHttpConf.exe -w <Webgate\_Instance\_Directory> -oh <Webgate\_Oracle\_ Home> -o <output\_file>

Where **<Webgate\_Oracle\_Home>** is the directory where you have installed Oracle HTTP Server Webgate for Oracle Access Manager and created as the Oracle Home for Webgate, as shown in the following example:

<MW\_HOME>/Oracle\_OAMWebGate1

The **<Webgate\_Instance\_Directory>** is the location of Webgate Instance Home, which is the same as the Instance Home of Oracle HTTP Server, as shown in the following example:

<MW\_HOME>/Oracle\_WT1/instances/instance2/config/OHS/ohs1

The **<output\_file>** is the name of the temporary output file used by the tool, as shown in the following example:

Edithttpconf.log

f. Copy Generated Files (Artifacts) to the Webgate Instance Location from the OAM 11g server.

The 11g Webgate Agent (ArgusAnalyticsPolicy), which was created in the OAM 11g OAM Console earlier, would have also created the following artifacts on the OAM 11g server:

cwallet.sso

ObAccessClient.xml

This is based on the Security Mode that you have configured, which in this case is **Open**.

On the OAM 11g server, these files are present at the following location:

<OAM\_FMW\_HOME>/user\_projects/domains/<OAM\_ domain>/output/ArgusAnalyticsPolicy

Copy these files to the <obiee\_server> in the following directory:

<Webgate\_Instance\_Directory>/webgate/config directory [Example: <MW\_ HOME>/Oracle\_ WT1/instances/instance2/config/OHS/ohs1/webgate/config]

**g.** Restart the Oracle HTTP Server Instance.

To stop the Oracle HTTP Server instance, run the following commands on the command line:

<MW\_HOME>/Oracle\_WT1/instances/instance2/bin/opmnctl stopall

To restart the Oracle HTTP Server instance, run the following commands on the command line:

<MW\_HOME>/Oracle\_WT1/instances/instance2/bin/opmnctl startall

**22.** Configure the HTTP Server as a reverse proxy for the WebLogic Server. To execute this, modify the **mod\_wl\_ohs.conf** file present at the following location:

OracleWebTierHome\instances\instance2\config\OHS\ohs1

The following is a template to configure **mod\_weblogic**:

LoadModule weblogic\_module "\${ORACLE\_HOME}/ohs/modules/mod\_wl\_ohs.so"

# This empty block is needed to save mod\_wl related configuration from EM to this file when changes are made at the Base Virtual Host Level

<IfModule weblogic\_module>

- # WebLogicHost <WEBLOGIC\_HOST>
- # WebLogicPort <WEBLOGIC\_PORT>
- # Debug ON
- # WLLogFile /tmp/weblogic.log
- # MatchExpression \*.jsp

<Location / console>

SetHandler weblogic-handler

WebLogicHost hsdevwv0096.us.oracle.com

WeblogicPort 7001

WLProxySSL ON

WLProxySSLPassThrough ON

</Location>

<Location /em>

SetHandler weblogic-handler

WebLogicHost hsdevwv0096.us.oracle.com

WeblogicPort 7001

WLProxySSL ON

WLProxySSLPassThrough ON

</Location>

<Location / analytics>

SetHandler weblogic-handler

WebLogicHost hsdevwv0096.us.oracle.com

WeblogicPort 9704

WLProxySSL ON

WLProxySSLPassThrough ON

</Location>

<Location /analyticsRes>

SetHandler weblogic-handler

WebLogicHost hsdevwv0096.us.oracle.com

WeblogicPort 9704

WLProxySSL ON

WLProxySSLPassThrough ON

</Location>

<Location /xmlpserver>

SetHandler weblogic-handler

WebLogicHost hsdevwv0096.us.oracle.com

WeblogicPort 9704

WLProxySSL ON

WLProxySSLPassThrough ON

</Location>

#### </IfModule>

# <Location / weblogic>

- # SetHandler weblogic-handler
- # PathTrim / weblogic
- # ErrorPage http://WEBLOGIC\_HOME:WEBLOGIC\_PORT/

# </Location>

Restart the Web Tier Instance in WebLogic EM or as described above.

- **23.** Configure a new Authenticator for Oracle WebLogic Server on the OBIEE Server using the following steps:
  - **a.** Login to the WebLogic Server Administrator Console and navigate to **Security Realms** > **myrealm**.
  - **b.** Click the **Providers** tab.
  - **c.** Click **Lock & Edit** on the right corner of the webpage, highlighted as Change Center.

**d.** Click **New** to create a new Authentication Provider and add the following details:

Name: OPVAOIDAuthenticator, or a name of your choice

Type: OracleInternetDirectoryAuthenticator

**e.** After saving the details, click the new Authenticator that you have created and enter the following details:

In the sub tab change the Control Flag as SUFFICIENT

- f. Click Save.
- **g.** Click the **Provider Specific** tab and enter the following required settings using values for your environment:
  - Host: Your LDAP host.

For example: oid\_server.us.oracle.com

- **Port:** Your LDAP host listening port.

For example: 3060

- **Principal:** LDAP administrative user.

For example: cn=orcladmin,cn=Users,dc=us,dc=oracle,dc=com

- Credential: LDAP administrative user password
- User Base DN: Same searchbase as in Oracle Access Manager.

For example: cn=Users,dc=us,dc=oracle,dc=com

All Users Filter:

For example: (&(uid=\*) (objectclass=person))

User Name Attribute: Set as the default attribute for username in the directory server.

For example: uid

- Group Base DN: The group searchbase

For example: cn=Groups,dc=us,dc=oracle,dc=com

- Leave the other defaults as is.
- **GUID Attribute:** The GUID attribute defined in the OID LDAP Server For example: uid
- Click **Save**.
- **24.** Configure a new Identity Asserter for WebLogic Server using the following steps:
  - **a.** In the Oracle WebLogic Server Administration Console, select **Security Realms** from the left pane and click the realm which you want to configure. For example, myrealm. Select Providers.
  - **b.** Click **New** and enter the following values in the fields:

**Name:** OPVAOAMIdentityAsserter, or a name of your choice

Type: OAMIdentityAsserter

- c. Click OK.
- **d.** Click on the newly created Asserter and set the Control Flag to **REQUIRED**.

- e. Ensure that the Active Types that you have selected is OAM\_REMOTE\_USER.
- f. Click Save.
- **g.** Navigate to the **Provider Specific** tab and enter the following details:
  - Transport Security: open
  - Application Domain: ArgusAnalyticsPolicy, as set in the OAM 11g Console
  - Access Gate Name: ArgusAnalyticsPolicy, as specified in the OAM 11g Console
  - Primary Access Server: oam\_server.us.oracle.com:5575, OAM 11g server with port
  - Click Save.
- **h.** In the **Providers** tab, perform the following steps to reorder Providers:
  - Click **Reorder**.
  - On the Reorder Authentication Providers page, select a Provider Name and use the arrows besides the list to order the following providers:
    - **OPVAOAMIdentityAsserter**
    - **OPVAOIDAuthenticator**
    - DefaultAuthenticator
    - DefaultIdentityAsserter
  - Click OK to save your changes.
- i. In the **Providers** tab, click **Default Authenticator** and change the Control Flag to **Sufficient**.
- **j.** In the Change Center, click **Activate Changes**.
- **k.** Restart Oracle WebLogic Server
- **25.** The **BISystemUser** present in the default embedded LDAP must be deleted (using Security Realms in the **Administration Console** Link of the WebLogic Server) and the same/another user must be added in the newly added OID. This user also needs to be added to the BI Application Roles using the following steps:
  - a. Navigate to Administration Console > Security Realms > myrealm > Users and Groups > Users and select the checkbox against BISystemUser (from Provider: Default Authenticator)
  - **b.** Click **Delete**.
  - c. Navigate to Security Realms > myrealm > Roles and Policies > Realm Roles.
  - d. In the tree structure, expand Global Roles node and select the Roles link.
  - e. In the subsequent screen, click the Admin Role link
  - f. Click the Add Conditions button.
  - g. In the next screen, select the Predicate List as User and click Next.
  - h. In the User Argument Name, enter BISystemUser and click ADD.
  - i. Click Finish.
  - j. In the **Role Conditions** screen, ensure that the set operator is set to **Or**.

- **k.** Save the configuration.
- Navigate to the Enterprise Manager of OBIEE or the Fusion Middleware Control page and navigate in the tree structure to the Business Intelligence > coreapplication node.
- m. In the Business Intelligence drop-down menu, select Security > Application Roles.
- n. In the Roles displayed, select BISystem and in the next screen remove the old BISystemUser (from the Default Provider) and add the newly created BISystemUser user in OID.
- **o.** Add the trusted user's credentials to the oracle.bi.system credential map.
- p. Using Fusion Middleware Control target navigation pane, navigate to farm > WebLogic Domain, and select bifoundation\_domain.
  - Using the WebLogic Domain menu, select Security > Credentials.
  - Open the oracle.bi.system credential map, and select **system.user**.
  - Click Edit.
  - In the Edit Key dialog box, enter BISystemUser (or the name that you have selected) in the User Name field.
  - In the **Password** field, enter the trusted user's password that is contained in Oracle Internet Directory.
  - Click OK.
- **q.** Restart the Managed Servers.
- **26.** Enable the SSO Authentication in the Weblogic Server for OBIEE using the following steps:
  - a. Login to Fusion Middleware Control (EM) of the WebLogic Server.
  - **b.** Go to the **Business Intelligence Overview** page.
  - **c.** Go to the **Security** page.
  - d. Click Lock and Edit Configuration.
  - e. Check Enable SSO, this makes the SSO provider list active.
  - f. Select the configured SSO provider from the list, as Oracle Access Manager.
  - g. In The SSO Provider Logoff URL, specify the following URL:

http://<oam\_server>:14100/oam/server/logout

- h. Click Apply.
- i. Click Activate Changes.
- **j.** Restart the Oracle Business Intelligence components using Fusion Middleware Control.

### 2.9 Configuring SSL for Oracle Argus Analytics in OBIEE

Enable the default SSL configuration in OBIEE using the following steps:

- 1. Open the WLS Administrator console for OBIEE.
- 2. Navigate to Environments > Servers in the tree view displayed in the left pane.

- 3. Click Lock & Edit button for changing the configuration.
- Click the AdminServer(admin) link and enable the SSL listen port in the Configuration > General tab by checking the SSL Listen Port Enabled checkbox.
- 5. Click Save.
- **6.** In the **Servers** window, click **bi\_server1** (or the link for the OBIEE Managed server which you have configured).
- In the Configuration > General tab, enable the SSL Listen Port for the OBIEE server as well by checking the SSL Listen Port Enabled checkbox.
- 8. Select Configuration/General tab > Advanced.
- 9. Check the WebLogicPluginEnabled checkbox.
- **10.** Click **Save**.
- 11. Click **Clusters** in the **Environment** section.
- **12.** Click each Cluster name.
- **13.** On the **Configuration/General** tab, click the **Advanced** option.
- 14. Check the WebLogicPluginEnabled checkbox and save the changes.
- **15.** Activate the changes.
- 16. Edit the setDomainEnv.cmd file present in the <OracleBIHome>\user\_ projects\domains\bifoundation\_domain\bin location and add the below entry to the file at the end.

**Note:** Edit the Path names according to your installation directories where <OracleBIHome> refers to the Oracle BI Home directory (installed location)

set JAVA\_OPTIONS=%JAVA\_OPTIONS% -Djavax.net.ssl.trustStore="<OracleBIHome>/wlserver\_ 10.3/server/lib/DemoTrust.jks" -Djavax.net.ssl.trustStorePassword=""

17. Edit the StartStopServices.cmd present at the following location:

<OracleBIHome>\instances\instance1\bifoundation\OracleBIApplication\corea pplication

set wls.mgd.port=<ssl\_port>

set BI\_URL=https://%wls.host%:%wls.mgd.port%/analytics

- **18**. Restart all the Weblogic and the Managed BI Servers.
- 19. Login to EM.
- **20.** Select Weblogic Domain > System MBean Browser.
- Lock the BIDomain MBean (oracle.biee.domain > Domain: bifoundation\_ domain > BiDomain > BIDomain), to make changes by selecting the BIDomain in System MBean Browser.
- **22.** In the **Operations** tab, click the **Lock** operation, and click **Invoke**.
- 23. Click Return.
- **24.** Select **BIDomain > BIInstance > SecurityConfiguration** in System MBean browser.

- 25. Click generateSSLCertificates in the Operations tab.
- **26.** Update the information passphrase, webServerCACertificatePath, and certificateEncoding, using the following details:
  - passphrase: <passphrase>
  - webServerCACertificatePath: <OracleBIHome>\wlserver\_ 10.3\server\lib\CertGenCA.der
  - certificateEncoding: der
- **27.** Click **Invoke**.
- 28. Select BIDomain Mbean in System Mbean browser and click simpleCommit.
- 29. Click Invoke.
- **30.** Verify that SSL has been set by navigating to **Weblogic Domain** > **Security** > **Credentials** and check if the SSL credentials have been saved to the credential store. If successful, the following SSL credentials display in the oracle.bi.enterprise credential map:
  - ssl.java.private.key
  - ssl.java.public.certificate
  - config.version
- 31. Lock the BIDomain MBean again as mentioned above.
- **32.** Navigate to **MBean BIDomain > BIInstance > SecurityConfiguration** in the System Mbean browser and update SSLEnabled attribute to **true** in the list of attributes.
- **33.** Select **BIDomain Mbean** in System Mbean browser and click **simpleCommit**.
- 34. Click Invoke.
- **35.** Restart the OBIEE system components.
- **36.** To verify the SSL Configuration is successful, select **BIDomain > BIInstance > SecurityConfiguration** in the System Mbean browser.
- **37.** Click **runSSLReport** operation and it should report the status as **OK**.

**Note:** For detailed information on Configuring SSL Certificates in OBIEE 11g, refer to the following guides:

- Oracle® Fusion Middleware Security Guide for Oracle Business Intelligence Enterprise Edition 11g Release 1 (11.1.1) section - SSL Configuration in Oracle Business Intelligence (Link: https://docs.oracle.com/cd/E28280\_ 01/bi.1111/e10543/ssl.htm#BIESC374)
- OBIEE11g SSL Setup and Configuration [ID 1326781.1 in Oracle Support Website]

### 2.10 Configuring SSL for SSO in Oracle Argus Analytics with OAM 11g

To configure SSL for SSO in Argus Analytics with OAM 11g, execute the following steps:

 Configure OBIEE in SSL mode as given in the previous section: Configuring SSL for Oracle Argus Analytics in OBIEE  Follow the steps as mentioned in the Configuring SSO Using Oracle Access Manager 11g section, except for the deviations as mentioned here:

Update/Create the Webgate Registration in OAM 11g, which you have created in the Configuring SSO Using Oracle Access Manager 11g section.

**Note:** The OAM Server configured in OAM 11g must be running with Security set to **Simple**, else it does not let you create a Webgate with Security set as **Simple**.

- Open the OAM 11g OAM Console.
- Navigate to the **Policy Configuration** tab.
- Expand and double-click Shared Components > Resource Type > Host Identifiers > <obiee\_server> (for example, oamserver.tmp.domain.com) to open the Host Identifiers window and add the following details in addition to the ones that are already present:

| <obiee_server></obiee_server>       |                     |
|-------------------------------------|---------------------|
| <obiee_server></obiee_server>       | <ssl port=""></ssl> |
| <obiee_server_ip></obiee_server_ip> |                     |
| <obiee_server_ip></obiee_server_ip> | <ssl port=""></ssl> |

**Note: <obiec\_server>** refers to the server, where the OBIEE 11g is installed along with Oracle Web Tier and Oracle Webgate. The <ssl port> refers to the Oracle Web Tier SSL Port.

- Click Apply.
- From the System Configuration tab, access the Manager Settings section, expand the SSO Agents node, and expand OAM Agents.
- On the Search page, define your criteria in the Name field as ArgusAnalyticsPolicy and click Search.
- In the Search results, click ArgusAnalyticsPolicy to edit the Agent Registration.
- Locate the Security options and click Simple.
- Click **Apply** to submit the changes.
- This generates the artifacts again or afresh. Copy the generated Files (Artifacts) to the Webgate Instance Location from the OAM 11g server.

The 11g Webgate Agent (ArgusAnalyticsPolicy), which is updated/created in the OAM 11g OAM Console, also creates the following artifacts on the OAM 11g server:

cwallet.sso

ObAccessClient.xml

- aaa\_cert.pem
- aaa\_key.pem
- password.xml

This is based on the Security Mode that you have configured, which in this case now is **Simple**. On the OAM 11g server, these files are present at the following location:

<OAM\_FMW\_HOME>/user\_projects/domains/<OAM\_ domain>/output/ArgusAnalyticsPolicy.

Copy the **password.xml**, **cwallet.sso**, and **ObAccessClient.xml** files to the <**obiee\_server>** in the <Webgate\_Instance\_Directory>/webgate/config directory (Example: <MW\_HOME>/Oracle\_ WT1/instances/instance2/config/OHS/ohs1/webgate/config)

Copy the **aaa\_cert.pem** and **aaa\_key.pem** files to the **<obiee\_server>** in the <Webgate\_Instance\_Directory>/webgate/config/simple directory (Example: <MW\_HOME>/Oracle\_

WT1/instances/instance2/config/OHS/ohs1/webgate/config/simple)

- Restart the OAM Server
- The Oracle Web Tier is configured with OBIEE as a reverse proxy, as mentioned in step 22 of the Configuring SSO Using Oracle Access Manager 11g section. In addition to those steps, you also need to enable SSL for the Oracle Web Tier using the following steps:
  - a. Locate and edit the <ORACLE\_WT\_INSTANCE>/config/OHS/ohs1/ssl.conf
  - b. Find the VirtualHost section and ensure the following entry is present:

SSLWallet "\${ORACLE\_INSTANCE}/config/\${COMPONENT\_ TYPE}/\${COMPONENT\_NAME}/keystores/default"

c. Save the file and restart the HTTP Server.

# 2.11 Creating Users and Groups in Oracle Argus Analytics

#### 2.11.1 Creating Groups for Oracle Argus Analytics in WebLogic Server

**Note:** The following steps are applicable for creating users and groups if the embedded LDAP is used for maintaining the authentication for Oracle Argus Analytics. If not using the embedded LDAP then these groups should be created in the external LDAP provider.

- 1. Open a new browser window for the WebLogic Administration Console.
- 2. Navigate to Security Realms -> myrealm -> Users and Groups tab.

| ORACLE WebLogic Server®                        | Adminis | tration C                                      | Console                |                                          |                          |               |                      |               | Q      |  |
|------------------------------------------------|---------|------------------------------------------------|------------------------|------------------------------------------|--------------------------|---------------|----------------------|---------------|--------|--|
| Change Center                                  | 🔒 н     | ome Log (                                      | Dut Preferences 🔤 R    | ecord Help                               | ٩                        | Welco         | me, weblogic         | Connected to: |        |  |
| View changes and restarts                      |         |                                                |                        |                                          |                          |               |                      | bifoundation  | _domai |  |
| Click the Lock & Edit button to modify, add or | Hom     | e >Summa                                       | ry of Servers >Summary | of Security Realms >my                   | realm >Users and Grou    | ps            |                      |               |        |  |
| delete items in this domain.                   | Settin  | igs for m                                      | yrealm                 |                                          |                          |               |                      |               |        |  |
| Lock & Edit                                    | Confi   | iguration                                      | Users and Groups       | Roles and Policies                       | Credential Mappings      | Providers     | Migration            |               |        |  |
| Release Configuration                          | Use     | rs Grou                                        | ps                     |                                          |                          |               |                      |               |        |  |
| Domain Structure                               |         |                                                |                        |                                          |                          |               |                      |               |        |  |
| bifoundation_domain<br>B-Environment           | This    | s page disp                                    | lays information about | each user that has be                    | en configured in this se | curity realm. |                      |               |        |  |
| P-Services                                     | Cu:     | Customize this table                           |                        |                                          |                          |               |                      |               |        |  |
| Security Realms                                | Use     | Users                                          |                        |                                          |                          |               |                      |               |        |  |
| Diagnostics                                    | Ne      | New Delete Showing 1 to 6 of 6 Previous   Next |                        |                                          |                          |               |                      |               | Next   |  |
|                                                | Г       | Name                                           | A                      | Description                              |                          |               | Provider             |               |        |  |
|                                                | Г       | ] admin                                        |                        |                                          |                          |               | DefaultAut           | henticator    |        |  |
|                                                |         | BISyst                                         | emUser                 | BI System User                           |                          |               | DefaultAut           | henticator    |        |  |
| How do I                                       |         | ] Oracle                                       | SystemUser             | Oracle application software system user. |                          | DefaultAut    | DefaultAuthenticator |               |        |  |
| Manage users and groups                        | С       | ] PVA_S                                        | UPERUSER               |                                          |                          |               | DefaultAut           | henticator    |        |  |
| Create users     Modify users                  |         | ] us dat                                       | a entry 1              | us data entry 1 from                     | opva_dwh                 |               | DefaultAut           | henticator    |        |  |
| Delete users                                   | Г       | weblog                                         | gic                    |                                          |                          |               | DefaultAut           | henticator    |        |  |
| System Status                                  | Ne      | ew Dele                                        | te                     |                                          |                          |               | Showing 1 to 6       | of 6 Previous | Next   |  |

Figure 2–35 myrealm Settings: Users and Groups tab

- **3.** Select the Groups Tab and click on New.
- 4. Enter the group name as 'PVAAdmin' and click OK.

Figure 2–36 myrealm Settings: Groups tab: New Group

| Change Center                                                               | 🟦 Home Log Out Preferences 🔤 Record Help                                        | Welcome, weblogic Connected to: |
|-----------------------------------------------------------------------------|---------------------------------------------------------------------------------|---------------------------------|
| View changes and restarts                                                   |                                                                                 | bifoundation_doma               |
| Click the Lock & Edit button to modify, add or delete items in this domain. | Home >Summary of Servers >Summary of Security Realms >myrealm >Users and Groups | 5                               |
| Look & Edit                                                                 | Create a New Group                                                              |                                 |
| Release Configuration                                                       | OK                                                                              |                                 |
|                                                                             | Group Properties                                                                |                                 |
| Domain Structure                                                            | The following properties will be used to identify your new Group.               |                                 |
| bifoundation_domain                                                         | * Indicates required fields                                                     |                                 |
| Services                                                                    | What would you like to name your new Group?                                     |                                 |
| Theroperability     Diagnostics                                             | * Name: PVAAdmin                                                                |                                 |
|                                                                             | How would you like to describe the new Group?                                   |                                 |
|                                                                             | Description: PVA Administrators Group                                           |                                 |
|                                                                             | Please choose a provider for the group.                                         |                                 |
| How do I                                                                    | Provider: DefaultAuthenticator                                                  |                                 |
| Create groups                                                               | OK Cancel                                                                       |                                 |
| Modify groups                                                               |                                                                                 |                                 |
| Delete groups                                                               |                                                                                 |                                 |
| Create users                                                                |                                                                                 |                                 |
| <ul> <li>Manage users and groups</li> </ul>                                 |                                                                                 |                                 |

**5.** Follow the above process to create the groups 'PVASafetyGroup' and 'PVASafetyConsumersGroup'.

### 2.11.2 Assigning OBIEE Application Roles for Oracle Argus Analytics Groups

**Note:** The below steps are applicable for the groups created in either the embedded LDAP or an external LDAP e.g. OID.

1. Start a new browser window for the Enterprise Manager for Fusion Middleware Control and navigate to the Business Intelligence -> coreapplication overview page as shown here:

| ORACLE Enterprise Ma                                                                      | anager 11g Fusion Middleware Control                                                                                                    | Setup → Help → Log Out                                                                                                    |
|-------------------------------------------------------------------------------------------|----------------------------------------------------------------------------------------------------|----------------------------------------------------------------------------------------------------|
| Barm - & Topology                                                                         |                                                                                                    |                                                                                                    |
| □ -<br>□ # Farm_bifoundation_domain                                                       | coreapplication      o     Business Inteligence Instance                                                                                                    | Logged in as weblogic<br>Page Refreshed May 31, 2013 30:15:33 AM POT 🔇                                                                                 |
| Application Deployments     WebLogic Domain     Business Intelligence     coreapplication | Change Center:  PLock and Edit Configuration Overview Capacity Management Disgnostics Security Deployment                                                                                                    | 0                                                                                                    |
| 🗈 🪞 Metadata Repositories                                                                 | System Shutdown & Startup                                                                                                    | Capacity Management                                                                                                    |
|                                                                                           |                                                                                                    | Responsiveness Load                                                                                                    |
|                                                                                           | System Status Hanage System Augustatus Augustatus Augus | Repuest Processing Time (mp) 50.177 Active Seasono 2<br>Average Query Time (seconds) 0<br>Server Queres (per second) 0<br>Server Queres (per second) 0 |
|                                                                                           |                                                                                                    | BI Instance Desource Center                                                                                                    |
|                                                                                           | Dageostics      Post Recent Errors      Security Mesage     Fold for entore to from reference     Security Related to restore ch. from reference     Security Related to restore ch. from reference     Secur      | El Instance Resource Center Effort You Begin                                                                                                    |

Figure 2–37 coreapplication Screen

**2.** Invoke the Application Roles by choosing from the menu drop down at Business Intelligence Instance -> Security -> Application Roles

Figure 2–38 coreapplication: Application Roles Screen

| ORACLE Enterprise M                                                  | anager 11g Fusion Middleware Control                                                                                                    | Setup + Help + Log Out                                                                                                    |
|----------------------------------------------------------------------|----------------------------------------------------------------------------------------------------|----------------------------------------------------------------------------------------------------|
| BFarm - & Topology                                                   |                                                                                                    |                                                                                                    |
| Farm_bifoundation_domain                                             | coreapplication     Susness Inteligence Instance                                                                                                    | Logged in as weblogic<br>Page Refreshed May 31, 2011 30 15:31 AM PDT 🔇                                                                                                    |
| Application Deployments     WebLogic Domain     Bigness Intelligence | Home cand Edit Configuration                                                                                                    | ۲                                                                                                    |
| Coreapplication     Metadata Repositories                            | Security Application Polices                                                                                                    | Capacity Hanagement Arrow Capacity Hanagement Arrow Capacity Hanagemen |
|                                                                      | System Status Hanage System                                                                                                    | Request Processing Time (m) 59.177 Active Session 2<br>Average Query Time (second) 0 Requests Ger multiple 6359<br>Server Querks (per second) 0                                                                                                    |
|                                                                      |                                                                                                    | BI Instance Resource Center                                                                                                    |
|                                                                      | Diagnostics      Diagnostics      D | El Instance Resource Center  Perfore You Stepis  Parfore You Stepis  Parfora You Stepis  Parfora Center Instances Inteligence  Parfora Center Instances Inteligence Pariform  Parfora Center Instances Inteligence Pariform  Parfora Center Instances Inteligence Pariform  Parfora Center Instances  Parfora  Parfora Center Instance  Parfora Center Instance  Parfora  Parfora Parfora  Parfora  Parfora  Parfora  Parfora  Parfora  Parfora Parfora Parfora Parf |

3. Click on BIAdministrator application role and add the group PVAAdmin.

Installing Oracle Argus Analytics 2-75

|                             | managering                              | Fusion Middleware Control                                                                                   |                                                             |                                                                               |  | Setup 👻 Help 👻 Log O                        |
|-----------------------------|-----------------------------------------|----------------------------------------------------------------------------------------------------|-------------------------------------------------------------|-------------------------------------------------------------------------------|--|---------------------------------------------|
| Farm - & Topology           |                                         |                                                                                                    |                                                             |                                                                               |  |                                             |
| 1 -                         | 😚 corea                                 | pplication ()                                                                                               |                                                             |                                                                               |  | Logged in as weblog                         |
| E Farm_bifoundation_domain  | <ul> <li>Business</li> </ul>            | Inteligence Instance 👻                                                                                      |                                                             |                                                                               |  | Page Refreshed May 31, 2011 10:23:10 AM PDT |
| E 🛅 Application Deployments | Anniartic                               | Dalas a Eda Laslaskas Dala                                                                                  |                                                             |                                                                               |  |                                             |
| 🗄 🛅 WebLogic Domain         | Edit App                                | Eastion Dala / BTAdm                                                                                        | deletestor                                                  |                                                                               |  | OV Crewl                                    |
| El 🔄 Busness Inteligence    | Cuic App                                | ication Role - DIAtin                                                                                       | linbuator                                                   |                                                                               |  | on cance                                    |
| E Matadata Repositories     | General                                 |                                                                                                    |                                                             |                                                                               |  |                                             |
|                             |                                         | Application Stripe                                                                                          | obi 💌                                                       |                                                                               |  |                                             |
|                             |                                         | Role Name                                                                                                   | BIAdministrator                                             |                                                                               |  |                                             |
|                             |                                         | Display Name                                                                                                | BI Administrator Role                                       |                                                                               |  |                                             |
|                             |                                         | Description                                                                                                 |                                                             |                                                                               |  |                                             |
|                             |                                         |                                                                                                    |                                                             |                                                                               |  |                                             |
|                             |                                         |                                                                                                    |                                                             |                                                                               |  |                                             |
|                             |                                         |                                                                                                    |                                                             |                                                                               |  |                                             |
|                             | Member                                  | rs -                                                                                                    |                                                             |                                                                               |  |                                             |
|                             | An applic                               | ation role may need to be may                                                                               | pped to users or groups defined in-                         | enterprise LDAP server, or the role can be mapped to other application roles. |  |                                             |
|                             |                                         |                                                                                                    |                                                             |                                                                               |  |                                             |
|                             | Roles                                   |                                                                                                    |                                                             |                                                                               |  |                                             |
|                             | Roles                                   |                                                                                                    |                                                             |                                                                               |  |                                             |
|                             | Roles                                   | Add Application Role 🔹 💠 A                                                                                  | dd Group 💥 Delete                                           |                                                                               |  |                                             |
|                             | Roles                                   | Add Application Role 👍 A                                                                                    | dd Group 💥 Delete<br>Type                                   |                                                                               |  |                                             |
|                             | Roles                                   | Add Application Role 👍 A<br>ame<br>IIAdministrators                                                         | dd Group 💥 Delete<br>Type<br>Group                          |                                                                               |  |                                             |
|                             | Roles                                   | Add Application Role 👍 A<br>ame<br>JAdministrators<br>VAAdmin                                               | dd Group 🛞 Delete<br>Type<br>Group<br>Group                 |                                                                               |  |                                             |
|                             | Roles                                   | Add Application Role 🛛 💠 A<br>ame<br>IJAdministrators<br>VAAdmin                                            | dd Group 💥 Delete<br>Type<br>Group<br>Group                 |                                                                               |  |                                             |
|                             | Roles                                   | Add Application Role 🔹 💠 Ar<br>ame<br>IJAdministrators<br>YVAAdmin                                          | dd Group 💥 Delete<br>Type<br>Group<br>Group                 |                                                                               |  |                                             |
|                             | Roles                                   | Add Application Role 🛛 💠 A<br>am<br>Madministrators<br>YVAAdmin                                             | dd Group 💥 Delete<br>Type<br>Group<br>Group                 |                                                                               |  |                                             |
|                             | Roles                                   | Add Application Role 🔶 A<br>ame<br>Il Administrators<br>WARdmin                                             | dd Group 💥 Delete<br>Type<br>Group<br>Group                 |                                                                               |  |                                             |
|                             | Roles                                   | Add Application Role 🔶 A<br>ame<br>UAdministrators<br>VAAdmin                                               | dd Group 💥 Delete<br>Type<br>Group<br>Group                 |                                                                               |  |                                             |
|                             | Roles                                   | Add Applicaton Role 👍 A<br>ame<br>IJAdminstrators<br>YAAdmin                                                | dd Group 💥 Delete<br>Type<br>Group<br>Group                 |                                                                               |  |                                             |
|                             | Roles                                   | Add Application Role 👍 A<br>ame<br>IJAdministrators<br>V/AAdmin                                             | dd Group 💥 Deinte<br>Tryfe<br>Group<br>Group                |                                                                               |  |                                             |
|                             | Roles                                   | Add Application Role 🔶 A<br>ame<br>ISdministrators<br>VAAdmin<br>Add Liser 30 Delete                        | dd Group 36 Deiste<br>Trois<br>Group<br>Group               |                                                                               |  |                                             |
|                             | Roles                                   | Add Application Role 🔶 A<br>ame<br>Il Admissifications<br>WAAdmin<br>Add User 36 Delete<br>ame              | dd Graup - Sil Delete<br>Trope<br>0 Graup<br>0 Graup        |                                                                               |  |                                             |
|                             | Roles                                   | Add Application Role 🔹 A<br>ame<br>(Jadmisstatore<br>YAAdmin<br>Add User 30 Delete<br>ame<br>er added.      | dd Group 36 Deiste<br>Type<br>Group<br>Group                |                                                                               |  |                                             |
|                             | Roles<br>N<br>N<br>Users<br>No use      | Add Application Role 🗣 A<br>anne<br>Lidomostators<br>VAAdmin<br>Add User 💥 Dieter<br>anne<br>ers added.     | dd Graup - Sil Delete<br>Tope<br>- Orop<br>- Orop<br>- Orop |                                                                               |  |                                             |
|                             | Roles<br>N<br>B<br>P<br>Users<br>No use | Add Application Role 🔶 A<br>anne<br>Librinistratoris<br>VAAdmin<br>Add User 👷 Delote<br>anne<br>er a added. | dd Group 20 Creister<br>Tros<br>Group<br>Group              |                                                                               |  |                                             |
|                             | Roles                                   | Add Application Role 🔹 A<br>ane<br>Liabhnight storts<br>VARdmin<br>Add User 👷 Delote<br>ane<br>ers added.   | dd Group - Sil Deixte<br>Trote<br>Oroup<br>O'Group          |                                                                               |  |                                             |

Figure 2–39 coreapplication: Add Group

- 4. Click OK.
- 5. Repeat the above steps to add the groups created as per the table given here:

| Application Role | PVA Groups to be added                                              |
|------------------|---------------------------------------------------------------------|
| BIAdministrator  | PVAAdmin                                                            |
| BIAuthor         | PVAAdmin, PVASafetyGroup                                            |
| BIConsumer       | $\label{eq:pvadmin} PVAS a fety Group, PVAS a fety Consumers Group$ |

**Note:** Refer to Appendix 2.13, OBIEE Default Application Roles for a list of privileges present as per the BIApplication Role specified above.

#### 2.11.3 Creating Users for Oracle Argus Analytics in WebLogic Server

**Note:** The below steps are applicable for creating users and groups if the embedded LDAP is used for maintaining the authentication for Oracle Argus Analytics. It is recommended to create at least one user to be added in the PVAAdmin group created above, to be used as a PVA Application administrator.

**IMPORTANT:** The users created for Argus Analytics should have the same login name as the Argus Safety application users created in Argus Safety application through the:

Argus Safety Web Application > Access Management > Argus > Users menu

This is a vital step and needs to be adhered to, as Argus Analytics implements Row Level Security in the Warehouse Data at the Enterprise Level, Case Processing Site Level, Study Level and Product Level as present/configured in the Argus Safety Application it is installed with.

This information for each specific Argus Safety User access in the Argus Safety Application is brought over to the Argus Analytics Warehouse via the ETLs.

At the time of logging into the Argus Analytics OBIEE web URL the AN application verifies if the logged user is a valid user in Argus Safety Application as well and implements the Row Level Security according to the access prevailing for the user in the Argus Safety Application.

Failing this will result in errors in the Dashboards and Answers page as the session variables will not get initialized accordingly.

If you view certain errors while accessing reports, you can refer to Appendix C of the User Guide.

- 1. Start a new browser window for the WebLogic Administration Console.
- **2.** Navigate to Security Realms -> myrealm -> Users and Groups tab.
- 3. Select the Users Tab and click on New.
- 4. Enter the User Name and Password details.
- 5. Click OK to save the User in the embedded LDAP.
- **6.** This takes you back to the Users table display. Click on the User that you newly created to display the page as shown here:

| Change Center                                            | Home L       | og Out Prefe | erences 🔤 P     | Record Help    |                  | Q               | Welcome, weblogic                                      | Connected to:                 |
|----------------------------------------------------------|--------------|--------------|-----------------|----------------|------------------|-----------------|--------------------------------------------------------|-------------------------------|
| View changes and restarts                                |              |              |                 |                |                  |                 |                                                        | bifoundation_dom              |
| Click the Lock & Edit button to modify, add or           | Home >Sun    | mary of Serv | ers >Summary    | of Security Re | alms >myrealm >U | sers and Groups | >admin                                                 |                               |
| delete items in this domain.                             | Settings for | admin        |                 |                |                  |                 |                                                        |                               |
| Lock & Edit                                              | General      | Passwords    | Attributes      | Groups         |                  |                 |                                                        |                               |
| Release Configuration                                    | Save         |              |                 |                |                  |                 |                                                        |                               |
| Domain Structure                                         |              |              |                 |                |                  |                 |                                                        |                               |
| oifoundation_domain<br>∯∵Environment                     | Use this pi  | age to chang | e the descripti | on for the sel | ected user.      |                 |                                                        |                               |
| Deployments     Services                                 | Name:        | admin        |                 |                |                  |                 | The login name of this use                             | r. More Info                  |
| Prisecurity Reams<br>⊕-Interoperability<br>⊕-Diagnostics | Descriptio   | in:          |                 |                |                  |                 | A short description of this the user's full name. More | user. For example,<br>re Info |
|                                                          | Save         |              |                 |                |                  |                 |                                                        |                               |
|                                                          |              |              |                 |                |                  |                 |                                                        |                               |
|                                                          |              |              |                 |                |                  |                 |                                                        |                               |
|                                                          |              |              |                 |                |                  |                 |                                                        |                               |
| How do I                                                 | i i          |              |                 |                |                  |                 |                                                        |                               |
| Create users                                             | 1            |              |                 |                |                  |                 |                                                        |                               |
| Modify users                                             |              |              |                 |                |                  |                 |                                                        |                               |
| Delete users                                             |              |              |                 |                |                  |                 |                                                        |                               |

Figure 2–40 Administration Console: General tab

- **7.** Click the Groups tab and select the appropriate PVA Group you want the user to be added to and save the details.
- **8.** Repeat the above steps to add users to the three groups (as created in the previous step).

**Note:** For Oracle Argus Analytics on a very large database with more than a million cases, it is best to enforce the end users to store customizations for the Personal User dashboard.

This enables users to select a default product and enables better response time for the queries submitted to the warehouse.

Execute the following steps to store the customizations for the Personal User dashboard:

- 1. Log in to the OBIEE application using the credentials of the newly created user.
- Navigate to the dashboard. Example: Menu > Dashboards > Personal User Dashboard.
- 3. Go to the Personal User Case History page.
- 4. Select a Product Name and click Apply.
- **5.** On the Page Options menu that is displayed on the right, click the Save Current Customization option.
- 6. Enter an appropriate name for this customization.
- **7.** Check the 'Make this my default for this page' checkbox to make it your default customization option.
- 8. Click OK.

By following the steps listed above, the selected filter is always applied on initial load of the Dashboards page. Repeat these steps for every Dashboard page in case of longer response time.

#### 2.11.4 Creating Users for DAC

- 1. Log in to the DAC Client as Administrator.
- 2. Click on the menu File -> User Management.
- 3. In the popped up window enter the following details.
  - a. Name: Login Name for the user being created for DAC.
  - b. Password: Password to authenticate the user being created.
  - c. Roles: Select one of these roles:
    - Administrator
    - Operator
    - Developer

The following table lists the permissions available to each specific role.

| Role          | Permissions                                                 |  |  |  |  |  |
|---------------|-------------------------------------------------------------|--|--|--|--|--|
| Administrator | Read and write permission on all DAC tabs and dialog boxes. |  |  |  |  |  |
| Developer     | Read and write permission on the following:                 |  |  |  |  |  |
|               | -All Design view tabs                                       |  |  |  |  |  |
|               | -All Execute view tabs                                      |  |  |  |  |  |
|               | -Export dialog box                                          |  |  |  |  |  |
|               | -New Source System Container dialog box                     |  |  |  |  |  |
|               | -Rename Source System Container dialog box                  |  |  |  |  |  |
|               | -Delete Source System Container dialog box                  |  |  |  |  |  |
|               | -Purge Run Details                                          |  |  |  |  |  |
|               | -All functionality in the Seed Data menu                    |  |  |  |  |  |
| Operator      | Read and write permission on all Execute view tabs          |  |  |  |  |  |

Table 2–3 Creating Users for DAC

**d.** Click on Save.

**Note:** It is recommended to create at least one user to be added with the Administrator Role in DAC to manage the DAC PVA metadata.

## 2.12 Configuring SSL for Oracle Argus Analytics in OBIEE

To enable the default SSL configuration in OBIEE use the following steps:

- 1. Open the WLS Administrator console for OBIEE.
- 2. Navigate to Environment -> Servers in the tree view displayed on the left side.

| Note Addapted and instants   City Reveals distants   City Reveals distants   Lock & Edit   Reveals   Reveals                                                                                                    | Washingt and fracturets       Norma Submary of Servers         Submary of Servers       Summary of Servers         Read S & Status       Configuration         Substatus       Configuration         Substatus       Configuration <t< th=""><th>Change Center</th><th></th><th>Home</th><th>e Log Out Preferences 🔤 Record H</th><th>ielo Q</th><th></th><th></th><th>Welcome, web</th><th>logic Connected to: bifoundation_do</th></t<>                                                                                                    | Change Center                                                                 |     | Home    | e Log Out Preferences 🔤 Record H        | ielo Q                                       |                                                       |         | Welcome, web | logic Connected to: bifoundation_do |
|----------------------------------------------------------------------------------------------------|----------------------------------------------------------------------------------------------------|-------------------------------------------------------------------------------|-----|---------|-----------------------------------------|----------------------------------------------|-------------------------------------------------------|---------|--------------|-------------------------------------|
| Carde also & Sin houses   Carde also & Sin houses   Carde also & Sin houses   Carde also & Sin houses   Carde also & Sin houses   Constrained also and particular also and particular als                                                                                                    | I de lange lange lan                                                                                                    | View changes and restarts                                                     |     | Home >5 | Summary of Servers                      |                                              |                                                       |         |              | -                                   |
| Les & & E & E         Resise Configuration         Write Statuse<br>Configuration         Configuration         Configuration <td>Lock &amp; &amp; &amp; &amp; &amp; &amp; &amp; &amp; &amp; &amp; &amp; &amp; &amp; &amp; &amp; &amp; &amp; &amp; &amp;</td> <td>Lick the Lock &amp; Edit button to modify, add or<br/>selete items in this domain.</td> <td>SL</td> <td>ummar</td> <td>y of Servers</td> <td></td> <td></td> <td></td> <td></td> <td></td>                                                                                                    | Lock & & & & & & & & & & & & & & & & & & &                                                                                                    | Lick the Lock & Edit button to modify, add or<br>selete items in this domain. | SL  | ummar   | y of Servers                            |                                              |                                                       |         |              |                                     |
| Reves Configuration         Structure<br>foundation, shown in<br>                                                                                                    | Reser Configuration         Bit Structure<br>Configuration         Structure<br>Configuration         Structure<br>Structure<br>Struc                                                                                                    | Lock & Edit                                                                   | •   | Configu | aration Control                         |                                              |                                                       |         |              |                                     |
| A there is an instance of Wessage Server that has been configured in the current Wessage Server domain. The processing of domain in the current that has been configured in the current Wessage Server domain. The processing of the current that has been configured in the current Wessage Server domain. Current Server Server Current Current Server Server                                                                                                    | A first source of the set of the source of the source is the source of the source is the source of the source is the source of the source is the source of the source is the source of the source is the source of the source is the source is t                                                                                                    | Release Configuration                                                         |     |         |                                         |                                              |                                                       |         |              |                                     |
| main Structure<br>Ministructure<br>Ministructure<br>Mini                                                                                                    | main Structure<br>undator_donator<br>Structure<br>Undator_donator<br>Structure<br>Undator<br>Structure<br>Undator<br>Structure<br>Undator<br>Structure<br>Structure                                                                                                    |                                                                               |     | A serve | er is an instance of WebLogic Server th | at runs in its own Java Virtual Machine (JV  | <ul> <li>M) and has its own configuration.</li> </ul> |         |              |                                     |
| And Alban Garden Servers<br>- Conterner Charters Servers<br>- Conterner Charters Servers<br>- Conterner Charters Servers<br>- Conterner Charters Servers<br>- Conterner Charters<br>- Servers Conterner Charters<br>- Servers Contern                                                                                                    | Outdoor grands       C         Constants       Constants         Constants       Services         Constants       Services         Constants       Services         Services       Services         Services       Services                                                                                                    | omain Structure                                                               | -   | This pa | age summarizes each server that has be  | een configured in the current WebLogic Se    | rver domain.                                          |         |              |                                     |
| Secures<br>- Margandal Targan<br>- Margandal Targan<br>- Margandal<br>Santa ad Stution Classes<br>- Margandal<br>- Margandal | Secces<br>With a loss is<br>With a loss is<br>With loss is<br>Secure 2 clusts<br>With loss is<br>With loss is<br>With loss is<br>Secure 2 clusts<br>With loss is<br>Secure 2 clusts<br>With los                                                                                                    | bundation_domain                                                              | â l | Ω       |                                         |                                              |                                                       |         |              |                                     |
| Outstans<br>                                                                                                    | Under the state     Provide the state       Market in state     Servers (Here-Columns Dist)       Columns     Servers (Here-Columns Dist)       Columns     Servers (Here-Columns Dist)       Columns     Servers (Here-Columns Dist)       Servers (Here-Here-Columns Dist)     Servers (Here-Columns Dist)       Servers (Here-Here-Columns Dist)     Servers (Here-Lose Columns Dist)       Servers (Here-Here-Columns Dist)     Servers (Here-Lose Columns Dist)       Servers (Here-Here-Columns Dist)     Servers (Here-Here-Columns Dist)       Servers (Here-Here-Columns Dist)     Servers (Here-Here-Columns Dist)       Servers (Here-Here-Columns Dist)     Servers (Here-Here-Columns Dist)       Servers (Here-Here-Here-Columns Dist)     Servers (Here-Here-Here-Here-Columns Dist)       Servers (Here-Here-Here-Here-Columns Dist)     Servers (Here-Here-Here-Here-Here-Here-Here-Here                                                                                                    | Servers                                                                       |     |         |                                         |                                              |                                                       |         |              |                                     |
| base 0(5)        base 0(5)        bas                                                                                                    | My data Tapis<br>Coherence Stress<br>Scherence Cubers<br>Samuta Sand's Autoinn Cubers<br>Service Scherence Stress<br>Service Scherence Stress<br>Service Statis       Scherence Scherence State       Scherence Scherence State       Scherence Scherence Scherence State       Scherence Scherence Scherence State       Scherence Scherence Scherence Scherence Scherence State       Scherence Scherence Scherence Scherence Scherence State       Scherence Scherence S                                                                                                    | Virtual Hosts                                                                 |     | P Custo | omize this table                        |                                              |                                                       |         |              |                                     |
| - operation of the second of the second                                                                                                    |                                                                                                    | Migratable Targets                                                            |     | Serve   | ers (Filtered - More Columns Exist      | )                                            |                                                       |         |              |                                     |
| Marcines                                                                                                    | Martines<br>Target as Structures<br>Services<br>Services<br>S | Coherence Clusters                                                            |     | Click # | he Lock & Editbutton in the Change (    | Center to activate all the buttons on this p | age.                                                  |         |              |                                     |
| Listen and Shudown Classes<br>→ pervocasi<br>Pervocasi<br>Pe                                                                                                 | Table band Scholan Classes     Fill       Services     Services       Services     Services       Services                                                                                                    | Machines                                                                      |     | New     | Cione Delete                            |                                              |                                                       |         |              | Showing 1 to 2 of 2 Previous   Nex  |
| By By By By By By By By By By By By By B                                                                                                    | Services         Services           Services         Services           w do L         By Server's           Deate Managed Server's         By Server's           Deate Managed Server's         Services           Services Status         Bit of Strume (Server's)           Services (O)         Overlanded (I)           Overlanded Server's         Services                                                                                                    | Startup and Shutdown Classes<br>Deployments                                   |     | п       | Name 🏟                                  | Cluster                                      | Machine                                               | State   | Health       | Listen Port                         |
| tend of L         Create Managed Servers         Subscription         State         Indexwoold4         RUNUIG         Indexwoold4         State         State         Stat                                                                                                    | w do L       0       b_cdate       bcdw.w0044       ku/k01x6       \$704         Conta Manage Servers<br>Once Servers<br>Tablets Manage Servers<br>State Status       B       B                                                                                                    | -Services<br>Servicy Realms                                                   |     | п       | AdminServer(admin)                      |                                              | hsdeww0044                                            | RUNNING | <b>≪</b> ок  | 7001                                |
| Create Managed Starves Delete Managed Starves Delete Managed Starves Start and stop serves Start and stop serves Start and stop serves Create (D) Create (D) Create (                                                                                                    | Create Managed Servers<br>Does Enverse<br>Does Enverse<br>Does Enverse<br>Date Managed Servers<br>Date Managed Servers<br>Tart and stop servers<br>Tart and stop servers<br>Tart a                                                                                                    | low do I                                                                      | •   | п       | bi_server1                              | bi_duster                                    | hsdeviiv0044                                          | RUNNING | <b>√</b> ок  | 9704                                |
| Conce Serves                                                                                                    | Core Serves<br>Core Serves<br>Core                                                                                                    | Create Managed Servers                                                        |     | New     | Cione Delete                            |                                              |                                                       |         |              | Showing 1 to 2 of 2 Previous   Next |
| Unders analysis Servers Sate and Strong Servers Sate and Strong Servers Settem Status                                                                                                    | All Andread State State                                                                                                    | Clone Servers                                                                 |     |         |                                         |                                              |                                                       |         |              |                                     |
| Start and stop servers  intern Status  eater of Running Servers  Criscia (D)  Criscia (D)  Crisc                                                                                                    | Start and stop serves           stop 6 Junes           Bin of Sump Serves           Critical (0)           Critical (0)           Overlanded (0)           Verlanded (0)           Verlanded (0)           Critical (0)                                                                                                    | Delete the Administration Server                                              |     |         |                                         |                                              |                                                       |         |              |                                     |
| vystem Status  extra f Running Servers Paled (0) Christian (0) Christian (0) Viterming (0)                                                                                                    | stem Status         D           sth of Summy Deves                                                                                                    | Start and stop servers                                                        |     |         |                                         |                                              |                                                       |         |              |                                     |
| vitem Status         Image: Comparison of the status           Falled (0)         Falled (0)           Critical (0)         Image: Critical (0)           Overlaaded (0)         Image: Critical (0)           Warring (0)         Image: Critical (0)                                                                                                    | Stem Status         Image: Stem Status           #Ind stuming Stem Status         Image: Stem Status           Critical (0)         Image: Stem Status           Overloaded (0)         Image: Stem Status           Viening (0)         Image: Stem Status                                                                                                    |                                                                               |     |         |                                         |                                              |                                                       |         |              |                                     |
| # Sets (if X)           False(i)           Crisol (i)           Onerloaded (0)           Warring (0)                                                                                                    | And PLANE         Fraid (0)           Critical (0)         Overlanded (0)           Verlanded (0)         Warring (0)           Cx (2)         Cx (2)                                                                                                    | ystem Status                                                                  |     |         |                                         |                                              |                                                       |         |              |                                     |
| Failed (0)         Critical (0)           Critical (0)         Warming (0)                                                                                                    | Falset (0)           Croatic (0)           Overlanded (0)           Wanney (0)           <                                                                                                    | earth of Running Servers                                                      |     |         |                                         |                                              |                                                       |         |              |                                     |
| Crinea (0)     Ovindadd (0)     Warming (0)                                                                                                    | Under (0)<br>Overlade (0)<br>Wanng (0)<br>CV (2)                                                                                                    | Faled (0)                                                                     |     |         |                                         |                                              |                                                       |         |              |                                     |
| Warning (0)                                                                                                    |                                                                                                    | Critical (0)                                                                  |     |         |                                         |                                              |                                                       |         |              |                                     |
|                                                                                                    |                                                                                                    | Warning (0)                                                                   |     |         |                                         |                                              |                                                       |         |              |                                     |
|                                                                                                    |                                                                                                    | OK (2)                                                                        |     |         |                                         |                                              |                                                       |         |              |                                     |

Figure 2–41 Servers: Configuration tab

- 3. Click the Lock & Edit button to change the configuration.
- **4.** Click the AdminServer(admin) link and in the General Tab, enable the SSL listen port, as displayed below:

Figure 2–42 Servers: Configuration tab: General sub-tab

| ORACLE WebLogic Server®                                                                                   | Administration Console                                                |                                       |                                                                                                    |          |          |                                                                                     |                                  |                                                                                                    |                                                |  |
|----------------------------------------------------------------------------------------------------|-----------------------------------------------------------------------|---------------------------------------|----------------------------------------------------------------------------------------------------|----------|----------|-------------------------------------------------------------------------------------|----------------------------------|----------------------------------------------------------------------------------------------------|------------------------------------------------|--|
| hange Center                                                                                              | 🔒 Home Log Out Preferences 🚵 Record Help                              | Q.                                    |                                                                                                    |          |          |                                                                                     |                                  | Welcome, we                                                                                                  | eblogic Connected to: bifoundation_do          |  |
| iew changes and restarts                                                                                  | Home >Summary of Servers >AdminServer                                 |                                       |                                                                                                    |          |          |                                                                                     |                                  |                                                                                                    |                                                |  |
| to pending changes exist. Click the Release<br>configuration button to allow others to edit the<br>omain. | Settings for AdminServer Configuration Protocols Logging Debug        | Monitoring Control Deploymen          | s Services                                                                                                 | Security | Notes    |                                                                                     |                                  |                                                                                                    |                                                |  |
| Lock & Edit Release Configuration                                                                         | General Cluster Services Keystores S<br>Save                          | SL Federation Services Deployme       | nt Migration                                                                                               | Tuning   | Overload | Health Monitoring                                                                   | Server Start                     | Web Services                                                                                                 |                                                |  |
| omain Structure                                                                                           | ]                                                                     |                                       |                                                                                                    |          |          |                                                                                     |                                  |                                                                                                    |                                                |  |
| ··Environment                                                                                             | Use this page to configure general features of this<br>View JNDI Tree | s server such as default network comm | nications.                                                                                                 |          |          |                                                                                     |                                  |                                                                                                    |                                                |  |
| Virtual Hosts                                                                                             | Name:                                                                 | AdminServer                           |                                                                                                    |          |          | An alphan                                                                           | meric name for                   | this server instance                                                                                         | More Info                                      |  |
|                                                                                                    | Machine:                                                              | The WebLe<br>Info                     | The WebLogic Server host computer (machine) on which this server is meant to run. More ${\rm Info}\ldots$  |          |          |                                                                                     |                                  |                                                                                                    |                                                |  |
| Work Managers<br>Startup and Shutdown Classes                                                             | Cluster:                                                              | (Standaione)                          |                                                                                                    |          |          |                                                                                     |                                  | The cluster, or group of WebLogic Server instances, to which this server belongs. More ${\rm Info}_{\cdots}$ |                                                |  |
| -Services<br>-Security Realms                                                                             | ∰ Listen Address:                                                     | The IP add<br>Info                    | The IP address or DNS name this server uses to listen for incoming connections. More ${\rm Info}_{\cdots}$ |          |          |                                                                                     |                                  |                                                                                                    |                                                |  |
| w do L<br>Configure default network connections                                                           | Uisten Port Enabled                                                   |                                       |                                                                                                    |          |          | Specifies w<br>port. Mo                                                             | hether this serv<br>re Info      | er can be reached t                                                                                          | through the default plain-text (non-SSL) liste |  |
| Create and configure machines<br>Configure clusters                                                       | Listen Port:                                                          | 7001                                  |                                                                                                    |          |          | The defaul<br>connection                                                            | t TCP port that<br>is. More Info | this server uses to I                                                                                        | isten for regular (non-SSL) incoming           |  |
| Start and stop servers<br>Configure WLDF diagnostic volume                                                | SSL Listen Port Enabled                                               |                                       |                                                                                                    |          |          | Indicates v<br>Info                                                                 | whether the serv                 | ver can be reached                                                                                           | through the default SSL listen port. More      |  |
| ealth of Running Servers                                                                                  | SSL Listen Port:                                                      | 7002                                  |                                                                                                    |          |          | The TCP/JP port at which this server listens for SSL connection requests. More Info |                                  |                                                                                                    |                                                |  |
| Failed (0)                                                                                                | 🗖 🐠 Client Cert Proxy Enabled                                         |                                       |                                                                                                    |          |          | Specifies w<br>header.                                                              | hether the Http<br>More Info     | ClusterServlet prox                                                                                          | ies the client certificate in a special        |  |
| Overloaded (0)                                                                                            | Java Compiler:                                                        | javac                                 |                                                                                                    |          |          | The Java o<br>code. Mo                                                              | compiler to use f<br>ire Info    | or all applications ho                                                                                       | isted on this server that need to comple Jav   |  |
| OK (2)                                                                                                    | Diagnostic Volume:                                                    | Low                                   |                                                                                                    |          |          | Specifies t                                                                         | he volume of dia                 | gnostic data that is                                                                                         | automatically produced by WebLogic Server      |  |

- 5. Click Save.
- **6.** In the Servers window, click bi\_server1 (or the link for the OBIEE server configured).
- 7. Enable the SSL Listen Port for the OBIEE server as well.

| Change Center                                                   | Home Log Out Preference       | Home Log Out Preferences @ Record Help     Welcome, weblogic     Connected to: bifoundation_domain |                   |               |                |           |          |          |                        |                                                                                                    |                       |                                    |               |  |
|-----------------------------------------------------------------|-------------------------------|----------------------------------------------------------------------------------------------------|-------------------|---------------|----------------|-----------|----------|----------|------------------------|----------------------------------------------------------------------------------------------------|-----------------------|------------------------------------|---------------|--|
| Maw changes and restarts                                        | Home >Summary of Servers >A   | Home s Summary of Server > AdminServer > Summary of Servers > bi_server1                           |                   |               |                |           |          |          |                        |                                                                                                    |                       |                                    |               |  |
| io pending changes exist. Click the Release                     | Settings for bi_server1       | Settings for hi sensert                                                                            |                   |               |                |           |          |          |                        |                                                                                                    |                       |                                    |               |  |
| Configuration button to allow others to edit the                | Conferentian Destants         | Leaster Date                                                                                       | Manifester        | Central       | Dealermente    | Constant  | Constant | Mater    |                        |                                                                                                    |                       |                                    |               |  |
| Lock & Edit                                                     | comparation Protocols         | coyging beau                                                                                       | - Invitating      | Control       | Deployments    | Jervices  | Jecony   | THORE    |                        |                                                                                                    |                       |                                    |               |  |
|                                                                 | General Cluster Service       | is Keystores                                                                                       | SSL Federat       | on Services   | Deployment     | Migration | Tuning   | Overload | Health Monitoring      | Server Start                                                                                                    | Web Services          |                                    |               |  |
| Release Configuration                                           | Save                          |                                                                                                    |                   |               |                |           |          |          |                        |                                                                                                    |                       |                                    |               |  |
| main Structure                                                  | ]                             |                                                                                                    |                   |               |                |           |          |          |                        |                                                                                                    |                       |                                    |               |  |
| oundation_domain                                                | Use this page to configure ge | neral features of t                                                                                | his server such a | as default ne | stwork communi | ations.   |          |          |                        |                                                                                                    |                       |                                    |               |  |
| -Environment<br>Servers                                         | View JNDI Tree 🧐              |                                                                                                    |                   |               |                |           |          |          |                        |                                                                                                    |                       |                                    |               |  |
| Clusters<br>Virtual Hosts                                       | Name:                         |                                                                                                    | bi_serv           | r1            |                |           |          |          | An alphan              | meric name for                                                                                                  | this server instan    | ce. More Info                      |               |  |
| Migratable Targets     Coherence Servers     Coherence Clusters | Machine:                      | Machine: hsdewv0044                                                                                |                   |               |                |           |          |          | The WebLe              | The WebLogic Server host computer (machine) on which this server is meant to run. More                          |                       |                                    |               |  |
| Machines<br>Work Managers                                       | Chuster                       | Cluster: bi duster                                                                                 |                   |               |                |           |          |          | The duster             | or group of W                                                                                                   | ahl onic Sarvar ins   | tannas, to which this server halo  | nos More      |  |
| Startup and Shutdown Classes                                    |                               | egester ogester                                                                                    |                   |               |                |           |          |          | Info                   | Info                                                                                                    |                       |                                    |               |  |
| Services                                                        | 👸 Listen Address:             | df Listen Address:                                                                                 |                   |               |                |           |          |          | The IP add             | The IP address or DNS name this server uses to listen for incoming connections. More                            |                       |                                    |               |  |
| Concerns and a                                                  | a                             |                                                                                                    |                   |               |                |           |          |          |                        |                                                                                                    |                       |                                    |               |  |
| Configure default network connections                           | Listen Port Enabled           | ☑ Listen Port Enabled                                                                              |                   |               |                |           |          |          |                        | Specifies whether this server can be reached through the default plain-text (non-SSL) listen<br>port. More Info |                       |                                    |               |  |
| Create and configure machines                                   | Listen Port:                  |                                                                                                    | 9704              |               |                |           |          |          | The defau              | t TCP port that                                                                                                 | this server uses to   | listen for regular (non-SSL) inco  | ming          |  |
| Configure dusters                                               |                               |                                                                                                    |                   |               |                |           |          |          | connection             | is. More Info                                                                                                   |                       |                                    |               |  |
| Configure WLDF diagnostic volume                                | SSL Listen Port Enable        | d                                                                                                  |                   |               |                |           |          |          | Indicates v<br>Info    | whether the serv                                                                                                | ver can be reache     | d through the default SSL listen p | ort. More     |  |
| system Status                                                   | SSL Listen Port:              |                                                                                                    | 9804              |               |                |           |          |          | The TCP/I              | P port at which t                                                                                               | his server listens f  | for SSL connection requests. Mo    | re Info       |  |
| lealth of Running Servers                                       |                               |                                                                                                    |                   |               |                |           |          |          |                        |                                                                                                    |                       |                                    |               |  |
| Faled (0)                                                       | Client Cert Proxy E           | Client Cert Proxy Enabled                                                                          |                   |               |                |           |          |          |                        | Specifies whether the Http://usterServlet.proxies the client certificate in a special<br>header. More Info      |                       |                                    |               |  |
| Critical (0)<br>Overloaded (0)                                  | Java Compiler:                |                                                                                                    | javac             |               |                |           |          |          | The Java o<br>code. Mo | compiler to use f<br>re Info                                                                                    | or all applications i | hosted on this server that need t  | o compile Jav |  |
| Warning (0)<br>OK (2)                                           | Diagnostic Volume:            | Diagnostic Volume:                                                                                 |                   |               |                |           |          |          | Specifies t            | he volume of dia                                                                                                | gnostic data that     | is automatically produced by Wel   | Logic Server  |  |

Figure 2–43 General sub-tab: Enable the SSL Listen Port

- 8. Click on Save.
- 9. Edit the startWebLogic.cmd file present in the location

<OracleBIHome>\user\_projects\domains\bifoundation\_domain\ and add the below entry to the file before the "call" statement.

set JAVA\_OPTIONS=%JAVA\_OPTIONS% -Djavax.net.ssl.trustStore="D:/Oracle/Middleware/wlserver\_ 10.3/server/lib/DemoTrust.jks" -Djavax.net.ssl.trustStorePassword=""

**Note:** Please edit the Path names according to your installation directories.

**10.** Restart all the Managed BI Servers.

**Note:** For more detailed information on configuring SSL certificates in OBIEE 11g, please refer to the guide - Oracle® Fusion Middleware Security Guide for Oracle Business Intelligence Enterprise Edition 11g Release 1 (11.1.1) section - SSL Configuration in Oracle Business Intelligence.

## 2.13 OBIEE Default Application Roles

| Component | Privilege            | Description                                                       | Default Role Granted |
|-----------|----------------------|-------------------------------------------------------------------|----------------------|
| Access    | Access to Dashboards | Allows users to view dashboards.                                  | BIConsumer           |
| Access    | Access to Answers    | Allows users to access the basic features of the Analysis editor. | BIAuthor             |
| Access    | Access to Delivers   | Allows users to create and edit agents.                           | BIAuthor             |

| Component      | Privilege                                   | Description                                                                                                    | Default Role Granted |
|----------------|---------------------------------------------|----------------------------------------------------------------------------------------------------|----------------------|
| Access         | Access to Briefing<br>Books                 | Allows users to view and download briefing books.                                                                                                    | BIConsumer           |
| Access         | Access to<br>Administration                 | Allows users to access the<br>Administration pages in<br>Presentation Services,                                                                                                    | BIAdministrator      |
| Access         | Access to Segments                          | Allows users to access segments in Oracle's Siebel Marketing.                                                                                                    | BIConsumer           |
| Access         | Access to Segment<br>Trees                  | Allows users to access segment<br>trees in Oracle's Siebel<br>Marketing.                                                                                                    | BIAuthor             |
| Access         | Access to List<br>Formats                   | Allows users to access list<br>formats in Oracle's Siebel<br>Marketing.                                                                                                    | BIAuthor             |
| Access         | Access to Metadata<br>Dictionary            | Allows users to access the<br>metadata dictionary information<br>for subject areas, folders,<br>columns, and levels.                                                                                                    | BIAdministrator      |
| Access         | Access to Oracle BI<br>for Microsoft Office | See Section C.2.3.3.2, "Access to<br>Oracle BI for Microsoft Office<br>Privilege."                                                                                                    | BIConsumer           |
| Access         | Access to Conditions                        | Allows users to create conditions.                                                                                                    | BIAuthor             |
| Access         | Access to KPI Builder                       | Allows users to create KPIs.                                                                                                    | BIAuthor             |
| Access         | Access to Scorecard                         | Allows users access to Oracle BI Scorecard.                                                                                                    | BIConsumer           |
| Actions        | Create Navigate<br>Actions                  | See Section C.2.3.3.1, "Access to<br>Oracle BI Enterprise Edition<br>Actions."                                                                                                    | BIAuthor             |
| Actions        | Create Invoke<br>Actions                    | See Section C.2.3.3.1, "Access to<br>Oracle BI Enterprise Edition<br>Actions."                                                                                                    | BIAuthor             |
| Actions        | Save Actions<br>Containing<br>Embedded HTML | See Section C.2.3.3.1, "Access to<br>Oracle BI Enterprise Edition<br>Actions."                                                                                                    | BIAdministrator      |
| Admin: Catalog | Change Permissions                          | Allows users to modify permissions for catalog objects.                                                                                                    | BIAuthor             |
| Admin: Catalog | Toggle Maintenance<br>Mode                  | Shows the Toggle Maintenance<br>Mode link on the Presentation<br>Services Administration page,<br>which allows users to turn<br>maintenance mode on and off. In<br>maintenance mode, the catalog is<br>read-only; no one can write to it. | BIAdministrator      |
| Admin: General | Manage Sessions                             | Shows the Manage Sessions link<br>on the Presentation Services<br>Administration page, which<br>displays the Manage Sessions<br>page in which users manage<br>sessions.                                                                   | BIAdministrator      |
| Admin: General | Manage Dashboards                           | Allows users to create and edit dashboards, including editing their properties.                                                                                                    | BIAdministrator      |

| Component      | Privilege                    | Description                                                                                                    | Default Role Granted |
|----------------|------------------------------|----------------------------------------------------------------------------------------------------|----------------------|
| Admin: General | See Session IDs              | Allows users to see session IDs on the Manage Sessions page.                                                                                                    | BIAdministrator      |
| Admin: General | Issue SQL Directly           | Shows the Issue SQL link on the<br>Presentation Services<br>Administration page, which<br>displays the Issue SQL page in<br>which users enter SQL<br>statements.                                                                            | BIAdministrator      |
| Admin: General | View System<br>Information   | Allows users to view<br>information about the system at<br>the top of the Administration<br>page in Presentation Services.                                                                                                    | BIAdministrator      |
| Admin: General | Performance Monitor          | Allows users to monitor performance.                                                                                                    | BIAdministrator      |
| Admin: General | Manage Agent<br>Sessions     | Shows the Manage Agent<br>Sessions link on the Presentation<br>Services Administration page,<br>which displays the Manage<br>Agent Sessions page in which<br>users manage agent sessions.                                                   | BIAdministrator      |
| Admin: General | Manage Device Types          | Shows the Manage Device Types<br>link on the Presentation Services<br>Administration page, which<br>displays the Manage Device<br>Types page in which users<br>manage device types for agents.                                              | BIAdministrator      |
| Admin: General | Manage Map Data              | Shows the Manage Map Data<br>link on the Presentation Services<br>Administration page, which<br>displays the Manage Map Data<br>page in which users edit layers,<br>background maps, and images<br>for map views.                           | BIAdministrator      |
| Admin: General | See Privileged Errors        | Allows users to see privileged<br>error messages. Users can see<br>detailed error messages about<br>database connections or other<br>details when lower level<br>components fail.                                                           | BIAdministrator      |
| Admin: General | See SQL Issued in<br>Errors  | Allows users to see SQL<br>statements that are returned by<br>the BI Server in error messages.                                                                                                    | BIConsumer           |
| Admin: General | Manage Marketing<br>Jobs     | Shows the Manage Marketing<br>Jobs link on the Presentation<br>Services Administration page,<br>which displays the Marketing<br>Job Management page in which<br>users manage marketing jobs.                                                | BIAuthor             |
| Admin: General | Manage Marketing<br>Defaults | Shows the Manage Marketing<br>Defaults link on the Presentation<br>Services Administration page,<br>which displays the Manage<br>Marketing Defaults page in<br>which users manage defaults for<br>Oracle's Siebel Marketing<br>application. | BIAdministrator      |

\_

| Component       | Privilege                            | Description                                                                                                    | Default Role Granted |
|-----------------|--------------------------------------|----------------------------------------------------------------------------------------------------|----------------------|
| Admin: Security | Manage Catalog<br>Groups             | Shows the Manage Catalog<br>Groups link on the Presentation<br>Services Administration page,<br>which displays the Manage<br>Catalog Groups page in which<br>users edit Catalog groups.                                        | BIAdministrator      |
| Admin: Security | Manage Privileges                    | Shows the Manage Privileges<br>link on the Presentation Services<br>Administration page, which<br>displays the Manage Privileges<br>page in which users manage the<br>privileges that are described in<br>this table.          | BIAdministrator      |
| Admin: Security | Set Ownership of<br>Catalog Objects  | Allows users to edit the ownership of objects in the catalog on the Catalog page.                                                                                                    | BIAdministrator      |
| Admin: Security | User Population -<br>Can List Users  | Allows users to see the list of<br>users for which they can perform<br>tasks such as assigning<br>privileges and permissions.                                                                                                  | BIConsumer, BISystem |
| Admin: Security | User Population -<br>Can List Groups | Allows users to see the list of<br>groups for which they can<br>perform tasks such as assigning<br>privileges and permissions.                                                                                                 | BIConsumer, BISystem |
| Briefing Book   | Add To or Edit a<br>Briefing Book    | Allows users to see the Add to<br>Briefing Book link on dashboard<br>pages and analyses and the Edit<br>link in briefing books.                                                                                                | BIAuthor             |
| Briefing Book   | Download Briefing<br>Book            | Allows users to download briefing books.                                                                                                    | BIConsumer           |
| Catalog         | Personal Storage                     | Allows users to have write<br>access to their own My Folders<br>folders and can create content<br>there. If users do not have this<br>privilege, then they can receive<br>email alerts but cannot receive<br>dashboard alerts. | BIConsumer           |
| Catalog         | Reload Metadata                      | Allows users to click the <b>Reload</b><br><b>Server Metadata</b> link from the<br>Refresh menu in the toolbar of<br>the Subject Areas pane.                                                                                   | BIAdministrator      |
| Catalog         | See Hidden Items                     | Allows users to see hidden items<br>in catalog folders. Users can also<br>select the <b>Show Hidden Items</b><br>box on the Catalog page.                                                                                      | BIAuthor             |
| Catalog         | Create Folders                       | Allows users to create folders in the catalog.                                                                                                    | BIAuthor             |
| Catalog         | Archive Catalog                      | Allows users to archive the folders and objects in the catalog.                                                                                                    | BIAdministrator      |
| Catalog         | Unarchive Catalog                    | Allows users to unarchive catalog objects that have been archived previously.                                                                                                    | BIAdministrator      |
| Catalog         | Upload Files                         | Allows users to upload files into an existing catalog.                                                                                                    | BIAdministrator      |

| Component  | Privilege                                        | Description                                                                                                    | Default Role Granted |
|------------|--------------------------------------------------|----------------------------------------------------------------------------------------------------|----------------------|
| Conditions | Create Conditions                                | Allows users to create or edit named conditions.                                                                                                    | BIAuthor             |
| Dashboards | Save Customizations                              | See Section 19.5, "Controlling<br>Access to Saved Customization<br>Options in Dashboards."                                                                                                 | BIConsumer           |
| Dashboards | Assign Default<br>Customizations                 | See Section 19.5, "Controlling<br>Access to Saved Customization<br>Options in Dashboards."                                                                                                 | BIAuthor             |
| Formatting | Save SystemWide<br>Column Formats                | Allows users to save systemwide<br>defaults when specifying<br>formats for columns.                                                                                                    | BIAdministrator      |
| My Account | Access to My<br>Account                          | Allows users to access the My Account dialog.                                                                                                    | BIConsumer           |
| My Account | Change Preferences                               | Allows users to access the<br>Preferences tab of the My<br>Account dialog.                                                                                                    | BIConsumer           |
| My Account | Change Delivery<br>Options                       | Allows users to access the<br>Delivery Options tab of the My<br>Account dialog.                                                                                                    | BIConsumer           |
| Answers    | Create Views                                     | Allows users to create views.                                                                                                    | BIAuthor             |
| Answers    | Create Prompts                                   | Allows users to create prompts.                                                                                                    | BIAuthor             |
| Answers    | Access Advanced Tab                              | Allows users to access the<br>Advanced tab in the Analysis<br>editor.                                                                                                    | BIAuthor             |
| Answers    | Edit Column<br>Formulas                          | Allows users to edit column formulas.                                                                                                    | BIAuthor             |
| Answers    | Save Content with<br>HTML Markup                 | Allows users to save objects such<br>as views and actions that contain<br>HTML code.                                                                                                    | BIAdministrator      |
| Answers    | Enter XML and<br>Logical SQL                     | Allows users to use the Advanced SQL tab.                                                                                                    | BIAuthor             |
| Answers    | Edit Direct Database<br>Analysis                 | Allows users to create and edit<br>requests that are sent directly to<br>the back-end data source.                                                                                         | BIAdministrator      |
| Answers    | Create Analysis from<br>Simple SQL               | Allows users to select the <b>Create</b><br><b>Analysis from Simple SQL</b><br>option in the Select Subject Area<br>list.                                                                  | BIAdministrator      |
| Answers    | Create Advanced<br>Filters and Set<br>Operations | Allows users to click the<br><b>Combine results based on</b><br><b>union, intersection, and</b><br><b>difference operations</b> button<br>from the Criteria tab in the<br>Analysis editor. | BIAuthor             |
| Answers    | Save Filters                                     | Allows users to save filters                                                                                                    | BIAuthor             |
| Answers    | Execute Direct<br>Database Analysis              | Allows users to issue requests directly to the back-end data source.                                                                                                    | BIAdministrator      |
| Delivers   | Create Agents                                    | Allows users to create agents.                                                                                                    | BIAuthor             |

| Component    | Privilege                                                           | Description                                                                                                    | Default Role Granted |
|--------------|---------------------------------------------------------------------|----------------------------------------------------------------------------------------------------|----------------------|
| Delivers     | Publish Agents for<br>Subscription                                  | Allows users to publish agents for subscription.                                                                                  | BIAuthor             |
| Delivers     | Deliver Agents to<br>Specific or<br>Dynamically<br>Determined Users | Allows users to deliver agents to other users.                                                                                    | BIAdministrator      |
| Delivers     | Chain Agents                                                        | Allows users to chain agents.                                                                                                    | BIAuthor             |
| Delivers     | Modify Current<br>Subscriptions for<br>Agents                       | Allows users to modify the current subscriptions for agents, including unsubscribing users.                                       | BIAdministrator      |
| Proxy        | Act As Proxy                                                        | Allows users to act as proxy<br>users for other users, as<br>described in Section C.5,<br>"Enabling Users to Act for<br>Others."  | Denied: BIConsumer   |
| RSS Feeds    | Access to RSS Feeds                                                 | Allows users to subscribe to and receive RSS feeds with alerts and contents of folders.                                           | BIAuthor             |
|              |                                                                     | If Presentation Services uses the<br>HTTPS protocol, then the RSS<br>Reader that you use must also<br>support the HTTPS protocol. |                      |
| Scorecard    | Create/Edit<br>Scorecards                                           | Allows users to create and edit scorecards.                                                                                       | BIAuthor             |
| Scorecard    | View Scorecards                                                     | Allows users to view scorecards.                                                                                                  | BIConsumer           |
| Scorecard    | Create/Edit<br>Objectives                                           | Allows users to create and edit objectives.                                                                                       | BIAuthor             |
| Scorecard    | Create/Edit<br>Initiatives                                          | Allows users to create and edit initiatives.                                                                                      | BIAuthor             |
| Scorecard    | Create Views                                                        | Allows users to create and edit scorecard views, such as strategy trees.                                                          | BIAuthor             |
| Scorecard    | Create/Edit Causes<br>and Effects Linkages                          | Allows users to create and edit cause and effect relationships.                                                                   | BIAuthor             |
| Scorecard    | Create/Edit<br>Perspectives                                         | Allows users to create and edit perspectives.                                                                                     | BIAdministrator      |
| Scorecard    | Add Annotations                                                     | Allows users to add comments<br>to KPIs and scorecard<br>components.                                                              | BIConsumer           |
| Scorecard    | Override Status                                                     | Allows users to override statuses<br>of KPIs and scorecard<br>components.                                                         | BIConsumer           |
| Scorecard    | Create/Edit KPIs                                                    | Allows users to create and edit KPIs.                                                                                             | BIAuthor             |
| Scorecard    | Add Scorecard Views<br>to Dashboards                                | Allows users to add scorecard views (such as strategy trees) to dashboards.                                                       | BIConsumer           |
| List Formats | Create List Formats                                                 | Allows users to create list<br>formats in Oracle's Siebel<br>Marketing.                                                           | BIAuthor             |

| Component    | Privilege                                          | Description                                                                                                    | Default Role Granted |
|--------------|----------------------------------------------------|----------------------------------------------------------------------------------------------------|----------------------|
| List Formats | Create Headers and<br>Footers                      | Allows users to create headers<br>and footers for list formats in<br>Oracle's Siebel Marketing.                                                      | BIAuthor             |
| List Formats | Access Options Tab                                 | Allows users to access the<br>Options tab for list formats in<br>Oracle's Siebel Marketing.                                                          | BIAuthor             |
| List Formats | Add/Remove List<br>Format Columns                  | Allows users to add and remove<br>columns for list formats in<br>Oracle's Siebel Marketing.                                                          | BIAdministrator      |
| Segmentation | Create Segments                                    | Allows users to create segments in Oracle's Siebel Marketing.                                                                                        | BIAuthor             |
| Segmentation | Create Segment Trees                               | Allows users to create segment<br>trees in Oracle's Siebel<br>Marketing.                                                                             | BIAuthor             |
| Segmentation | Create/Purge Saved<br>Result Sets                  | Allows users to create and purge<br>saved result sets in Oracle's<br>Siebel Marketing.                                                               | BIAdministrator      |
| Segmentation | Access Segment<br>Advanced Options<br>Tab          | Allows users to access the<br>Segment Advanced Options tab<br>in Oracle's Siebel Marketing.                                                          | BIAdministrator      |
| Segmentation | Access Segment Tree<br>Advanced Options<br>Tab     | Allows users to access the<br>Segment Tree Advanced Options<br>tab in Oracle's Siebel Marketing.                                                     | BIAdministrator      |
| Segmentation | Change Target Levels<br>within Segment<br>Designer | Allows users to change target<br>levels within the Segment<br>Designer in Oracle's Siebel<br>Marketing.                                              | BIAdministrator      |
| SOAP         | Access SOAP                                        | Allows users to access various web services.                                                                                                    | BIConsumer, BISystem |
| SOAP         | Impersonate as<br>System User                      | Allows users to impersonate a system user using a web service.                                                                                       | BISystem             |
| SOAP         | Access<br>MetadataService                          | Allows users to access the MetadataService web service.                                                                                              | BIConsumer, BISystem |
| SOAP         | Access<br>AnalysisExportViews<br>Service           | Allows users to access the ReportingEditingService web service.                                                                                      | BIConsumer           |
| SOAP         | Access<br>ReportingEditingServ<br>ice              | Allows users to access the ReportingEditingService web service.                                                                                      | BIConsumer, BISystem |
| SOAP         | Access<br>ConditionEvaluation<br>Service           | Allows users to access the ConditionEvaluationService web service.                                                                                   | BIConsumer, BISystem |
| SOAP         | Access<br>ReplicationService                       | Allows users to access the<br>ReplicationService web service<br>to replicate the Oracle BI<br>Presentation Catalog.                                  | BISystem             |
| SOAP         | Access<br>CatalogIndexingServi<br>ce               | Allows users to access the<br>CatalogIndexingService web<br>service to index the Oracle BI<br>Presentation Catalog for use<br>with full-text search. | BISystem             |

| Component                  | Privilege                                  | Description                                                                  | Default Role Granted |
|----------------------------|--------------------------------------------|------------------------------------------------------------------------------|----------------------|
| SOAP                       | Access<br>DashboardService                 | Allows users to access the DashboardService web service.                     | BIConsumer, BISystem |
| SOAP                       | Access<br>SecurityService                  | Allows users to access the SecurityService web service.                      | BIConsumer, BISystem |
| SOAP                       | Access<br>ScorecardMetadataSe<br>rvice     | Allows users to access the ScorecardMetadataService web service.             | BIConsumer, BISystem |
| SOAP                       | Access<br>ScorecardAssessment<br>Service   | Allows users to access the<br>ScorecardAssessmentService<br>web service.     | BIConsumer, BISystem |
| SOAP                       | Access<br>HtmlViewService                  | Allows users to access the HtmlViewServiceService web service.               | BIConsumer, BISystem |
| SOAP                       | Access<br>CatalogService                   | Allows users to access the CatalogService web service.                       | BIConsumer, BISystem |
| SOAP                       | Access IBotService                         | Allows users to access the IBotService web service.                          | BIConsumer, BISystem |
| SOAP                       | Access<br>XmlGenerationServic<br>e         | Allows users to access the XmlGenerationService web service.                 | BIConsumer, BISystem |
| SOAP                       | Access<br>JobManagementServi<br>ce Service | Allows users to access the JobManagementService web service.                 | BIConsumer, BISystem |
| SOAP                       | Access<br>KPIAssessmentServic<br>e         | Allows users to access the JKPIAssessmentService web service.                | BIConsumer, BISystem |
| Subject Area (by its name) | Access within Oracle<br>BI Answers         | Allows users to access the specified subject area within the Answers editor. | BIAuthor             |
| View Analyzer              | Add/Edit<br>AnalyzerView                   | Allows users to access the Analyzer view.                                    | BIAdministrator      |
| View Column<br>Selector    | Add/Edit Column<br>SelectorView            | Allows users to create and edit column selector views.                       | BIAuthor             |
| View Compound              | Add/Edit<br>CompoundView                   | Allows users to create and edit compound layouts.                            | BIAuthor             |
| View Graph                 | Add/Edit<br>GraphView                      | Allows users to create and edit graph views.                                 | BIAdministrator      |
| View Funnel                | Add/Edit<br>FunnelView                     | Allows users to create and edit funnel graph views.                          | BIAuthor             |
| View Gauge                 | Add/Edit<br>GaugeView                      | Allows users to create and edit gauge views.                                 | BIAuthor             |
| View Filters               | Add/Edit<br>FiltersView                    | Allows users to create and edit filters.                                     | BIAuthor             |
| View Dashboard<br>Prompt   | Add/Edit Dashboard<br>PromptView           | Allows users to create and edit dashboard prompts.                           | BIAuthor             |
| View Static Text           | Add/Edit Static<br>TextView                | Allows users to create and edit static text views.                           | BIAuthor             |
| View Legend                | Add/Edit Legend<br>View                    | Allows users to create and edit legend views.                                | BIAuthor             |

| Component                  | Privilege                          | Description                                          | Default Role Granted |
|----------------------------|------------------------------------|------------------------------------------------------|----------------------|
| View Map                   | Add/Edit MapView                   | Allows users to create and edit map views.           | BIAuthor             |
| View Narrative             | Add/Edit<br>NarrativeView          | Allows users to create and edit narrative views.     | BIAuthor             |
| View Nested Request        | Add/Edit Nested<br>RequestView     | Allows users to create and edit nested analyses.     | BIAuthor             |
| View No Results            | Add/Edit No<br>ResultsView         | Allows users to create and edit no result views.     | BIAuthor             |
| View Pivot Table           | Add/Edit Pivot<br>TableView        | Allows users to create and edit pivot table views.   | BIAuthor             |
| View Report Prompt         | Add/Edit Report<br>PromptView      | Allows users to create and edit prompts.             | BIAuthor             |
| View Create Segment        | Add/Edit Create<br>SegmentView     | Allows users to create and edit segment views.       | BIAuthor             |
| View Logical SQL           | Add/Edit Logical<br>SQLView        | Allows users to create and edit logical SQL views.   | BIAuthor             |
| View Table                 | Add/Edit TableView                 | Allows users to create and edit table views.         | BIAuthor             |
| View Create Target<br>List | Add/Edit Create<br>Target ListView | Allows users to create and edit target list views.   | BIAuthor             |
| View Ticker                | Add/Edit<br>TickerView             | Allows users to create and edit ticker views.        | BIAuthor             |
| View Title                 | Add/Edit TitleView                 | Allows users to create and edit title views.         | BIAuthor             |
| View View Selector         | Add/Edit View<br>SelectorView      | Allows users to create and edit view selector views. | BIAuthor             |
| Write Back                 | Write Back to<br>Database          | Grants the right to write data into the data source. | Denied: BIConsumer   |
| Write Back                 | Manage Write Back                  | Grants the right to manage write back requests.      | BIAdministrator      |
# Part II Appendix

This part of the Installation Guide discusses topics and tasks related to installing Oracle Argus Analytics.

Part II contains the following chapter:

Chapter A, Managing Catalog Permissions and Privileges

**A** 

## Managing Catalog Permissions and Privileges

This appendix comprises the following sections:

- Creating Users and Groups
- Creating Application Roles and Assigning User Groups to Roles
- Maintaining Catalog Privileges
- Managing Permissions for Catalog Folders and Requests

## A.1 Creating Users and Groups

To create users and groups, refer to the Creating Users and Groups in Oracle Argus Analytics section in this Installation Guide.

## A.2 Creating Application Roles and Assigning User Groups to Roles

Follow the steps listed below, to create new application role(s):

 Open a new browser window for the Enterprise Manager for Fusion Middleware Control and navigate to the Business Intelligence > coreapplication overview page, as shown below:

| -                                                                                         | Correapplication  Logged in as weblog                                                                                                    |  |  |  |  |
|-------------------------------------------------------------------------------------------|----------------------------------------------------------------------------------------------------|--|--|--|--|
| Farm_bifoundation_domain                                                                  | Conception Concerns and the second second seco |  |  |  |  |
| Application Deployments     WebLogic Domain     Business Intelligence     coreapplication | Change Center: PLock and Edit Configuration Restart to apply recent changes (2) Overview Capacity Management Diagnostics Security Deployment                                                                                                    |  |  |  |  |
| Metadata Repositories                                                                     | Security Apply                                                                                                    |  |  |  |  |
|                                                                                           | Single Sign On (SSO)                                                                                                    |  |  |  |  |
|                                                                                           | of them. If SSO is enabled then Oracle Business Intelligence will not challenge the user for authentication and will assume the user has already been authenticated by SSO.  Enable SSO SSO Provider Custom The SSO Provider Logonf URL The SSO Provider Logonf URL                                                                                                    |  |  |  |  |
|                                                                                           | Security Realm                                                                                                    |  |  |  |  |
|                                                                                           | Go to the Oracle WebLogic Server Administrator Console to configure and manage the WebLogic security realm.                                                                                                    |  |  |  |  |
|                                                                                           | Application Policies and Roles                                                                                                    |  |  |  |  |
|                                                                                           | Configure and manage Application Policies                                                                                                    |  |  |  |  |
|                                                                                           | Configure and manage Application Policies                                                                                                    |  |  |  |  |

**2.** Invoke the Application Roles by choosing from the menu drop-down list at Business Intelligence Instance > Security > Application Roles, as shown below:

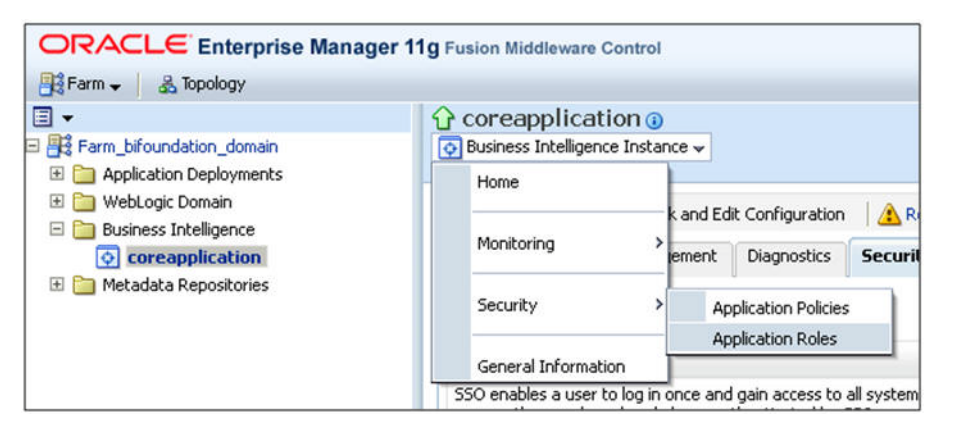

**3.** Click Create and provide the new role details to be created, as shown below: Example:

Role Name: EnterpriseONEAdminRole

Display Name: EnterpriseONEAdminRole

Description: Role for Enterprise 1 Administration

| <ul> <li>Correapplication ()</li> <li>Business Intelligence Instance -</li> <li>Page Refreshed Apr 2, 2012 3130139 AM EC</li> <li>WebLogic Domain</li> <li>Business Intelligence Instance -</li> <li>Page Refreshed Apr 2, 2012 3130139 AM EC</li> <li>Application Deployments</li> <li>Business Intelligence Instance -</li> <li>Page Refreshed Apr 2, 2012 3130139 AM EC</li> <li>Application Celes are the roles used by security aware applications that are specific to the application. These roles are seeded by applications inde global policy store when the applications are registered. These are also application roles that are created in the context of end users accessing the application.</li> <li>Metadata Repositories</li> <li>Policy Store Provider</li> <li>Search</li> <li>Fiter search leyword for role name to query roles defined by this application uses a stripe that is different from application name.</li> <li>Select Application Stripe to Search if application uses a stripe that is different from application name.</li> <li>Create Like &amp; Delete</li> <li>Role Name</li> <li>BiSystem Mare</li> <li>Distription</li> </ul>                                                                                                    | Farm - & Topology                                                                       | inanager rig toson mosteriate                                                                                                    | o on a or                                                                                                    | in the first state of the second second second second second second second second second second second second s                                                       |
|----------------------------------------------------------------------------------------------------|-----------------------------------------------------------------------------------------|----------------------------------------------------------------------------------------------------|----------------------------------------------------------------------------------------------------|----------------------------------------------------------------------------------------------------|
| <ul> <li>Parm_bfoundation_domain</li> <li>Application Cellsonnet</li> <li>Business Intelligence Instance</li> <li>Page Refreshed Apr 2, 2012 3120139 AM EE</li> <li>Business Intelligence</li> <li>Corceapplication</li> <li>Business Intelligence</li> <li>Corceapplication</li> <li>Metadata Repositories</li> <li>Metadata Repositories</li> <li>Policy Store Provider</li> <li>Search</li> <li>Enter search leyword for role name to query roles defined by this application. Use application stripe to search if application uses a stripe that is different from application name.</li> <li>Select Application Stripe to Search</li> <li>Create Like</li> <li>Create Like</li> <li>Create Like</li> <li>Business Intelligence</li> <li>Stripe to search if application uses a stripe to search if application uses a stripe that is different from application name.</li> </ul>                                                                                                    | ■ •                                                                                     |                                                                                                    |                                                                                                    | Logged in as weblogic                                                                                                    |
| WebLogic Domain Business Intelligence Image: Conceptication Image: Conceptication Image: Concepticat | Farm_bifoundation_domain     Application Deployments                                    | 💽 Business Intelligence Instance 🗸                                                                                                    |                                                                                                    | Page Refreshed Apr 2, 2012 3:30:39 AM EDT 🕻                                                                                                    |
|                                                                                                    | WebLogic Domain     Business Intelligence     coreapplication     Metadata Repositories | Application Roles<br>Application roles are the roles used<br>single global policy store when the <i>i</i><br>accessing the application.<br>To manage users and groups in the<br>Bolicy Store Provider | by security aware applications that are specific b<br>applications are registered. These are also applic<br>the WebLogic Domain, use the <u>Oracle WebLogic</u> 5 | Related Links -<br>the application. These roles are seeded by applications in<br>tion roles that are created in the context of end users<br>ierver Security Provides. |
|                                                                                                    |                                                                                         | Search                                                                                                    |                                                                                                    |                                                                                                    |
| Create     Create Like     Zelt     Delete       Role Name     Members     Description       BISystem     BISystem/User                                                                                                    |                                                                                         | stripe that is differerent from app<br>Select Application Stripe to Sea<br>Role Na                                                                                                    | plication name.<br>rch 🔽 obi 💽<br>me 🛛 🕑                                                                                                    |                                                                                                    |
| Role Name Members Description<br>BISystem BISystemUser                                                                                                    |                                                                                         | Create Create I                                                                                                    | Like 🧷 Edit 💥 Delete                                                                                                    |                                                                                                    |
| BISystem BISystemUser                                                                                                    |                                                                                         | Role Name                                                                                                    | Members                                                                                                    | Description                                                                                                    |
| PER desire lake a known PEER desire.                                                                                                    |                                                                                         | BISystem                                                                                                    | BISystemUser                                                                                                    |                                                                                                    |
| BIAdministrator BIAdministrators, PYAAdmin                                                                                                    |                                                                                         | BIAdministrator                                                                                                    | BIAdministrators, PVAAdmin                                                                                                    |                                                                                                    |
| BlAuthor BlAuthors, PVAAdmin, BlAdministrator                                                                                                    |                                                                                         | BIAuthor                                                                                                    | BIAuthors, PVAAdmin, BIAdministrator                                                                                                    |                                                                                                    |
| BIConsumer BIConsumers, PVAAdmin, BIAuthor, authenticated                                                                                                    |                                                                                         | BIConsumer                                                                                                    | BIConsumers, PVAAdmin, BIAuthor, author                                                                                                    | bir shar                                                                                                    |

 Click Add Group and search for the Group. Example: EnterpriseONEAdminGroup On the search results, select the group and click the Move button.

|                | Group Name     | EnterpriseONEAdminG | roup                                         | ] 🕑                     |
|----------------|----------------|---------------------|----------------------------------------------|-------------------------|
| elect groups A | vailable Group | 5                   | Se                                           | lected Groups           |
|                |                | Mc<br>Re<br>Ren     | Nove<br>Nove All<br>Smove<br>All<br>hove All | EnterpriseONEAdminGroup |

5. Click OK.

| ORACLE Enterprise                                                                                                    | Manager 11g Fusion Middleware Control                                                                           | Setup + Help + Log Out                                               |
|----------------------------------------------------------------------------------------------------|----------------------------------------------------------------------------------------------------|----------------------------------------------------------------------|
| 📑 Farm 🗸 🔏 Topology                                                                                                    |                                                                                                    |                                                                      |
| Applevation Deployments     Applevation Deployments     Dusmass Intelligence     Orcerapplication     Metadata Repositories | Coreapplication ()<br>Business Intelligence Instance +                                                          | Logged in as weblogic<br>Page Refeished Apr 2, 2012 3133162 AM EDT 代 |
|                                                                                                    | Application Roles > Create Application Role<br>Create Application Role<br>General                               | OK. Cancel                                                           |
|                                                                                                    | Application Stripe obj                                                                                          |                                                                      |
|                                                                                                    | Role Name EnterpriseONEAdminRole                                                                                |                                                                      |
|                                                                                                    | Display Name EnterpriseONEAdminRole                                                                             |                                                                      |
|                                                                                                    | Description Role for Enterprise 1<br>administration                                                             |                                                                      |
|                                                                                                    | Matchana                                                                                                    |                                                                      |
|                                                                                                    | An application role may need to be mapped to users or groups defined in enterprise LDAP server, or the<br>Roles | role can be mapped to other application roles.                       |
|                                                                                                    | Add Application Role Add Group 🐺 Delete                                                                         |                                                                      |
|                                                                                                    | Name nype<br>EnterpriseONEAdminGroup Group                                                                      |                                                                      |
|                                                                                                    | <u>M</u>                                                                                                    |                                                                      |
|                                                                                                    | Users                                                                                                    |                                                                      |
|                                                                                                    | Add User 💥 Delete                                                                                               |                                                                      |
|                                                                                                    | Name                                                                                                    | 10                                                                   |
|                                                                                                    | No users added.                                                                                                 |                                                                      |
|                                                                                                    |                                                                                                    |                                                                      |

#### 6. Click OK.

Repeat the steps listed above, to create roles and assign the required user group(s) to the role(s).

| teres de la stratectura de                |                                                                                                    |                                                                                                    | Lange of the second base                                                                                                    |
|-------------------------------------------|----------------------------------------------------------------------------------------------------|----------------------------------------------------------------------------------------------------|----------------------------------------------------------------------------------------------------|
| •                                         | Coreapplication ()                                                                                             |                                                                                                    | Logged in as weblog                                                                                                    |
| Farm_bifoundation_domain                  | 📀 Business Intelligence Instance 👻                                                                             |                                                                                                    | Page Refreshed Apr 2, 2012 4:21:12 AM EDT                                                                                                    |
| 🛅 WebLogic Domain                         | 1 Information                                                                                                  |                                                                                                    | 2                                                                                                    |
| Business Intelligence     coreapplication | A new application role Enterprise                                                                              | ONEAdminRole has been added.                                                                                                    |                                                                                                    |
| Metadata Repositories                     | Application Roles                                                                                              |                                                                                                    |                                                                                                    |
|                                           | Application roles are the roles used b<br>in single global policy store when the<br>accessing the application. | y security aware applications that are spe<br>applications are registered. These are als<br>we WebLogic Domain, use the <u>Oracle Web</u> l | ecific to the application. These roles are seeded by applications<br>so application roles that are created in the context of end users<br>Logic Server Security Provider. |
|                                           | <b>⊞Policy Store Provider</b>                                                                                  |                                                                                                    |                                                                                                    |
|                                           | ⊡Search                                                                                                    |                                                                                                    |                                                                                                    |
|                                           | Enter search keyword for role nam                                                                              | e to query roles defined by this applicatio                                                                                                 | on. Use application stripe to search if application uses a                                                                                                    |
|                                           | <ul> <li>Select Application Stripe to Search</li> </ul>                                                        | h 🗹 obi                                                                                                    |                                                                                                    |
|                                           | Role Nam                                                                                                    | e                                                                                                    | 0                                                                                                    |
|                                           | Create 🛛 🕐 Create Li                                                                                           | ke 🥒 Edit 💥 Delete                                                                                                    |                                                                                                    |
|                                           | Role Name                                                                                                    | Members                                                                                                    | Description                                                                                                    |
|                                           | BISystem                                                                                                    | BISystemUser                                                                                                    |                                                                                                    |
|                                           | BIAdministrator                                                                                                | BIAdministrators, PVAAdmin                                                                                                    |                                                                                                    |
|                                           |                                                                                                    | BIAuthors, PVAAdmin, BIAdministrate                                                                                                    | or .                                                                                                    |
|                                           | BIAuthor                                                                                                    |                                                                                                    | Photos Market and Annual Annual Annual Annual Annual Annual Annual Annual Annual Annual Annual Annual Annual An                                                           |
|                                           | BIAuthor<br>BIConsumer                                                                                         | BIConsumers, PVAAdmin, BIAuthor, a                                                                                                    | authenticated                                                                                                    |

**Note:** For further details, refer to the *Managing Security Using the Default Security Configuration* section in the *Oracle*® *Fusion Middleware Security Guide* for *Oracle Business Intelligence Enterprise Edition 11g Release 1 (11.1.1).* 

Click **here** to view the section referred above.

### A.3 Maintaining Catalog Privileges

Follow the steps listed below, to maintain catalog privileges:

- 1. Login to the OBIEE application using any admin user credentials.
- **2.** Click the Administration link and navigate to Security > Manage Privileges.

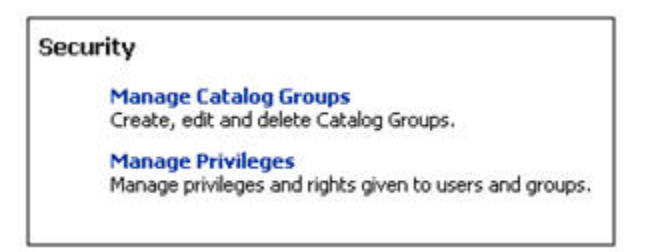

**3.** The Manage Privileges page is displayed, as shown below:

| Administration              |                                                             |                                       |
|-----------------------------|-------------------------------------------------------------|---------------------------------------|
| Manage Privileges           |                                                             |                                       |
| This page allows you to vie | w and administer privileges associated with various compone | ents of Oracle Business Intelligence. |
|                             | Access to Dashboards                                        | BI Consumer Role                      |
|                             | Access to Answers                                           | BI Author Role                        |
|                             | Access to Delivers                                          | BI Author Role                        |
|                             | Access to Briefing Books                                    | BI Consumer Role                      |
|                             | Access to Administration                                    | BI Administrator Role                 |
| Accore                      | Access to Segments                                          | BI Consumer Role                      |
| ALLESS                      | Access to Segment Trees                                     | BI Author Role                        |
|                             | Access to List Formats                                      | BI Author Role                        |
|                             | Access to Metadata Dictionary                               | BI Author Role                        |
|                             | Access to Oracle BI for Microsoft Office                    | BI Consumer Role                      |
|                             | Access to KPI Builder                                       | BI Author Role                        |
|                             | Access to Scorecard                                         | BI Consumer Role                      |
| Actions                     | Create Navigate Actions                                     | BI Consumer Role                      |
|                             | Create Invoke Actions                                       | BI Author Role                        |
|                             | Save Actions containing embedded HTML                       | BI Administrator Role                 |
| Admin: Catalog              | Change Permissions                                          | BI Author Role                        |
|                             | Toggle Maintenance Mode                                     | BI Administrator Role                 |
|                             | Manage Sessions                                             | <b>BI Administrator Role</b>          |
|                             | Manage Dashboards                                           | BI Author Role                        |
|                             | See sessions IDs                                            | BI Administrator Role                 |
|                             | Issue SQL Directly                                          | <b>BI Administrator Role</b>          |
|                             | View System Information                                     | BI Administrator Role                 |
|                             | Performance Monitor                                         | BI Administrator Role                 |
| Admin: General              | Manage Agent Sessions                                       | BI Administrator Role                 |
|                             | Manage Device Types                                         | BI Administrator Role                 |
|                             | Manage Map Data                                             | BI Administrator Role                 |
|                             | See privileged errors                                       | BI Administrator Role                 |
|                             | See SOL issued in errors                                    | BI Consumer Role                      |

This page lists all the privileges associated with various components of Oracle Business Intelligence. This page allows you to view and administer the listed privileges. Example: Modify the Access to Dashboards privilege, to provide EnterpriseONEAdminRole with Access privilege. To modify this privilege, execute the following steps:

• Click the BI Consumer Role link adjacent to Access to Dashboard. This will open up the Privilege window, as shown below:

|                          | Access to Dashboards | <u>B1 (</u> | Consumer Role  |
|--------------------------|----------------------|-------------|----------------|
| Privilege: A             | ccess to Dashboards  |             |                |
| Hive: Acces<br>Permissio | s                    |             | <b>4</b> 🧠 v » |
| Accounts                 |                      | Permission  |                |
| 🔀 BI Co                  | onsumer Role         | Granted     |                |
|                          |                      |             |                |
|                          |                      |             |                |
|                          |                      |             |                |
| Help                     |                      |             | OK Cape        |

- Click the + (Add) sign. This opens a selection window.
- Enter the required application role, such as EnterpriseONEAdminRole. Select Application Role from the list and click Search. This will list the available application roles based on the entered criteria, as shown below:

| Add Application Roles, Catalog Groups and Use | ers        |                           | ×        |
|-----------------------------------------------|------------|---------------------------|----------|
| Available Members                             |            | Selected Members          |          |
| Name EnterpriseONEAdminRole Search            |            | Accounts                  |          |
| List Application Roles                        |            |                           |          |
| Accounts                                      |            |                           | _        |
| EnterpriseONEAdminRole                        | Move       |                           |          |
|                                               | <b>SS</b>  |                           |          |
|                                               | Move All   |                           |          |
|                                               | \$         |                           |          |
|                                               | Remove     |                           |          |
|                                               | Remove All |                           |          |
|                                               |            |                           |          |
|                                               |            |                           |          |
|                                               |            |                           | _        |
| - Lil                                         |            | -                         |          |
|                                               |            | Set Permission to Granted |          |
|                                               |            |                           |          |
| Help                                          |            | 0                         | K Cancel |

- Select the required role and click **Move**.
- Select **Set Permission to** as **Granted** [Permission can either be Granted or Denied], as shown below:

| stana | bientembers            |               | selected members  |           |  |
|-------|------------------------|---------------|-------------------|-----------|--|
| Name  | EnterpriseONEAdminRole |               | Accounts          |           |  |
|       | Search                 | - 1           | EnterpriseONE     | AdminRole |  |
| List  | Application Roles      |               |                   |           |  |
| Acco  | unts                   |               |                   |           |  |
| 8     | EnterpriseONEAdminRole | Moure         |                   |           |  |
|       |                        | <br>5076      |                   |           |  |
| -     |                        | <br>Move All  | 6                 |           |  |
|       |                        | <br>3         |                   |           |  |
| _     |                        | Remove        |                   |           |  |
|       |                        | <br><b>**</b> | -                 |           |  |
|       |                        | Kemove All    |                   |           |  |
| -     |                        |               |                   |           |  |
| -     |                        |               |                   |           |  |
|       |                        |               |                   |           |  |
|       |                        | 1             | 61.               |           |  |
|       |                        |               | Set Permission to | Granted   |  |
|       |                        |               | Sectementer       | Graphed   |  |

 Click OK. This system will return to the Privileges window with the newly added role. The following screen is displayed:

| Accounts                 | Permission |
|--------------------------|------------|
| BI Consumer Role         | Granted    |
| B EnterpriseONEAdminRole | Granted    |
|                          |            |

Click OK to complete. The following screen is displayed:

| Administration         |                                                                 |                                          |
|------------------------|-----------------------------------------------------------------|------------------------------------------|
| Manage Privileges      |                                                                 |                                          |
| This page allows you t | o view and administer privileges associated with various compon | ents of Oracle Business Intelligence.    |
|                        | Access to Dashboards                                            | BI Consumer Role, EnterpriseONEAdminRole |
| Access                 | Access to Answers                                               | BI Author Role                           |
|                        | Access to Delivers                                              | BI Author Role                           |
|                        | Access to Briefing Books                                        | BI Consumer Role                         |
|                        | Access to Administration                                        | BI Administrator Role                    |
|                        | Access to Segments                                              | BI Consumer Role                         |
|                        | Access to Segment Trees                                         | BI Author Role                           |
|                        | Access to List Formats                                          | BI Author Role                           |
|                        | Access to Metadata Dictionary                                   | BI Author Role                           |
|                        | Access to Oracle BI for Microsoft Office                        | BI Consumer Role                         |
|                        | Access to KPI Builder                                           | BI Author Role                           |
|                        | Access to Scorecard                                             | BI Consumer Role                         |
|                        | Create Navigate Actions                                         | BI Consumer Role                         |

• In this way, you can grant or deny privileges for any given role.

**Note:** For further details, refer to the *Managing Security for Dashboards and Analyses* section in the *Oracle*® *Fusion Middleware Security Guide* for *Oracle Business Intelligence Enterprise Edition 11g Release 1 (11.1.1).* 

Click **here** to view the section referred above.

## A.4 Managing Permissions for Catalog Folders and Requests

This section comprises the following sub-sections:

- Creating a New Catalog Folder under Shared Folders
- Managing Permissions for Catalog Folders or Saved Requests

#### A.4.1 Creating a New Catalog Folder under Shared Folders

Execute the following steps to create a new catalog folder:

- 1. Login to the OBIEE application using any administrator user credentials.
- **2.** Navigate to *Catalog*.
- 3. Click Shared Folders under the Folders tree. Click New from the Folders toolbar.

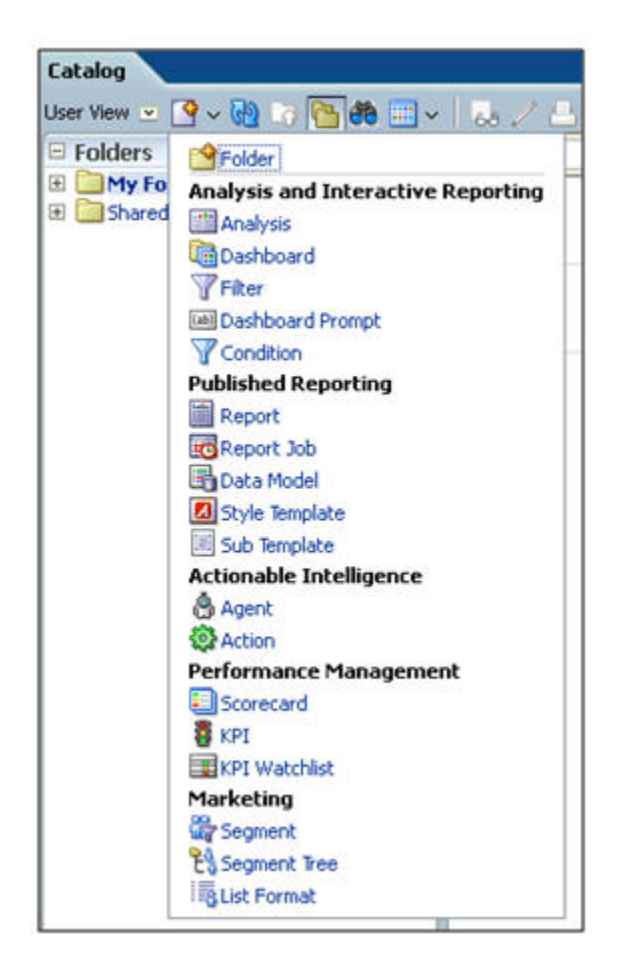

4. Click Folder. Enter the required folder name, such as EnterpriseONE.

| New Folder         | ×         |
|--------------------|-----------|
| Name EnterpriseONE |           |
| Help               | OK Cancel |

**5.** Click OK. The new folder is created, as per the given name.

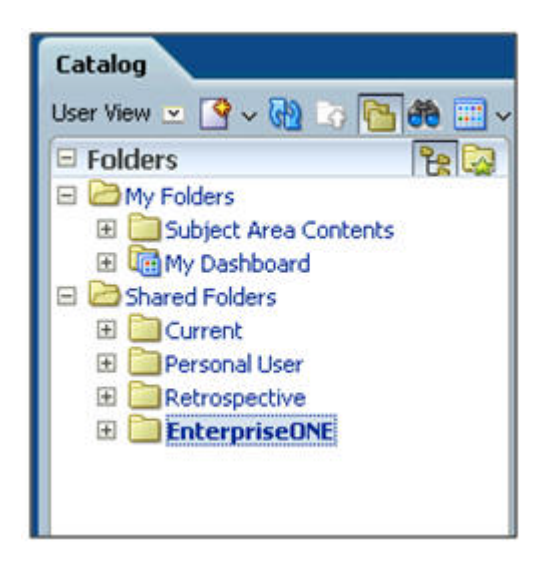

#### A.4.2 Managing Permissions for Catalog Folders or Saved Requests

Execute the following steps to manage permissions for catalog folders or saved requests:

- 1. Login to the OBIEE application using any administrative user credentials.
- 2. Navigate to *Catalog*.
- **3.** Click Shared Folders under the Folders tree. The right-hand panel lists all the catalog folders available under Shared Folders. [For the request, select the folder in which the request is saved. Click the More corresponding to the specific request]

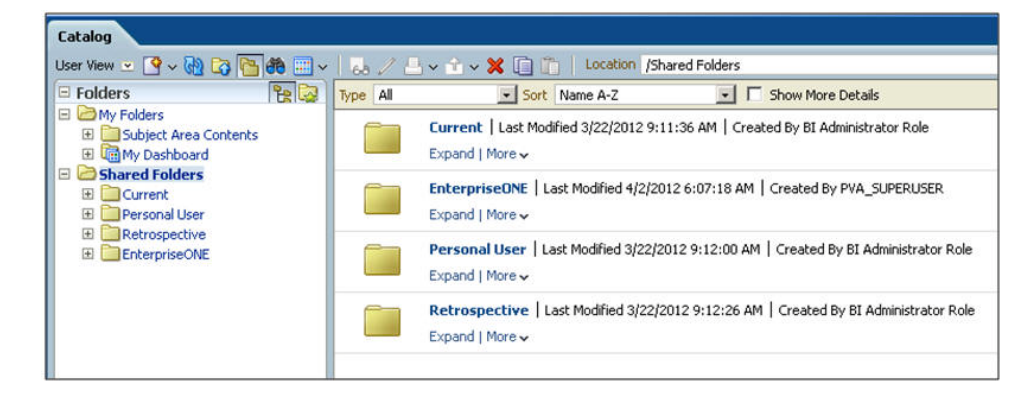

**4.** Click More for the folder for which you need to manage the permissions, such as for the EnterpriseONE folder. Click Permissions.

| 1000 B | Expand [ ]        | More | *                                                 |      |
|--------|-------------------|------|---------------------------------------------------|------|
|        | Persona<br>Expand | *    | RSS<br>Delete<br>Copy                             | 2/20 |
|        | Retrosp           | Ť    | Rename                                            | 2/20 |
|        | Expand (          |      | Create Shortcut<br>Archive<br>Unarchive<br>Upload |      |
|        |                   | XY2  | Properties                                        |      |
|        |                   | A    | Permissions                                       |      |

**5.** The Permissions window is displayed, as shown below:

| missions                | -                                 | 🧏 📆 🖏 🕈 🖏 × |
|-------------------------|-----------------------------------|-------------|
| iccounts                | Permission                        | Owner       |
| 👪 BI Administrator Role | Full Control 💽 Full Control       | C           |
| BI Consumer Role        | Custom 💌 Read, Traverse, Run Pul  | blish 🥒 C   |
|                         | Apply permissions to sub-folders. |             |

**6.** Click the **+** (Add) symbol to add the new Application Roles/Catalog Groups or Users. This will open up the Selection window. For example, to provide Full Control access to this folder for application role called EnterpriseONEAdminRole, enter the required Application Role. Select Application Role under List and click Search. This will list the available Application Roles for the given criteria.

**7.** Select the required Application Role and click Move. Select the Role and select **Set Permission to** as **Full Control**.

| Name E-Louis OUSt      |            | Assessments                    |  |
|------------------------|------------|--------------------------------|--|
| Search                 |            |                                |  |
| List Application Roles |            |                                |  |
| Accounts               | 1.1        |                                |  |
| EnterpriseONEAdminRole | Move       |                                |  |
|                        | >>>        |                                |  |
|                        | Move All   |                                |  |
|                        | Remove     |                                |  |
|                        | <b>3</b>   |                                |  |
|                        | Remove All |                                |  |
|                        |            |                                |  |
|                        |            |                                |  |
|                        |            |                                |  |
|                        |            |                                |  |
|                        |            | Set Permission to Full Control |  |

**8.** Click OK. The system will return to the Permissions window, listing the newly added role and the associated permissions.

| Accounts                | Permission                             | Owner |
|-------------------------|----------------------------------------|-------|
| 🕃 BI Administrator Role | Full Control  Full Control             | C     |
| 🔀 BI Consumer Role      | Custom 💌 Read, Traverse, Run Publish 🥖 | C     |
| EnterpriseONEAdminRole  | Full Control Euli Control              | 0     |

**9.** To apply the same permissions to the sub-folders and items within the folders appropriately, select the checkboxes and click OK.